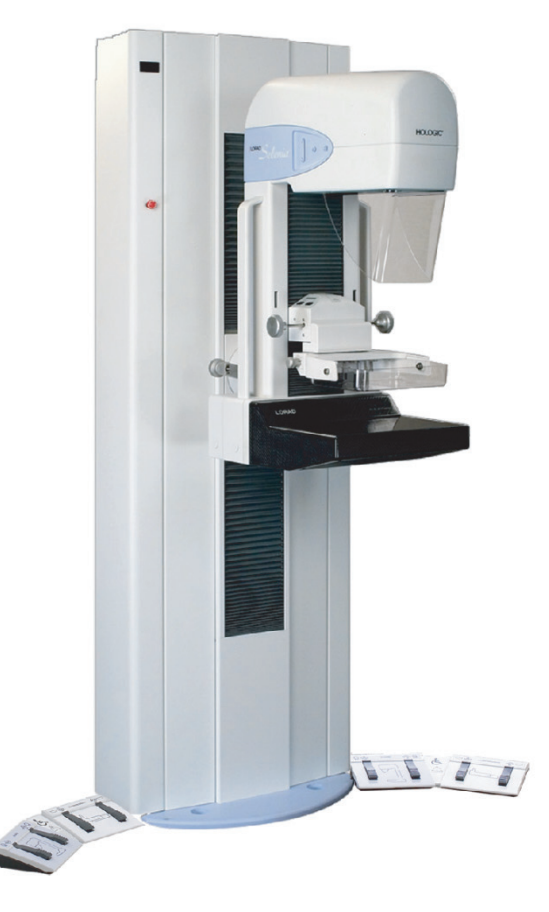

# **Instructions for Use**

Selenia

**Digital Mammography System** 

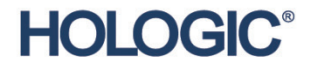

MAN-02620

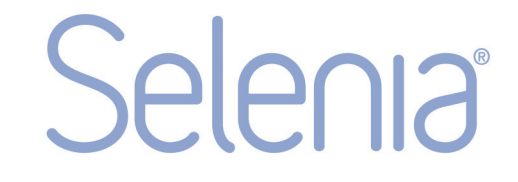

**Digital Mammography System** 

# **Instructions for Use**

For Software Version 3.4

# Part Number MAN-02620

# **Revision 004**

January 2013

#### **Technical Support:**

| USA:       | +1 877 371 4372 |
|------------|-----------------|
| Europe:    | +32 2 711 4690  |
| Asia:      | +852 37487700   |
| All Other: | +1 781 999 7750 |

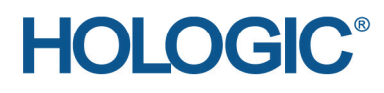

Corporate Headquarters

35 Crosby Drive, Bedford, MA 01730-1401 USA Tel: +1 781 999 7300 Sales: +1 781 999 7453 Fax: +1 781 280 0668 www.hologic.com Europe (EU Representative)

Hologic NV Leuvensesteenweg 250A 1800 Vilvoorde, Belgium Tel: +32 2 711 4680 Fax: +32 2 725 2087

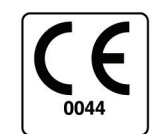

Refer to the corporate website for more facilities worldwide.

© Copyright Hologic 2013. All rights reserved. Printed in USA. This manual was originally written in English.

Hologic and the Hologic Logo are trademarks or registered trademarks of Hologic, Inc. Other trademarks registered or used by Hologic and its divisions and subsidiaries in the United States and other countries include: Affirm, ATEC, C-View, Dimensions, DSM, Eviva, FAST Paddle, Hologic Connect, HTC, MIMS, M-IV, MultiCare, SecurView, Selenia, Smart Paddle, StereoLoc, TechMate, and Trident. Solaris, Sun, Sun Blade, Sun Ultra, and Ultra are trademarks or registered trademarks of Sun Microsystems, Inc. in the United States and other countries. Microsoft and Windows are trademarks or registered trademarks of Microsoft Corporation in the United States and other countries. Any other product and company names mentioned herein are the trademarks or registered trademarks of their respective owners.

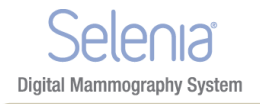

# **Table of Contents**

| List of Figures                     | xi    |
|-------------------------------------|-------|
| List of Tables                      | xv    |
| Preface                             | xvii  |
| 1.0 Intended Uses                   | xvii  |
| 1.1 Indications For Use             | xviii |
| 1.2 Contraindications               | xviii |
| 1.3 Potential Adverse Effects       | xviii |
| 2.0 Summary of Clinical Studies     | xviii |
| 3.0 Product Complaints              | xviii |
| 4.0 Technical Support               | xviii |
| 5.0 Hologic Cybersecurity Statement | xviii |
| 6.0 Quality Control Requirements    | xix   |
| 7.0 Installation Instructions       | xix   |
| 8.0 User Profiles                   | xix   |
| 8.1 Mammography Technologist        | xix   |
| 8.2 Radiologist                     | xix   |
| 8.3 Medical Physicist               | xix   |
| 9.0 Training Requirements           | xx    |
| 10.0 Terms and Definitions          | xx    |
| 11.0 International Symbols          | xxiii |
| 12.0 Warnings, Cautions, and Notes  | xxiv  |
| General Information                 | 1     |
| 1.0 Warnings and Precautions        | 1     |
| 2.0 Radiation Safety                | 5     |
| 2.1 Exposure Duration               | 5     |
| 2.2 Operator Radiation Shield       | 5     |
| 2.3 Patient Face Shield             | 5     |
| 2.4 Exam Room Door Indicators       | 5     |
| 3.0 Mechanical Safety               | 5     |
| 4.0 Emergency Off Switches          | 5     |
| 5.0 Interlocks                      |       |
| 6.0 Compliance                      |       |
| 6.1 Compliance Requirements         |       |
| 6.2 Compliance Statements           | 7     |
| 7.0 Label Locations                 |       |

Table of Contents

### Selenia° Digital Mammography System

| 10       System Description       11         20       Film Printer       12         31       Input Power Circuit Breakers       12         32       Emergency Off Switchess       13         40       Acquisition Workstation Controls and Display       14         41       Acquisition Workstation       14         42       Keypads       15         43       Keyboard and Trackball or Mouse       16         44       Keyboard and Trackball or Mouse       16         45       Bar Code Scanner       17         46       The Selenia Displays       18         60       Tubestand Controls and Displays       19         61       Gantry Controls and Displays       20         63       Dual Functional Tests, and Shutdown       23         20       Controls and Displays       21         Startup, Functional Tests, and Shutdown       23       23         20       Controls and Functional Tests       30         10       Procedure for Startup       23         21       Restart From Sleep Mode       30         41       Restart From Sleep Mode       30         42       Restart From Sleep Mode       31 <t< th=""><th>Sy</th><th>ster</th><th>n Components and Controls</th><th>11</th></t<>                                                                | Sy  | ster | n Components and Controls                                      | 11 |
|----------------------------------------------------------------------------------------------------|-----|------|----------------------------------------------------------------|----|
| 20       Film Printer                                                                                                    | 1.0 | S    | ystem Description                                              |    |
| 3.0       System Power Controls                                                                                                    | 2.0 | F    | ilm Printer                                                    |    |
| 3.1       Input Power Circuit Breakers       12         3.2       Emergency Off Switches       13         4.0       Acquisition Workstation Controls and Display       14         4.1       Acquisition Workstation       14         4.2       Keypoads       15         4.3       Keyboard and Trackball or Mouse       16         4.4       Keyboard and Trackball or Mouse       16         4.5       Bar Code Scanner       17         5.0       Tackball or Scanner       17         5.0       Tubestand Controls and Displays       18         6.0       Tubestand Controls and Displays       19         6.1       Cantry Controls and Displays       19         6.2       Carm Controls and Displays       20         6.3       Dual Function Footswitches       21         Startup, Functional Tests, and Shutdown       23       20         2.0       Controls and Functional Tests       30         4.1       New to Restart the System       30         4.2       Restart After the Emergency Off Switch was Activated       30         4.3       How to Turn On or Reset the Uninterruptible Power Supply (UPS)       31         4.4       How to Turn Off the UPS       31                                                                                         | 3.0 | S    | ystem Power Controls                                           |    |
| 32       Emergency Off Switches       13         40       Acquisition Workstation Controls and Display       14         41       Acquisition Workstation       14         42       Keypads       15         43       Keyboard and Trackball or Mouse       16         44       Keyboard and Screen Controls       16         45       Bar Code Scanner       17         50       TechMate Controls and Displays       19         61       Gantry Controls and Displays       19         61       Gantry Controls and Displays       20         63       Dual Functional Tests, and Shutdown       23         10       Procedure for Startup       23         20       Controls and Functional Tests       30         40       How to Restart the System       30         41       Restart From Sleep Mode       30         42       Restart After the Emergency Off Switch was Activated       30         43       How to Turn Off the UPS       31         44       How to Turn Off the UPS       31         45       UPS Operation for TechMate       32         50       How to Log Out       33         61       Restart After the Emergency Off Switch was Activa                                                                                                    |     | 3.1  | Input Power Circuit Breakers                                   | 12 |
| 4.0       Acquisition Workstation Controls and Display.       14         4.1       Acquisition Workstation       14         4.1       Acquisition Workstation       14         4.2       Keypoads       15         4.3       Keyboard and Trackball or Mouse.       16         4.4       Keyboard and Screen Controls       16         4.4       Keyboard and Screen Controls       16         4.4       Keyboard and Screen Controls       16         4.5       Bar Code Scanner       17         4.6       The Selenia Display       17         5.0       TechMate Controls and Displays       18         6.1       Gantry Controls and Displays       20         6.2       C-arm Controls and Displays       20         6.3       Dual Function Footswitches       21         Startup, Functional Tests, and Shutdown       23         1.0       Procedure for Startup       23         2.0       Controls and Functional Tests       30         4.1       Restart The System       30         4.1       Restart The System       30         4.1       Restart From Sleep Mode       30         4.2       Restart After the Emergency Off Switch was Activated </td <td></td> <td>3.2</td> <td>Emergency Off Switches</td> <td></td>                                          |     | 3.2  | Emergency Off Switches                                         |    |
| 4.1       Acquisition Workstation       14         4.2       Keypoard       15         4.3       Keyboard and Trackball or Mouse       16         4.4       Keyboard and Screen Controls       16         4.5       Bar Code Scanner       17         4.6       The Selenia Display       17         5.0       TechMate Controls and Displays       18         6.0       Tubestand Controls and Displays       19         6.1       Gantry Controls and Displays       20         6.2       C-arm Controls and Displays       20         6.3       Dual Functional Tests, and Shutdown       23         2.0       Controls and Functional Tests.       25         3.0       Procedure for Startup       23         2.0       Controls and Functional Tests.       30         4.1       Restart From Sleep Mode       30         4.1       Restart From Sleep Mode       30         4.2       Restart After the Emergency Off Switch was Activated       30         4.3       How to Turn On or Reset the Uninterruptible Power Supply (UPS)       31         4.4       How to Turn Off the UPS       31         4.5       UPS Operation for TechMate       32         5.0                                                                                                    | 4.0 | А    | Acquisition Workstation Controls and Display                   | 14 |
| 4.2       Keypads       15         4.3       Keyboard and Trackball or Mouse       16         4.4       Keyboard and Trackball or Mouse       16         4.4       Keyboard and Trackball or Mouse       16         4.4       Keyboard and Trackball or Mouse       16         4.5       Bar Code Scanner       17         4.6       The Selenia Display       17         5.0       TechMate Controls and Displays       18         6.1       Gantry Controls and Displays       19         6.2       C-arm Controls and Displays       20         6.3       Dual Function Footswitches       21         Startup, Functional Tests, and Shutdown       23       23         1.0       Procedure for Startup       23         2.0       Controls and Functional Tests       30         4.0       How to Restart the System       30         4.1       Restart After the Emergency Off Switch was Activated       30         4.2       Restart After the Emergency Off Switch was Activated       30         4.3       How to Turn On or Reset the Uninterruptible Power Supply (UPS)       31         4.4       How to Turn Ont ff the UPS       31         4.5       UPS Operation for TechMate       32 </td <td></td> <td>4.1</td> <td>Acquisition Workstation</td> <td>14</td> |     | 4.1  | Acquisition Workstation                                        | 14 |
| 4.3       Keyboard and Trackball or Mouse       16         4.4       Keyboard and Screen Controls       16         4.5       Bar Code Scanner       17         4.6       The Selenia Display       17         5.0       TechMate Controls and Displays       18         6.0       Tubestand Controls and Displays       19         6.1       Gantry Controls and Displays       19         6.2       C-arm Controls and Displays       20         6.3       Dual Functional Tests, and Shutdown       23         1.0       Procedure for Startup       23         2.0       Controls and Functional Tests.       25         3.0       Monthly System Tests       30         4.0       How to Restart the System       30         4.1       Restart After the Emergency Off Switch was Activated       30         4.2       Restart After the Emergency Off Switch was Activated       30         4.3       How to Turn On or Reset the Uninterruptible Power Supply (UPS)       31         4.4       How to Shut Down the System       34         4.5       UPS Operation for TechMate       32         5.0       How to Shut Down the System       34         7.1       Introduction       35     <                                                                             |     | 4.2  | Keypads                                                        |    |
| 4.4       Keyboard and Screen Controls       16         4.5       Bar Code Scanner       17         4.6       The Selenia Display       17         5.0       TechMate Controls and Displays       18         6.0       Tubestand Controls and Displays       19         6.1       Gantry Controls and Displays       19         6.2       C-arm Controls and Displays       20         6.3       Dual Functional Tests, and Shutdown       23         1.0       Procedure for Startup       23         2.0       Controls and Functional Tests       30         4.0       How to Restart the System       30         4.1       Restart From Sleep Mode       30         4.2       Restart Form Sleep Mode       30         4.3       How to Turn On or Reset the Uninterruptible Power Supply (UPS)       31         4.4       How to Turn On or Reset the Uninterruptible Power Supply (UPS)       31         4.4       How to Sut Down the System       34         5.0       How to Sut Down the System       35         6.0       How to Sut Down the System       35         7.0       Introduction       35         7.0       Introduction       35         7.1                                                                                                    |     | 4.3  | Keyboard and Trackball or Mouse                                | 16 |
| 4.5       Bar Code Scanner                                                                                                    |     | 4.4  | Keyboard and Screen Controls                                   | 16 |
| 4.6       The Selenia Display       17         5.0       TechMate Controls and Displays       18         6.0       Tubestand Controls and Displays       19         6.1       Gantry Controls and Displays       19         6.2       C-arm Controls and Displays       20         6.3       Dual Function Footswitches.       21         Startup, Functional Tests, and Shutdown       23         2.0       Controls and Functional Tests.       23         2.0       Controls and Functional Tests.       25         3.0       Monthly System Tests       30         4.0       How to Restart the System       30         4.1       Restart From Sleep Mode       30         4.2       Restart After the Emergency Off Switch was Activated       30         4.3       How to Turn On or Reset the Uninterruptible Power Supply (UPS)       31         4.4       How to Turn On or Reset the Uninterruptible Power Supply (UPS)       31         4.5       UPS Operation for TechMate       32         5.0       How to Log Out       33         6.0       How to Install the Face Shield on the Tubeheead       36         2.1       How to Install the Face Shield on the Tubeheead       36         3.1                                                                     |     | 4.5  | Bar Code Scanner                                               |    |
| 5.0       TechMate Controls and Displays       18         6.0       Tubestand Controls and Displays       19         6.1       Gantry Controls and Displays       19         6.2       C-arm Controls and Displays       20         6.3       Dual Function Footswitches       21         Startup, Functional Tests, and Shutdown         2.3       20       Controls and Functional Tests.       25         3.0       Monthly System Tests       30       30         4.1       Restart be System       30         4.1       Restart From Sleep Mode       30         4.2       Restart After the Emergency Off Switch was Activated       30         4.3       How to Turn On or Reset the Uninterruptible Power Supply (UPS)       31         4.4       How to Turn On or Reset the Uninterruptible Power Supply (UPS)       31         4.5       UPS Operation for TechMate       32         5.0       How to Shut Down the System       34         The Selenia Accessories       35         1.0       Introduction       35         2.0       Patient Face Shield       36         2.1       How to Install the Face Shield on the Tubehead       36         2.2       How to Remove the Face Shield                                                                         |     | 4.6  | The Selenia Display                                            |    |
| 6.0       Tubestand Controls and Displays       19         6.1       Gantry Controls and Displays       19         6.2       C-arm Controls and Displays       20         6.3       Dual Function Footswitches       21         Startup, Functional Tests, and Shutdown       23         1.0       Procedure for Startup       23         2.0       Controls and Functional Tests       25         3.0       Monthly System Tests       30         4.0       How to Restart the System       30         4.1       Restart From Sleep Mode       30         4.2       Restart After the Emergency Off Switch was Activated       30         4.3       How to Turn On or Reset the Uninterruptible Power Supply (UPS)       31         4.4       How to Turn Off the UPS       31         4.5       UPS Operation for TechMate       32         5.0       How to Shut Down the System       34         The Selenia Accessories       35       35         1.0       Introduction       35         2.0       Patient Face Shield       36         2.1       How to Remove the Face Shield on the Tubehead       36         2.2       How to Install the Compression Paddles       37 <t< td=""><td>5.0</td><td>Т</td><td>echMate Controls and Displays</td><td></td></t<>            | 5.0 | Т    | echMate Controls and Displays                                  |    |
| 6.1       Gantry Controls and Displays       19         6.2       C-arm Controls and Displays       20         6.3       Dual Function Footswitches       21         Startup, Functional Tests, and Shutdown       23         1.0       Procedure for Startup       23         2.0       Controls and Functional Tests.       25         3.0       Monthly System Tests       30         4.0       How to Restart the System       30         4.1       Restart From Sleep Mode       30         4.2       Restart Forn Sleep Mode       30         4.3       How to Turn On or Reset the Uninterruptible Power Supply (UPS)       31         4.4       How to Turn On or Reset the Uninterruptible Power Supply (UPS)       31         4.4       How to Dup Out       33         6.0       How to Log Out       33         6.0       How to Shut Down the System       34         The Selenia Accessories         5.0       Patient Face Shield       36         2.1       How to Install the Face Shield on the Tubehead       36         2.2       How to Remove the Face Shield       36         3.1       How to Install the Compression Paddles       37         3.2                                                                                                    | 6.0 | Т    | ubestand Controls and Displays                                 | 19 |
| 6.2       C-arm Controls and Displays       20         6.3       Dual Function Footswitches       21         Startup, Functional Tests, and Shutdown       23         1.0       Procedure for Startup       23         2.0       Controls and Functional Tests       25         3.0       Monthly System Tests       30         4.0       How to Restart the System       30         4.1       Restart From Sleep Mode       30         4.2       Restart After the Emergency Off Switch was Activated       30         4.3       How to Turn On or Reset the Uninterruptible Power Supply (UPS)       31         4.4       How to Turn Off the UPS       31         4.5       UPS Operation for TechMate       32         5.0       How to Shut Down the System       34         6.0       How to Shut Down the System       35         1.0       Introduction       35         2.0       Patient Face Shield       36         2.1       How to Remove the Face Shield on the Tubehead       36         2.1       How to Remove a Compression Paddles       37         3.1       How to Remove a Compression Paddles       37         3.2       How to Realing the Paddle Front Edge       38                                                                                   |     | 6.1  | Gantry Controls and Displays                                   | 19 |
| 6.3       Dual Functional Tests, and Shutdown       23         10       Procedure for Startup       23         2.0       Controls and Functional Tests       25         3.0       Monthly System Tests       30         4.0       How to Restart the System       30         4.1       Restart From Sleep Mode       30         4.2       Restart After the Emergency Off Switch was Activated       30         4.3       How to Turn On or Reset the Uninterruptible Power Supply (UPS)       31         4.4       How to Turn Off the UPS       31         4.5       UPS Operation for TechMate       32         5.0       How to Shut Down the System       34         The Selenia Accessories         3.1       How to Install the Face Shield on the Tubehead       36         2.1       How to Remove the Face Shield       36         2.1       How to Remove the Face Shield       36         3.2       How to Remove a Compression Paddles       37         3.3       Maintenance and Cleaning       38         3.4       Smart Paddle System       38         3.5       FAST Paddle Use       38         3.6       How to Realign the Paddle Front Edge       39         3.                                                                                            |     | 6.2  | C-arm Controls and Displays                                    | 20 |
| Startup, Functional Tests, and Shutdown       23         1.0       Procedure for Startup       23         2.0       Controls and Functional Tests.       25         3.0       Monthly System Tests       30         4.0       How to Restart the System       30         4.1       Restart From Sleep Mode       30         4.2       Restart After the Emergency Off Switch was Activated.       30         4.3       How to Turn On or Reset the Uninterruptible Power Supply (UPS)       31         4.4       How to Turn Off the UPS       31         4.5       UPS Operation for TechMate       32         5.0       How to Log Out       33         6.0       How to Shut Down the System       34         The Selenia Accessories       35         1.0       Introduction       35         2.1       How to Install the Face Shield on the Tubehead       36         2.2       How to Remove the Face Shield       36         3.1       How to Install the Compression Paddles       37         3.2       How to Remove a Compression Paddles       37         3.3       Maintenance and Cleaning       38         3.4       Smart Paddle System       38         3.5                                                                                                    |     | 6.3  | Dual Function Footswitches                                     | 21 |
| 1.0       Procedure for Startup       23         2.0       Controls and Functional Tests       25         3.0       Monthly System Tests       30         4.0       How to Restart the System       30         4.1       Restart From Sleep Mode       30         4.2       Restart After the Emergency Off Switch was Activated       30         4.3       How to Turn On or Reset the Uninterruptible Power Supply (UPS)       31         4.4       How to Turn Off the UPS       31         4.5       UPS Operation for TechMate       32         5.0       How to Log Out       33         6.0       How to Shut Down the System       34         The Selenia Accessories       35         1.0       Introduction       35         2.1       How to Install the Face Shield on the Tubehead       36         2.2       How to Remove the Face Shield       36         3.1       How to Remove the Face Shield       37         3.2       How to Remove a Compression Paddles       37         3.3       Maintenance and Cleaning       38         3.4       Smart Paddle System       38         3.5       FAST Paddle Use       38         3.6       How to Re                                                                                                    | Sta | artu | p, Functional Tests, and Shutdown                              | 23 |
| 2.0       Controls and Functional Tests       25         3.0       Monthly System Tests       30         4.0       How to Restart the System       30         4.1       Restart From Sleep Mode       30         4.2       Restart After the Emergency Off Switch was Activated       30         4.3       How to Turn On or Reset the Uninterruptible Power Supply (UPS)       31         4.4       How to Turn Off the UPS       31         4.5       UPS Operation for TechMate       32         5.0       How to Shut Down the System       33         6.0       How to Shut Down the System       34         The Selenia Accessories       35         1.0       Introduction       35         2.0       Patient Face Shield       36         2.1       How to Install the Face Shield on the Tubehead       36         2.1       How to Remove the Face Shield       36         3.2       How to Remove the Face Shield       37         3.1       How to Remove a Compression Paddles       37         3.2       How to Remove a Compression Paddle       37         3.3       Maintenance and Cleaning       38         3.4       Smart Paddle System       38 <t< td=""><td>1.0</td><td>Р</td><td>Procedure for Startup</td><td>23</td></t<>                             | 1.0 | Р    | Procedure for Startup                                          | 23 |
| 3.0       Monthly System Tests       30         4.0       How to Restart the System       30         4.1       Restart From Sleep Mode       30         4.2       Restart After the Emergency Off Switch was Activated       30         4.3       How to Turn On or Reset the Uninterruptible Power Supply (UPS)       31         4.4       How to Turn Off the UPS       31         4.5       UPS Operation for TechMate       32         5.0       How to Shut Down the System       33         6.0       How to Shut Down the System       34         The Selenia Accessories       35         1.0       Introduction       35         2.0       Patient Face Shield       36         2.1       How to Install the Face Shield on the Tubehead       36         2.1       How to Install the Compression Paddles       37         3.1       How to Install the Compression Paddles       37         3.2       How to Remove a Compression Paddles       37         3.3       Maintenance and Cleaning       38         3.4       Smart Paddle System       38         3.5       FAST Paddle Use       38         3.6       How to Realign the Paddle Front Edge       39                                                                                                    | 2.0 | C    | Controls and Functional Tests                                  | 25 |
| 4.0       How to Restart the System       30         4.1       Restart From Sleep Mode       30         4.2       Restart After the Emergency Off Switch was Activated       30         4.3       How to Turn On or Reset the Uninterruptible Power Supply (UPS)       31         4.4       How to Turn Off the UPS       31         4.5       UPS Operation for TechMate       32         5.0       How to Log Out       33         6.0       How to Shut Down the System       34         The Selenia Accessories         3.0       Patient Face Shield       36         2.1       How to Install the Face Shield on the Tubehead       36         3.0       Compression Paddles       37         3.1       How to Remove the Face Shield       36         3.2       How to Remove a Compression Paddles       37         3.3       Maintenance and Cleaning       38         3.4       Smart Paddle System       38         3.5       FAST Paddle Use       38         3.6       How to Realign the Paddle Front Edge       39         3.7       Identification of Compression Paddles       40                                                                                                    | 3.0 | Ν    | Ionthly System Tests                                           |    |
| 4.1       Restart From Sleep Mode       30         4.2       Restart After the Emergency Off Switch was Activated       30         4.3       How to Turn On or Reset the Uninterruptible Power Supply (UPS)       31         4.4       How to Turn Off the UPS       31         4.5       UPS Operation for TechMate       32         5.0       How to Log Out       33         6.0       How to Shut Down the System       34         The Selenia Accessories       35         1.0       Introduction       35         2.0       Patient Face Shield       36         2.1       How to Install the Face Shield on the Tubehead       36         2.1       How to Remove the Face Shield       36         3.0       Compression Paddles       37         3.1       How to Remove a Compression Paddles       37         3.2       How to Remove a Compression Paddle       37         3.3       Maintenance and Cleaning       38         3.4       Smart Paddle System       38         3.5       FAST Paddle Use       38         3.6       How to Realign the Paddle Front Edge       39         3.7       Identification of Compression Paddles       40 <td>4.0</td> <td>H</td> <td>Iow to Restart the System</td> <td></td>                                                | 4.0 | H    | Iow to Restart the System                                      |    |
| 4.2       Restart After the Emergency Off Switch was Activated       30         4.3       How to Turn On or Reset the Uninterruptible Power Supply (UPS)       31         4.4       How to Turn Off the UPS       31         4.5       UPS Operation for TechMate       32         5.0       How to Log Out       33         6.0       How to Shut Down the System       34         The Selenia Accessories         35       1.0       Introduction       35         2.0       Patient Face Shield       36       36         2.1       How to Install the Face Shield on the Tubehead       36         2.2       How to Remove the Face Shield       36         3.0       Compression Paddles       37         3.1       How to Install the Compression Paddles       37         3.2       How to Remove a Compression Paddles       37         3.3       Maintenance and Cleaning       38         3.4       Smart Paddle System       38         3.5       FAST Paddle Use       38         3.6       How to Realign the Paddle Front Edge       39         3.7       Identification of Compression Paddles       40                                                                                                    |     | 4.1  | Restart From Sleep Mode                                        |    |
| 4.3       How to Turn On or Reset the Uninterruptible Power Supply (UPS)       31         4.4       How to Turn Off the UPS       31         4.5       UPS Operation for TechMate       32         5.0       How to Log Out       33         6.0       How to Shut Down the System       34         The Selenia Accessories       35         1.0       Introduction       35         2.0       Patient Face Shield       36         2.1       How to Install the Face Shield on the Tubehead       36         2.2       How to Remove the Face Shield       36         3.0       Compression Paddles       37         3.1       How to Install the Compression Paddles       37         3.1       How to Remove a Compression Paddles       37         3.2       How to Remove a Compression Paddle       38         3.4       Smart Paddle System       38         3.5       FAST Paddle Use       38         3.6       How to Realign the Paddle Front Edge       39         3.7       Identification of Compression Paddles       40                                                                                                    |     | 4.2  | Restart After the Emergency Off Switch was Activated           |    |
| 4.4       How to Turn Off the UPS       31         4.5       UPS Operation for TechMate       32         5.0       How to Log Out       33         6.0       How to Shut Down the System       34         The Selenia Accessories       35         1.0       Introduction       35         2.0       Patient Face Shield       36         2.1       How to Install the Face Shield on the Tubehead       36         2.1       How to Remove the Face Shield       36         2.2       How to Remove the Face Shield       36         3.0       Compression Paddles       37         3.1       How to Install the Compression Paddles       37         3.1       How to Remove a Compression Paddles       37         3.2       How to Remove a Compression Paddles       37         3.3       Maintenance and Cleaning       38         3.4       Smart Paddle System       38         3.5       FAST Paddle Use       38         3.6       How to Realign the Paddle Front Edge       39         3.7       Identification of Compression Paddles       40                                                                                                    |     | 4.3  | How to Turn On or Reset the Uninterruptible Power Supply (UPS) |    |
| 4.5       UPS Operation for TechMate       32         5.0       How to Log Out       33         6.0       How to Shut Down the System       34         The Selenia Accessories                                                                                                    |     | 4.4  | How to Turn Off the UPS                                        |    |
| 5.0       How to Log Out       33         6.0       How to Shut Down the System       34         The Selenia Accessories                                                                                                    |     | 4.5  | UPS Operation for TechMate                                     |    |
| 6.0       How to Shut Down the System       34         The Selenia Accessories       35         1.0       Introduction       35         2.0       Patient Face Shield       36         2.1       How to Install the Face Shield on the Tubehead       36         2.2       How to Remove the Face Shield       36         3.0       Compression Paddles       37         3.1       How to Install the Compression Paddles       37         3.1       How to Remove a Compression Paddles       37         3.2       How to Remove a Compression Paddle       38         3.4       Smart Paddle System       38         3.5       FAST Paddle Use       38         3.6       How to Realign the Paddle Front Edge       39         3.7       Identification of Compression Paddles       40                                                                                                    | 5.0 | Н    | Iow to Log Out                                                 |    |
| The Selenia Accessories351.0Introduction352.0Patient Face Shield362.1How to Install the Face Shield on the Tubehead362.2How to Remove the Face Shield363.0Compression Paddles373.1How to Install the Compression Paddles373.2How to Remove a Compression Paddle373.3Maintenance and Cleaning383.4Smart Paddle System383.5FAST Paddle Use383.6How to Realign the Paddle Front Edge393.7Identification of Compression Paddles40                                                                                                    | 6.0 | Н    | Iow to Shut Down the System                                    | 34 |
| 1.0Introduction352.0Patient Face Shield362.1How to Install the Face Shield on the Tubehead362.2How to Remove the Face Shield363.0Compression Paddles373.1How to Install the Compression Paddles373.2How to Remove a Compression Paddle373.3Maintenance and Cleaning383.4Smart Paddle System383.5FAST Paddle Use383.6How to Realign the Paddle Front Edge393.7Identification of Compression Paddles40                                                                                                    | Th  | e S  | elenia Accessories                                             | 35 |
| 2.0Patient Face Shield362.1How to Install the Face Shield on the Tubehead362.2How to Remove the Face Shield363.0Compression Paddles373.1How to Install the Compression Paddles373.2How to Remove a Compression Paddle373.3Maintenance and Cleaning383.4Smart Paddle System383.5FAST Paddle Use383.6How to Realign the Paddle Front Edge393.7Identification of Compression Paddles40                                                                                                    | 1.0 | Iı   | ntroduction                                                    |    |
| 2.1How to Install the Face Shield on the Tubehead362.2How to Remove the Face Shield363.0Compression Paddles373.1How to Install the Compression Paddles373.2How to Remove a Compression Paddle373.3Maintenance and Cleaning383.4Smart Paddle System383.5FAST Paddle Use383.6How to Realign the Paddle Front Edge393.7Identification of Compression Paddles40                                                                                                    | 2.0 | Р    | atient Face Shield                                             |    |
| 2.2How to Remove the Face Shield363.0Compression Paddles373.1How to Install the Compression Paddles373.2How to Remove a Compression Paddle373.3Maintenance and Cleaning383.4Smart Paddle System383.5FAST Paddle Use383.6How to Realign the Paddle Front Edge393.7Identification of Compression Paddles40                                                                                                    |     | 2.1  | How to Install the Face Shield on the Tubehead                 |    |
| 3.0Compression Paddles373.1How to Install the Compression Paddles373.2How to Remove a Compression Paddle373.3Maintenance and Cleaning383.4Smart Paddle System383.5FAST Paddle Use383.6How to Realign the Paddle Front Edge393.7Identification of Compression Paddles40                                                                                                    |     | 2.2  | How to Remove the Face Shield                                  |    |
| 3.1How to Install the Compression Paddles.373.2How to Remove a Compression Paddle373.3Maintenance and Cleaning383.4Smart Paddle System383.5FAST Paddle Use383.6How to Realign the Paddle Front Edge393.7Identification of Compression Paddles40                                                                                                    | 3.0 | C    | Compression Paddles                                            |    |
| 3.2How to Remove a Compression Paddle373.3Maintenance and Cleaning383.4Smart Paddle System383.5FAST Paddle Use383.6How to Realign the Paddle Front Edge393.7Identification of Compression Paddles40                                                                                                    |     | 3.1  | How to Install the Compression Paddles                         |    |
| 3.3Maintenance and Cleaning                                                                                                    |     | 3.2  | How to Remove a Compression Paddle                             |    |
| 3.4Smart Paddle System383.5FAST Paddle Use383.6How to Realign the Paddle Front Edge393.7Identification of Compression Paddles40                                                                                                    |     | 3.3  | Maintenance and Cleaning                                       |    |
| <ul> <li>3.5 FAST Paddle Use</li></ul>                                                                                                    |     | 3.4  | Smart Paddle System                                            |    |
| <ul><li>3.6 How to Realign the Paddle Front Edge</li></ul>                                                                                                    |     | 3.5  | FAST Paddle Use                                                |    |
| 3.7 Identification of Compression Paddles                                                                                                    |     | 3.6  | How to Realign the Paddle Front Edge                           |    |
|                                                                                                    |     | 3.7  | Identification of Compression Paddles                          | 40 |

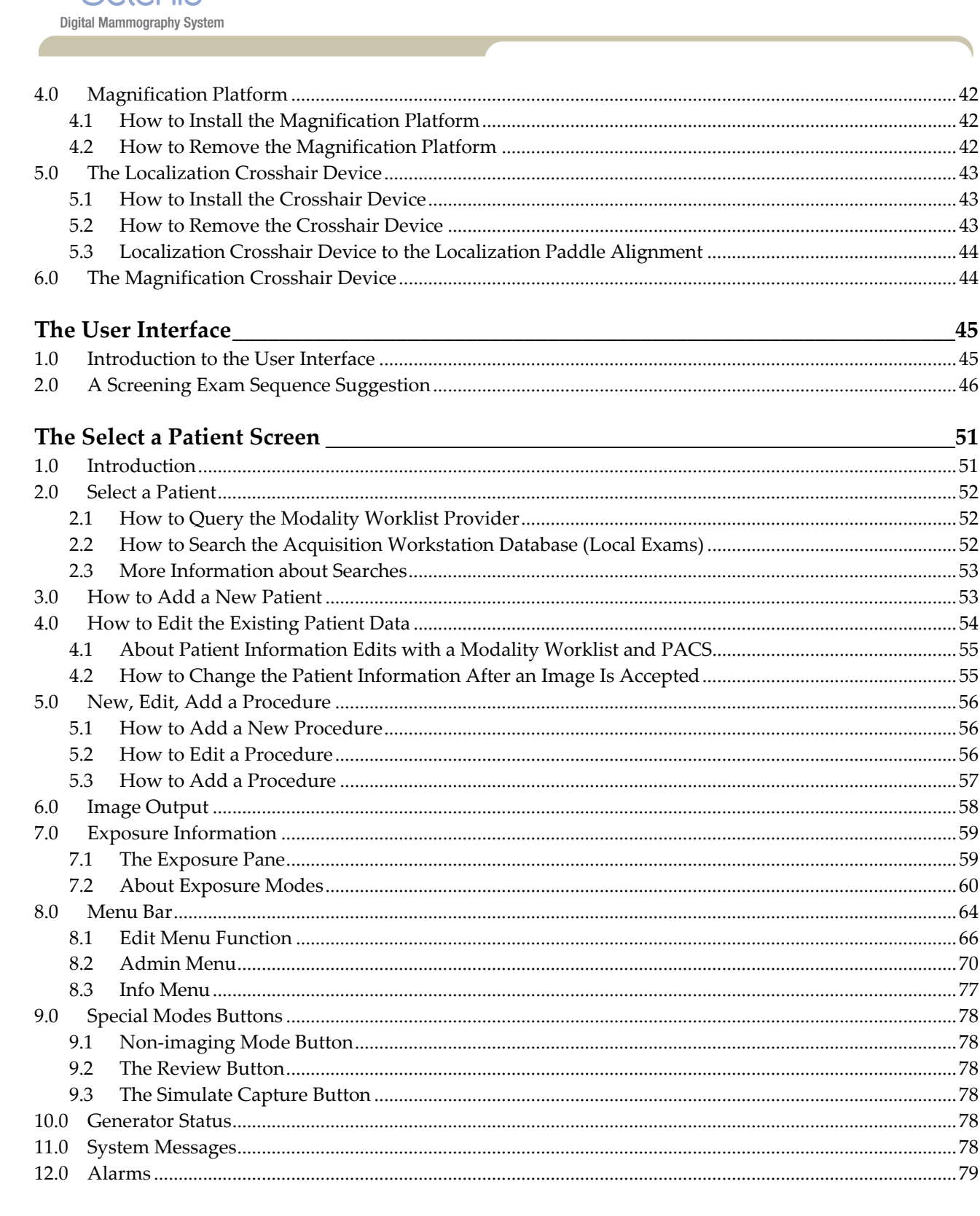

45

51

### Selenia Instructions for Use

Table of Contents

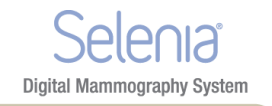

| Pati | ent  | Views Screen                                            | 81  |
|------|------|---------------------------------------------------------|-----|
| 1.0  | Pa   | tient Views                                             |     |
| 2.0  | W    | ork with Views                                          |     |
| 3.0  | Ac   | quire Images                                            | 83  |
| The  | Pro  | eview Image Screen                                      | 85  |
| 1.0  | Inf  | roduction                                               |     |
| 2.0  | Th   | e Preview Image                                         |     |
| 2    | 2.1  | Progressive Preview                                     |     |
| 2    | 2.2  | Film Label Area                                         |     |
| 2    | 2.3  | Hanging Options                                         |     |
| 3.0  | То   | ols for Image Enhancement and Annotation                |     |
| 3    | 3.1  | Comments                                                |     |
| 3    | 3.2  | The Edit View Button and Markers                        |     |
| 3    | 3.3  | Implant Present                                         |     |
| 3    | 3.4  | Quick Zoom/Pan                                          |     |
| 3    | 3.5  | Full Zoom/Pan                                           |     |
| 3    | 8.6  | ROI                                                     |     |
| 3    | 3.7  | Crosshairs                                              |     |
| 3    | 8.8  | Measurement                                             |     |
| 3    | 3.9  | Magnification                                           | 94  |
| 3    | 3.10 | Window/Level                                            |     |
| 3    | 3.11 | Display AEC Regions                                     |     |
| 3    | 3.12 | Exposure Index                                          |     |
| 3    | 3.13 | Exposure and Dose/Entrance Surface Exposure Information |     |
| 4.0  | Ac   | ccept or Reject                                         |     |
| 4    | 1.1  | Accept                                                  |     |
| 4    | 1.2  | Reject                                                  |     |
| 5.0  | Ac   | Iditional information about Accepted/Rejected Images    |     |
| 5    | 5.1  | The Image Repetition Information Dialog Box             |     |
| 5    | 5.2  | How to Accept a Rejected Image                          |     |
| 5    | 5.3  | How to Reject an Accepted Image                         |     |
| Mai  | nte  | nance and Cleaning                                      | 103 |
| 1.0  | Ge   | eneral Information About Cleaning                       |     |
| 1    | .1   | For General Cleaning                                    |     |
| 1    | .2   | To Prevent Possible Injury or Equipment Damage          |     |

| 2.0 | (   | Care and Cleaning—Acquisition Workstation and Value Console | 104 |
|-----|-----|-------------------------------------------------------------|-----|
|     |     | 0 1                                                         |     |
|     | 2.1 | I How to Clean the Preview Display                          | 104 |
|     |     | 1 5                                                         |     |
|     | 2.2 | 2 How to Clean the Keyboard                                 | 105 |
|     |     | 5                                                           |     |
| 3.0 | I   | Preventive Maintenance                                      | 105 |
|     |     |                                                             |     |

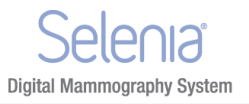

| System Specifications                             | 107 |
|---------------------------------------------------|-----|
| 1.0 Dimensional Information                       |     |
| 1.1 Tubestand (Gantry with C-arm)                 |     |
| 1.2 Acquisition Workstation                       |     |
| 1.3 Selenia Value Console                         |     |
| 2.0 Operating Environment                         |     |
| 2.1 General Operating Conditions                  |     |
| 3.0 Storage Environment                           |     |
| 3.1 Tubestand                                     |     |
| 3.2 Image Receptor                                |     |
| 4.0 Electrical Input                              |     |
| 4.1 Tubestand                                     |     |
| 4.2 Acquisition Workstation                       |     |
| 5.0 Acquisition Workstation Technical Information |     |
| 6.0 Tubestand Technical Information               |     |
| 6.1 C-arm                                         |     |
| 6.2 Compression                                   |     |
| 6.3 X-ray Tube: Molybdenum                        |     |
| 6.4 X-ray Tube: Tungsten                          |     |
| 6.5 X-ray Collimation                             |     |
| 6.6 Light Field Indication                        |     |
| 6.7 X-ray Generator                               |     |
| 7.0 Imaging System Technical Information          |     |
| 7.1 Image Receptor                                |     |
| 8.0 Tissue Exposure Control (TEC) Mode            |     |
| 9.0 Automatic Exposure Control (AEC)              |     |
| 10.0 Hardcopy Film Printing Devices               |     |
| 10.1 Image Engine                                 |     |
| 10.2 Interface                                    |     |
| 10.3 Printed Film                                 |     |
| 11.0 TechMate                                     |     |

| The Mobile Selenia                                   | 121 |
|------------------------------------------------------|-----|
| 1.0 General Information                              |     |
| 1.1 The Vertical Position Override Switch (VPOS)     |     |
| 2.0 Safety Conditions and Other Precautions          |     |
| 3.0 Mobile Specifications                            |     |
| 3.1 Shock and Vibration Limits                       |     |
| 3.2 Coach Environment                                |     |
| 3.3 Electrical Input                                 |     |
| 4.0 How to Prepare the System for Transport          |     |
| 5.0 How to Test the System Integrity After Transport |     |
| Index                                                | 127 |

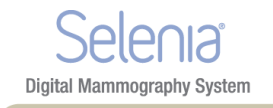

# List of Figures

| Figure 1: Selenia Label Locations                             | 8  |
|---------------------------------------------------------------|----|
| Figure 2: Selenia Value Console Label Locations               | 9  |
| Figure 3: Selenia System Description                          | 11 |
| Figure 4: Gantry Circuit Breaker                              |    |
| Figure 5: Acquisition Workstation Circuit Breaker             |    |
| Figure 6: Emergency Off Switch                                |    |
| Figure 7: Acquisition Workstation Emergency Off Switch        |    |
| Figure 8: Value Console Emergency Off Switch                  |    |
| Figure 9: Gantry Emergency Off Switches                       |    |
| Figure 10: The Acquisition Workstation Controls               | 14 |
| Figure 11: The Selenia Value Console Controls                 | 14 |
| Figure 12: Keypad Controls                                    | 15 |
| Figure 13: Selenia Keyboard                                   | 16 |
| Figure 14: Selenia Function Keys on the Keyboard              | 16 |
| Figure 15: Totoku Display                                     |    |
| Figure 16: Barco Display                                      |    |
| Figure 17: TechMate Controls and Indicators                   |    |
| Figure 18: Tubestand                                          | 19 |
| Figure 19: Gantry Controls                                    | 19 |
| Figure 20: Compression Device                                 | 21 |
| Figure 21: The Dual Function Footswitch                       | 21 |
| Figure 22: Emergency Off Switch                               | 23 |
| Figure 23: Gantry Circuit Breakers                            | 23 |
| Figure 24: Acquisition Workstation Circuit Breaker            | 23 |
| Figure 25: Power On Buttons                                   | 24 |
| Figure 26: Operating System Login Screen                      |    |
| Figure 27: The Acquisition Workstation UPS Switch Lever       |    |
| Figure 28: Value Console UPS Switch                           | 31 |
| Figure 29: Reset the TechMate UPS                             |    |
| Figure 30: The Sign Out Button                                |    |
| Figure 31: Exit from Acquisition Workstation Dialog Box       |    |
| Figure 32: Installation of the Face Shield                    |    |
| Figure 33: Mount the Compression Paddle                       |    |
| Figure 34: Shifting Compression Paddle                        |    |
| Figure 35: Alignment of the Paddle                            |    |
| Figure 36: Alignment of Adjustment Screws                     |    |
| Figure 37: Magnification Platform Installation                |    |
| Figure 38: Installation of the Crosshair Device               |    |
| Figure 39: Crosshair Locking Levers                           |    |
| Figure 40: Adjustment Lock Screw                              |    |
| Figure 41: Installation of the Magnification Crosshair Device |    |
|                                                               |    |

Table of Contents

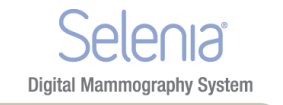

Figure 47: Add a New Procedure Dialog Box......57 Figure 58: Choose a New Patient Dialog Box ......70 Figure 59: Image Management Resend Options......71 Figure 60: Manage Queues ......73 Figure 61: Test Pattern Dialog Box ......76 Figure 62: Location of the Gantry ID (serial number)......77 Figure 63: Non-Imaging Mode Button......78 Figure 73: Full Zoom/Pan Image ......90 Figure 74: ROI Size Drop-down Menu ......91 Figure 84: Set Accepted Button on Review Screen ......100 Figure 85: Accept Rejected Image......100 

#### Selenia Instructions for Use Table of Contents

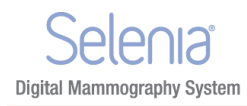

| Figure 87: Tubestand Dimensions                                 | 107 |
|-----------------------------------------------------------------|-----|
| Figure 88: Acquisition Workstation Dimensions                   | 107 |
| Figure 89: Value Console Dimensions                             | 108 |
| Figure 90: Location of Vertical Position Override Switch (VPOS) | 121 |

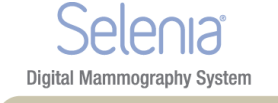

# List of Tables

| Table 1: Factors That Limit Exposure Duration                          | 5  |
|------------------------------------------------------------------------|----|
| Table 2: Selenia Function Keys                                         | 16 |
| Table 3: System Startup Procedures                                     | 23 |
| Table 4: Monthly Control Function Tests                                |    |
| Table 5: The Log Out Methods                                           |    |
| Table 6: Available Accessories                                         |    |
| Table 7: Workflow Suggestions to Select a Patient and Acquire an Image |    |
| Table 8: Exposure Modes                                                | 60 |
| Table 9: AEC Alarm Messages                                            | 64 |
| Table 10: Menu Bar Options and Functions                               | 64 |
| Table 11: User Setup Options                                           |    |
| Table 12: How to Use Manage Queues                                     | 73 |
| Table 13: Actions on the Patient Views screen                          |    |
| Table 14: View Options                                                 |    |
| Table 15: User Preventive Maintenance                                  |    |
| Table 16: Collimation Settings                                         |    |
| Table 17: LFS mA setting as a function of kV                           |    |
| Table 18: SFS mA setting as a function of kV                           |    |
| Table 19: mA Factor as a function of mAs                               |    |
| Table 20: Integrity Checklist                                          |    |

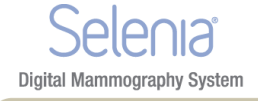

### Preface

The Selenia<sup>®</sup>, based on the M-IV<sup>TM</sup> Mammography X-ray System, uses an Image Acquisition system that includes a digital image receptor. This receptor, which covers an area of 24 cm x 29 cm, is a direct-capture detector using an amorphous selenium photoconductor. At the Acquisition Workstation the user selects x-ray exposure technique factors, adds patient identification data, acquires, processes, and displays the digital images. The images are then either processed for printing and transmitted to peripheral hard copy laser film printer or sent to a diagnostic review workstation or both. Contrast and brightness are set automatically and can be adjusted by the user prior to printing or viewing. Hard-copy printers and a diagnostic review workstation are available as options.

The patient is prepared for the procedure in the same manner as for a film-based system. The Acquisition Workstation provides direct digital acquisition system advantages in system efficiency and productivity including:

- Patient demographics are associated with the electronic image.
- Technologist comments can be associated with the image.
- The technologist is assisted through the steps of image acquisition.
- Possible image destinations are provided via configurable settings.
- The technologist may review past acquisitions (including priors), to see previous captures, and then resend, and/or remark them.

### 1.0 Intended Uses

 $R_{x^{Only}}$  United States federal law restricts this device to use by, or on the order of, a physician.

The Selenia is intended to produce radiographic images of the breast. Its intended use is for the production, storage, and diagnostic review of digital screening, diagnostic, and needle localization mammography.

The system is to be used in a radiology or clinic exam room environment in a hospital, outpatient clinic, or a breast imaging center. Mammography technologists operate the system for the production and storage of digital mammograms. The system may also be used for quality control purposes and other clinical or research related activities by medical physicists and radiologists certified in accordance with MQSA standards.

- The Selenia Acquisition Workstation display is not approved for final interpretation of examinations. Final interpretations should be done from either films or with the diagnostic review workstation. Images shown on the Acquisition Workstation display are for quality assurance or confirmation purposes only.
- Only images produced by recommended laser printers, or an approved diagnostic review workstation, should be used for final interpretation of examinations. For compatible printers, see the latest product data sheets for the system, which can be obtained from Hologic® or your sales representative.

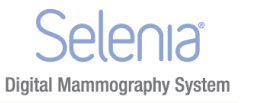

### 1.1 Indications For Use

The Selenia Full Field Digital Mammography System generates digital mammographic images that can be used for screening and diagnosis of breast cancer. The Selenia Full Field Digital Mammography System is intended for use in the same clinical applications as traditional screen-film mammographic systems. Mammographic images can be interpreted on either hard copy film or the diagnostic review workstation.

#### 1.2 Contraindications

There are no known contraindications.

#### 1.3 Potential Adverse Effects

The following is a list of potential adverse effects that apply to mammography and are also applicable to digital mammography using the Selenia.

- Excessive breast compression
- Excessive x-ray exposure
- Electric shock
- Infection
- Skin irritation, abrasions, or puncture wounds

### 2.0 Summary of Clinical Studies

This information is available in the document MAN-02233.

### 3.0 Product Complaints

Report any complaints or problem in the quality, reliability, safety, or performance of this product to Hologic. If the device has caused or added to patient injury, immediately report the incident to Hologic. (See the title page for contact information.)

### 4.0 Technical Support

Refer to the title page of this manual for contact information for product support.

### 5.0 Hologic Cybersecurity Statement

Hologic continuously tests the current state of computer and network security to examine possible security problems. When necessary, Hologic provides the updates to the product.

For Cybersecurity Best Practices documents for Hologic products, refer to the Hologic Internet site.

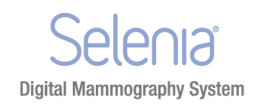

### 6.0 Quality Control Requirements

The facilities in the United States must use the Quality Control Manual to create a Quality Assurance and Quality Control program. The facility must create the program to meet the requirements of the Mammography Quality Standards Act or to be accredited by ACR or another accreditation body.

The facilities outside the United States can use the Quality Control Manual as a guide to create a program to meet the local standards and regulations.

### 7.0 Installation Instructions

Installation instructions are available in the Service Manual.

### 8.0 User Profiles

### 8.1 Mammography Technologist

- Meets all requirements that apply to the location in which the Mammography Technologist operates.
- Completed training on the mammography system.
- Has training in mammography positions.
- Knows how to operate a computer and its peripherals.

### 8.2 Radiologist

- Meets all requirements that apply to the location in which the Radiologist operates.
- Knows how to operate a computer and its peripherals.

#### 8.3 Medical Physicist

- Meets all requirements that apply to the location in which the Medical Physicist operates.
- Knows about mammography.
- Has experience with digital imaging.
- Knows how to operate a computer and its peripherals.

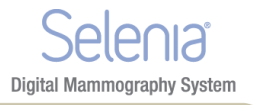

### 9.0 Training Requirements

In the United States, users must be Registered Radiologic Technologists meeting criteria to perform mammography. The mammography users must meet all applicable MQSA personnel requirements under FDA guidelines for conventional and digital mammography.

The user has options available for training, which include but are not limited to onsite applications, training by a Hologic Clinical Services Specialist, and facility on the job training also known as peer training. Additionally, the user's instruction manual is a reference for directions on how to use the system.

Your Hologic representative can arrange for training by a clinical services specialist.

All users must ensure that they receive training on proper use of the system prior to use on patients.

Hologic does not accept the responsibility for injury or damage from wrong system operation.

| Accession Number  | A DICOM term that refers to a RIS-created number that                                                                                                    |
|-------------------|----------------------------------------------------------------------------------------------------|
|                   | uniquely identifies a visit to a site by a patient.                                                                                                    |
| ACR               | American College of Radiology                                                                                                    |
| Ag                | Silver                                                                                                    |
| AEC               | Automatic Exposure Control. A method that limits the amount                                                                                                    |
|                   | of radiation a patient receives.                                                                                                    |
| collimator        | Device at the x-ray tube that limits the area of the receptor that is exposed.                                                                                          |
| dialog box        | A pop-up window that requires a user decision and a mouse or trackball click before another activity can occur.                                                         |
| DICOM             | Digital Imaging and Communications in Medicine. An industry standard specification for communication between medical imaging equipment.                                 |
| digital marker    | A software mechanism that marks an image to show some information (normally orientation).                                                                               |
| FAST Paddle™      | Fully Automated Self-Adjusting Tilt Paddle system                                                                                                    |
| Grid              | Element within the Digital Image Receptor that reduces the scatter radiation during exposure                                                                            |
| HIS/RIS           | Hospital Information System/Radiology Information System.<br>Generic term for non-PACS systems which track the Patient<br>demographics and ordered radiological studies |
| HTC <sup>TM</sup> | High Transmission Cellular Grid                                                                                                    |
| kV                | Kilovolts: One of the x-ray exposure settings.                                                                                                    |

### 10.0 Terms and Definitions

| Selenia                    |
|----------------------------|
| Digital Mammography System |

| login/logout               | The process of logging into and out of the Operating System of                                                                         |
|----------------------------|----------------------------------------------------------------------------------------------------|
|                            | the Acquisition Workstation                                                                                                    |
| LUT                        | Look-Up Table (LUT). An image processing function that replaces one image pixel value with a different image pixel                     |
|                            | value.                                                                                                    |
| Mag                        | Magnification                                                                                                    |
| mA                         | Milliamperes. One of the x-ray exposure settings.                                                                                      |
| mAs                        | Milliampere-seconds. An electrical term used in x-ray exposure settings                                                                |
| Мо                         | Molybdenum                                                                                                    |
| Modality Worklist<br>(MWL) | A list of scheduled procedures normally kept by a RIS or PACS.                                                                         |
| MPPS                       | Modality Performed Procedure Step. A DICOM service to allow<br>the RIS (or another device) to know about work performed on<br>the AWS. |
| MQSA                       | Mammography Quality Standards Act                                                                                                    |
| Operating System (OS)      | The software control system which runs all functions of a computer.                                                                    |
| Outputs                    | A list of devices to which the accepted image is sent. The                                                                             |
| 1                          | devices can be a combination of archives, workstations and film                                                                        |
|                            | printers.                                                                                                    |
| PACS                       | Picture Archiving and Communications System. A computer                                                                                |
|                            | and network system for the transfer and archive of digital                                                                             |
|                            | medical images                                                                                                    |
| PPS Status                 | The condition of a Performed Procedure Step being "in                                                                                  |
|                            | progress", "completed", or "discontinued".                                                                                             |
| Procedure                  | A generic medical protocol which contains a set of images                                                                              |
|                            | (Views) which are acquired under certain conditions, and are                                                                           |
|                            | performed together for a one purpose (for example standard                                                                             |
|                            | screening). There is no Procedure instance UID item because a                                                                          |
|                            | Procedure is a generic item in DICOM. DICOM supports the                                                                               |
|                            | identification of requested Procedures.                                                                                                |
| Rh                         | Rhodium                                                                                                    |
| ROI                        | Region of Interest                                                                                                    |
| RIS                        | Radiology Information System                                                                                                    |
| Series                     | A set of images acquired by a single tech for a single Patient and                                                                     |
|                            | Procedure on a particular modality with a fixed body part,                                                                             |
|                            | laterality and view position. DICOM uniquely identifies the                                                                            |
|                            | series with a globally unique instance UID. Based on this                                                                              |
|                            | description, each individually acquired DR image on the                                                                                |
|                            | Acquisition Workstation is also an individual series.                                                                                  |
| Sign-in                    | The process of user identification to the Acquisition                                                                                  |
|                            | Workstation application.                                                                                                    |
|                            |                                                                                                    |

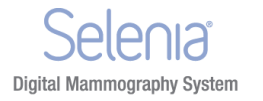

| Sign-out               | The process in which a user exits the Acquisition Workstation application, but the user does not logout of the OS. |  |
|------------------------|----------------------------------------------------------------------------------------------------|--|
| 0                      |                                                                                                    |  |
| Smart Paddle™          | A paddle with a release knob on each side which allows the                                                         |  |
|                        | paddle to move from one side of the image detector to the othe                                                     |  |
|                        | The system identifies a Smart Paddle installed on the                                                              |  |
|                        | compression device.                                                                                                |  |
| Solaris™               | The company Sun <sup>™</sup> Microsystems' version of the UNIX                                                     |  |
|                        | Operating System.                                                                                                  |  |
| TEC                    | Tissue Exposure Control mode, an enhanced Manual Exposure                                                          |  |
|                        | Control (MEC) mode.                                                                                                |  |
| TechMate <sup>TM</sup> | The Hologic SecurViewRT technologist review workstation                                                            |  |
|                        | accessory, as packaged with the Selenia to reduce space in the                                                     |  |
|                        | examination room.                                                                                                  |  |
| technique              | Combination of x-ray parameters (kV, mA, etc.) for a specified                                                     |  |
|                        | view in a procedure.                                                                                               |  |
| UPS                    | Uninterruptible Power Supply.                                                                                      |  |
| View                   | The combination of a single x-ray image and a specified set of                                                     |  |
|                        | conditions under which the image was acquired. The View is                                                         |  |
|                        | not part of DICOM nomenclature, but in the context of DR, is                                                       |  |
|                        | approximately synonymous with a DICOM image object.                                                                |  |
| W                      | Tungsten                                                                                                    |  |
| Wildcard Character     | A keyboard character that represents one or many characters,                                                       |  |
|                        | for example the * or ?.                                                                                            |  |

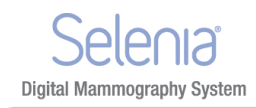

### 11.0 International Symbols

This section describes the International Symbols on this system.

| ×          | Type B Applied Part                                                                                                    |
|------------|----------------------------------------------------------------------------------------------------|
|            | Protective Earth terminal                                                                                                    |
| 0          | "OFF" (power)                                                                                                    |
|            | "ON" (power)                                                                                                    |
| Ō          | "OFF" for part of the equipment                                                                                                    |
| ⊙          | "ON" for part of the equipment                                                                                                    |
| $\bigcirc$ | Power Standby                                                                                                    |
|            | Discard electrical and electronic equipment separately from standard waste.<br>Send decommissioned material to Hologic or contact your service<br>representative. |
| 4          | Dangerous Voltage                                                                                                    |
| •          | Manufacturer                                                                                                    |
| М          | Date of Manufacture                                                                                                    |
|            | Caution—Radiation                                                                                                    |

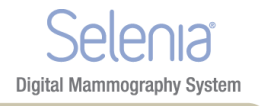

### 12.0 Warnings, Cautions, and Notes

Descriptions of Warnings, Cautions, and Notes used in this manual:

| WARNING! |          |                                                                                                    |  |
|----------|----------|----------------------------------------------------------------------------------------------------|--|
|          |          | The procedures that you must follow accurately to prevent possible dangerous or fatal injury.                                                       |  |
|          | Warning: | The procedures that you must follow accurately to prevent injury.                                                                                   |  |
| <u>,</u> | Caution: | The procedures that you must follow accurately to prevent<br>the damage to equipment, loss of data, or damage to files<br>in software applications. |  |
|          | Note     | Notes indicate additional information.                                                                                                    |  |

## Chapter 1 General Information

**Digital Mammography System** 

### 1.0 Warnings and Precautions

Read and understand this manual before you use the system. *Always* follow all the instructions in this manual.

This system is for use by qualified Operators only. The Operators must have experience in the principles of mammography before following the instructions contained in this manual.

¥

This system is classified as CLASS I, TYPE B APPLIED PART, IPX0, permanently connected equipment, continuous operation with short term loading per IEC 60601-1. There are no special provisions to protect the system from flammable anesthetics or ingress of liquids.

| WARNING! | To avoid the risk of electric shock, this<br>equipment must only be connected to a supply<br>mains with protective earth.                                                            |
|----------|----------------------------------------------------------------------------------------------------|
| WARNING! | Only trained service engineers authorized by<br>Hologic can open any of the panels. This system<br>contains lethal voltages.                                                         |
| WARNING! | Electrical equipment used near flammable<br>anesthetics can cause an explosion.                                                                                                    |
| WARNING! | After power failure, remove the patient from the system before you apply power.                                                                                                    |
| WARNING! | To keep the isolation quality for the system,<br>attach only approved accessories or options to<br>the system. Only the authorized personnel can<br>make changes to the connections. |

Selenia Instructions for Use

Chapter 1—General Information Warnings and Precautions

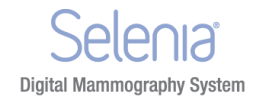

|          | WARNING! | Keep a 1.5 meter safe distance between the patient and any non-patient devices. |
|----------|----------|---------------------------------------------------------------------------------|
|          |          | Non-patient system components (like the                                         |
|          |          | Workflow Manager, the diagnostic review                                         |
|          |          | workstation, or the hard copy printer) must not                                 |
|          |          | be installed in the Patient Area.                                               |
|          |          |                                                                                 |
|          | WARNINCI | Per North American electrical safety                                            |
|          | WARNING: | requirements, you must use a Hospital Grade                                     |
|          |          | receptacle to provide a correct Ground.                                         |
|          |          |                                                                                 |
|          |          | The user or a service engineer must correct problems                            |
| <u>·</u> | warning: | before the system is used.                                                      |
|          |          |                                                                                 |
|          | Marnina  | The user must arrange for preventive maintenance by                             |
|          | warning: | an authorized Service Engineer.                                                 |
|          |          |                                                                                 |
|          | Marnina  | This system can be dangerous to the patient and the                             |
|          | warning: | user. Always follow the safety precautions for x-ray                            |
|          |          | exposures.                                                                      |
|          |          |                                                                                 |
|          | Warning: | The disk drives installed in this system are a Class I                          |
|          |          | Laser Product. Prevent direct exposure to the beam.                             |
|          |          | Hidden laser radiation exists if the case to a disk                             |
|          |          | drive is open.                                                                  |
|          |          |                                                                                 |
|          | Warning: | Only qualified users can use this system.                                       |
| 2        |          |                                                                                 |
|          | Warning: | Control the access to the equipment according to                                |
|          | 5        | local regulations for radiation protection.                                     |
| 2        |          |                                                                                 |
|          | Warning: | Keep your full body behind the radiation shield                                 |
|          | 0        | during the exposure.                                                            |

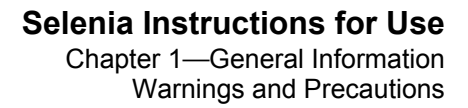

| Warning: | This device contains dangerous material. Send<br>decommissioned material to Hologic or contact your<br>service representative.                                                                                                    |
|----------|----------------------------------------------------------------------------------------------------|
| Warning: | The equipment has motors. You must be careful<br>when you adjust the equipment for patient use.<br>Observe equipment and patient at all times during<br>setup. If a chair is necessary, use an adjustable chair<br>set above its minimum height. |
| Warning: | Put both footswitches away from the patient and<br>C-Arm area to prevent any accidental footswitch use.<br>When the patient has a wheelchair, put the<br>footswitches away from the area.                                                        |
| Warning: | Never leave the patient during the procedure if in contact with the system.                                                                                                    |
| Warning: | Keep the hands of the patient away from all buttons and switches at all times.                                                                                                    |
| Warning: | You increase the patient dose to high levels if you<br>increase the AEC exposure adjustment setting. You<br>increase the image noise or decrease image quality if<br>you decrease the AEC exposure adjustment setting.                           |
| Warning: | If a paddle touches possible infectious materials,<br>contact your Infection Control Representative for<br>decontamination instructions.                                                                                                    |
| Warning: | The bar code scanner installed in this system is a<br>Class II Laser Product. Prevent direct exposure to the<br>beam. Hidden laser radiation exists if the cover is<br>opened.                                                                   |

Digital Mammography System

### Selenia Instructions for Use

Chapter 1—General Information Warnings and Precautions

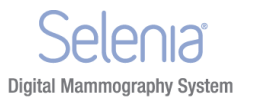

| v v        | Varning: | The Face Shield does not protect from radiation.                                                                                                    |
|------------|----------|----------------------------------------------------------------------------------------------------|
|            | aution:  | Do not use any heat source (like a heating pad) on the image receptor.                                                                                                    |
| <u> </u>   | aution:  | Never turn off the Acquisition Workstation or Value<br>Console Circuit Breaker except in emergency. The circuit<br>breaker can turn off the Uninterruptible Power Supply<br>(UPS) and risk data loss.                                                                                                    |
| <u> </u>   | aution:  | To minimize possible damage from thermal shock to the<br>Digital Image Receptor, follow the recommended<br>procedure to turn off the equipment.                                                                                                    |
| <u> </u>   | aution:  | Do not put any magnetic media near or on devices that create any magnetic fields, because stored data can be lost.                                                                                                    |
| <u>i</u> c | aution:  | The system is a medical device and not a normal computer.<br>Do not make changes to the hardware or software that are<br>not authorized. Install this device behind a firewall for<br>network security. The computer virus protection or<br>network security for this medical device is not provided<br>(for example, a computer firewall). The network security<br>and anti-virus provisions are the responsibility of the user. |
| <u>i</u> c | aution:  | To prevent errors and possible data loss, only use approved accessories with this equipment.                                                                                                    |

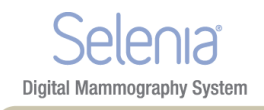

### 2.0 Radiation Safety

### 2.1 Exposure Duration

Table 1: Factors That Limit Exposure Duration

| Normal Factors      | Abnormal Factors                                      |                                                |
|---------------------|-------------------------------------------------------|------------------------------------------------|
| Manual mAs<br>Timer | Release of the X-ray button before the exposure ends. |                                                |
|                     | •                                                     | Exposure longer than the preset "back-up time" |
|                     | •                                                     | The independent safety hardware back-up timer. |
|                     | •                                                     | Detection of a generator fault                 |

### 2.2 Operator Radiation Shield

The radiation shield meets the requirements of 21CFR 1020 and IEC 60601-2-45.2001. The shield has a rating of a 0.5 mm Pb (lead) equivalent and is permanently installed.

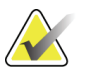

Verify the shield integrity every day before use.

### 2.3 Patient Face Shield

Note

The Patient Face Shield keeps the face of the patient out of the radiation field.

#### 2.4 Exam Room Door Indicators

- The system provides for an external Power-On indicator.
- The system provides for an external X-ray Exposure In Progress indicator.

### 3.0 Mechanical Safety

The equipment meets the requirements of IEC 60601-1, UL 60601, and CSA 22.2 No. 601.1 by these safety features:

- The C-arm rotation braking is ensured upon loss of power.
- Compression release is disabled when a localization paddle is installed.
- Motorized compression force has a limit of 200 N (45 lb).

### 4.0 Emergency Off Switches

The Emergency Off switches remove the power from the Gantry. Do not normally use the Emergency Off switches to turn off the system. See *Emergency Off Switches* on page 13.

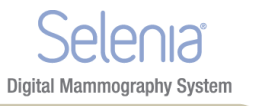

### 5.0 Interlocks

- Display of 58 Newtons (13 lb) or greater of compression force disables the C-arm vertical drive and rotation.
- Installation of a Localization Paddle disables the automatic compression release functions.
- Release of an **X-ray** button before the end of the exposure ends the exposure.
- Misalignment of the Light Field Mirror or the Filter prevents an x-ray exposure.
- Installation of an 18 x 24 cm shifting paddle prevents the x-ray exposure if the detected paddle position does not match the View.

### 6.0 Compliance

This section describes the mammography system compliance requirements and the manufacturer responsibilities.

### 6.1 Compliance Requirements

The manufacturer is responsible for the effects of safety, reliability, and performance of this equipment with the following provisions:

- The electrical installation of the room complies with the appropriate requirements.
- The equipment is used in accordance with instructions for use.
- Assembly operations, extensions, re-adjustments, modifications, or repairs are performed by authorized persons only.
- The installed network and communications equipment must comply with an IEC Standard, and the complete system (network/communications equipment and Selenia Mammography System) must be installed to comply with IEC 60601-1 and IEC 60601-1-1.

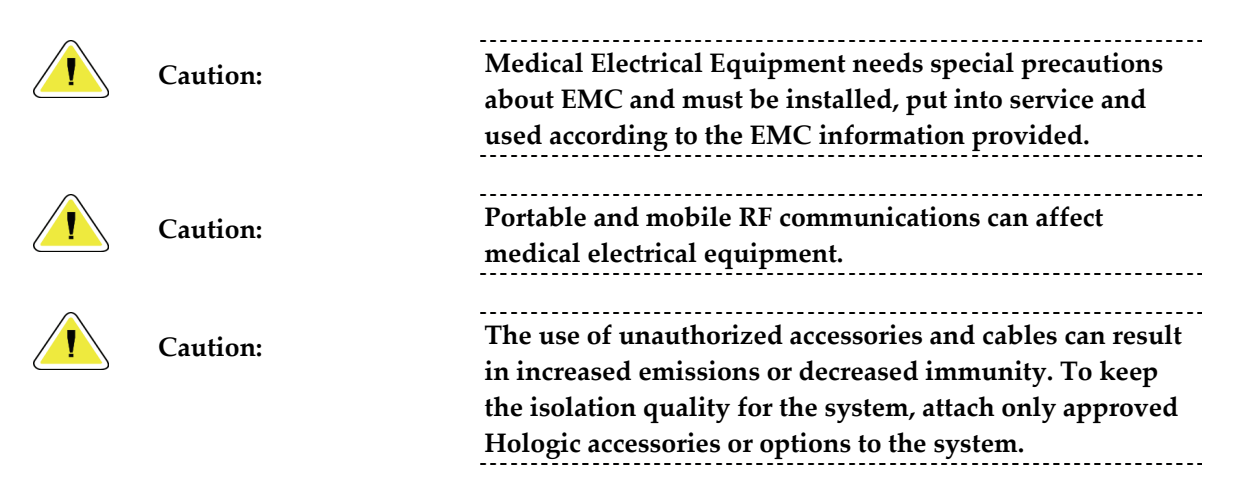

#### Selenia Instructions for Use Chapter 1—General Information Compliance

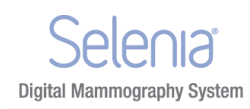

|          | Caution: | The Medical Electrical (ME) Equipment or ME System<br>should not be used adjacent to or stacked with other<br>equipment. If adjacent or stacked use is necessary, the ME<br>Equipment or ME System should be observed to verify<br>normal operation in the configuration in which it is used.            |
|----------|----------|----------------------------------------------------------------------------------------------------|
| <u>,</u> | Caution: | This system is intended for use by healthcare<br>professionals only. This system may cause radio<br>interference or may disrupt the operation of nearby<br>equipment. It may be necessary to take mitigation<br>measures, such as re-orienting or relocating the equipment<br>or shielding the location. |
| <u> </u> | Caution: | Changes or modifications not expressly approved by<br>Hologic could void your authority to operate the<br>equipment.                                                                                                    |

### 6.2 Compliance Statements

The manufacturer states that this device is manufactured/conforms to:

- EN ISO 13485:2007
- FDA, 21 CFR [Parts 820, 900 and 1020]
- IEC 60601-1:1988 +A1+A2:1995 +A13:1996 Medical Electrical Equipment—General requirements for safety
- IEC 60601-1-1:2000-12 Medical Electrical Equipment—Collateral Standard: Safety requirements for medical electrical systems
- IEC 60601-1-2:2001 Medical Electrical Equipment—Collateral Standard: Electromagnetic compatibility for medical electric systems
- IEC 60601-1-3:1994 Medical Electrical Equipment—Collateral Standard: Requirements for radiation protection in diagnostic x-ray equipment
- IEC 60601-1-4:1996 +A1:1999 Medical Electrical Equipment—Collateral Standard: Programmable electrical medical systems
- IEC 60601-1-6 Medical Electrical Equipment Collateral Standard: Usability
- IEC 60601-2-28:1993-03 Medical Electrical Equipment—Particular requirements for the safety of x-ray source assemblies and x-ray tube assemblies for medical diagnosis
- IEC 60601-2-32:1994 Medical Electrical Equipment—Particular requirements for the safety of associated equipment of x-ray equipment
- IEC 60601-2-45:2001 Medical Electrical Equipment—Particular requirements for the safety of mammographic x-ray equipment and mammographic stereotactic devices
- IEC 62304:2006 Medical Device Software Software life cycle processes

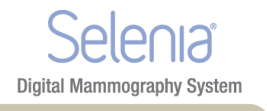

- UL 60601-1: Medical Electrical Equipment, Part 1—General Requirements for Safety
- CSA: Medical Electrical Equipment Part 1: C22.2 No. 601.1–M90–General Requirements for Safety
- ISO 14971

### 7.0 Label Locations

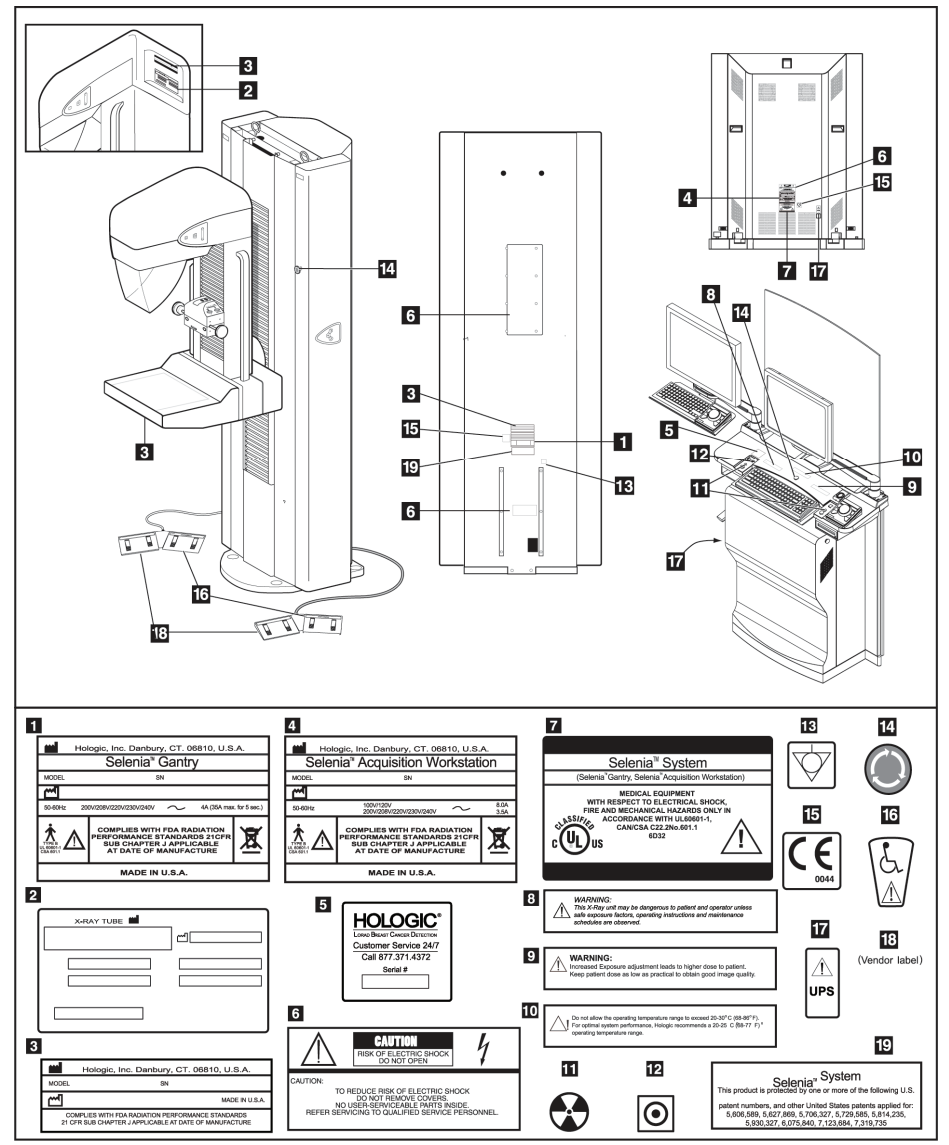

Figure 1: Selenia Label Locations

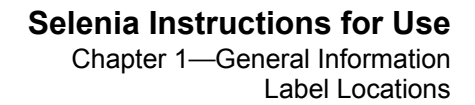

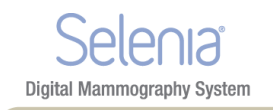

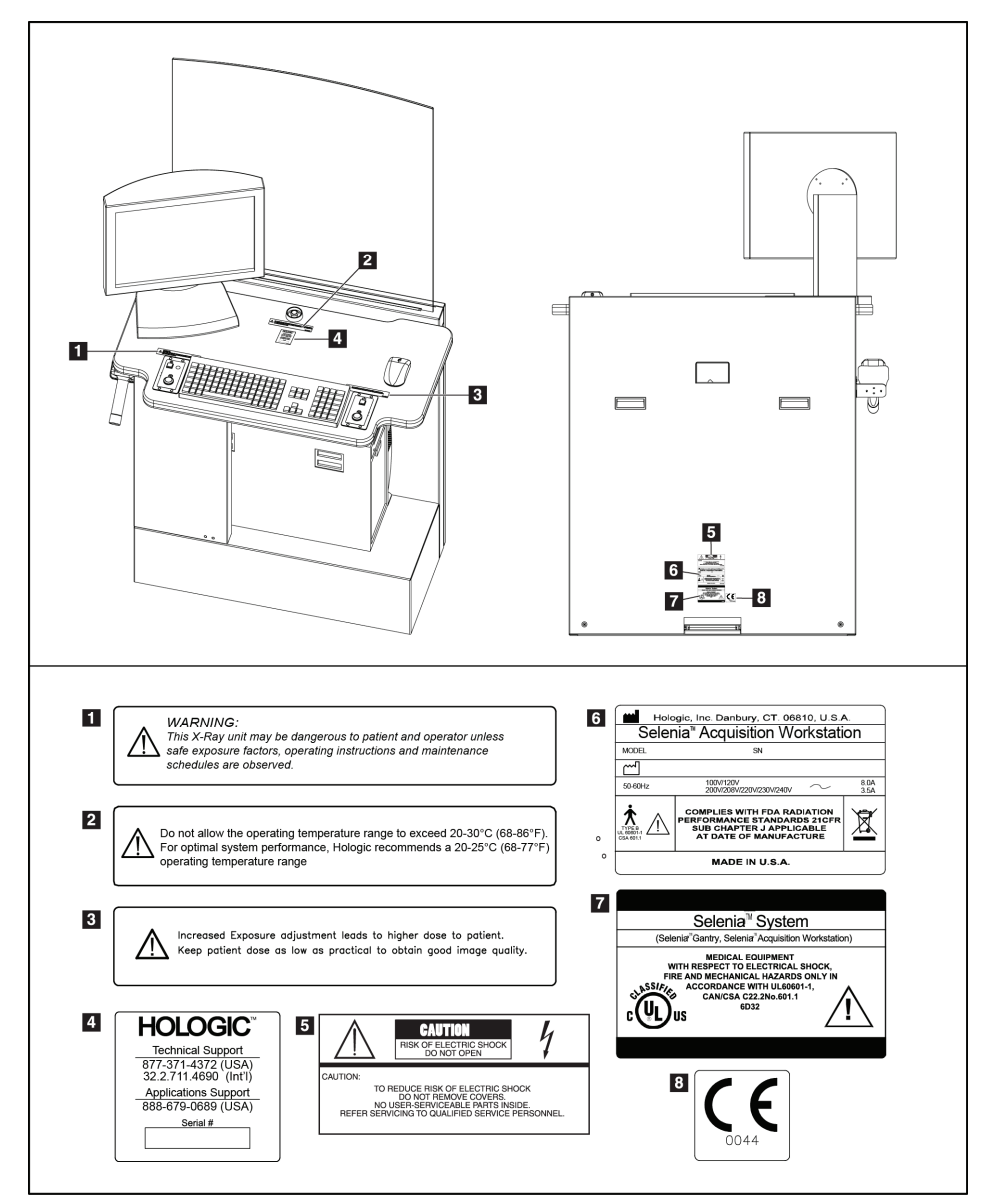

Figure 2: Selenia Value Console Label Locations

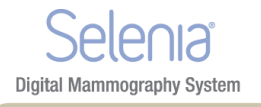

### Chapter 2 System Components and Controls

### 1.0 System Description

The Selenia is available with an Acquisition Workstation or a Value Console. The Acquisition Workstation can also include a technologist review workstation accessory (the Hologic SecurViewRT TechMate<sup>TM</sup>) packaged with the Selenia to reduce space requirements.

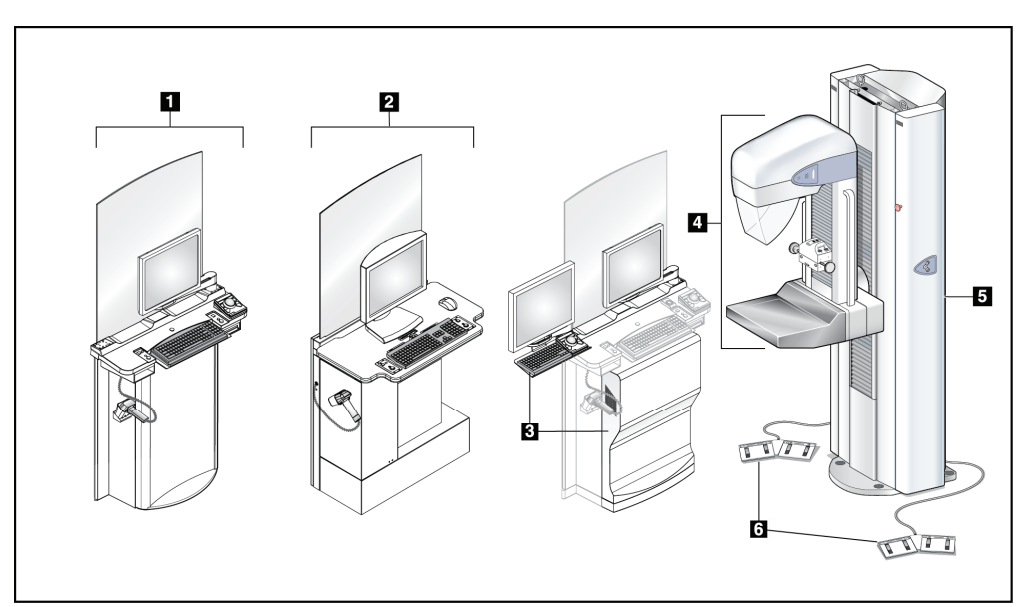

Figure 3: Selenia System Description

#### **Figure Legend**

| 1.<br>2. | Selenia Acquisition Workstation.<br>Value Console | Contain the image processing electronics and provide the user interface. |
|----------|---------------------------------------------------|--------------------------------------------------------------------------|
| 3.       | SecurViewRT TechMate                              | Provides a Technologist review workstation                               |
|          |                                                   | accessory.                                                               |
| 4.       | C-arm                                             | The <b>C-arm</b> provides a platform for the x-ray                       |
|          |                                                   | tube, compression systems, and the digital                               |
|          |                                                   | image receptor. A pivot mechanism connects it                            |
|          |                                                   | to the Gantry.                                                           |
| 5.       | Gantry                                            | The Gantry contains the electrical and                                   |
|          |                                                   | mechanical subsystems for the Selenia. C-arm                             |
|          |                                                   | and Gantry comprise the Tubestand.                                       |
| 6.       | Dual-function Footswitches                        | Allow hands-free C-arm vertical travel and                               |
|          |                                                   | compression movements.                                                   |
|          |                                                   |                                                                          |

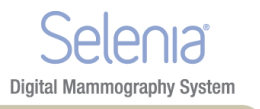

### 2.0 Film Printer

Selenia accepts film printers. Printed films display the patient information, exposure techniques, projection, and facility information.

### 3.0 System Power Controls

### 3.1 Input Power Circuit Breakers

| Location of Circuit Breaker                                                                                                    | Description                                                                                                    |  |
|----------------------------------------------------------------------------------------------------|----------------------------------------------------------------------------------------------------|--|
| IIIIIIIIIIIIIIIIIIIIIIIIIIIIIIIIIIIIIIIIIIIIIIIIIIIIIIIIIIIIIIIIIIIIIIIIIIIIIIIIIIIIIIIIIIIIIIIIIIIIIIIIIIIIIIIIIIIIIIIIIIIIIIIIIIIIIIIIIIII | <ul> <li>At the lower right corner of the back panel</li> <li>Removes the power for service or in an emergency</li> <li>Up is turned On. Down is turned Off.</li> <li>When turned off, a system restart is required. Restart the system following <i>Procedure for Startup</i> on page 23.</li> </ul>                                                                                                    |  |
| Figure 5: Acquisition Workstation Circuit Breaker                                                                                            | <ul> <li>On the back of the<br/>Acquisition Workstation<br/>behind the shield. The Value<br/>Console Circuit Breaker (not<br/>shown) is on the back of the<br/>Value Console.</li> <li>Use only in an emergency.</li> <li>If the circuit breaker was<br/>used, wait until the beeps<br/>stop, then turn on the circuit<br/>breaker. The system<br/>automatically restarts. If the<br/>UPS does not respond<br/>automatically, reset the<br/>UPS. See <i>How to Turn On or<br/>Reset the Uninterruptible<br/>Power Supply (UPS)</i> on<br/>page 31.</li> </ul> |  |
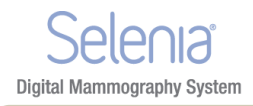

#### Selenia Instructions for Use Chapter 2—System Components and Controls System Power Controls

### 3.2 Emergency Off Switches

- Press any Emergency Off Switch to remove Gantry power.
- Rotate the switch one-quarter turn to reset.
- Restart the system after any Emergency Off Switch is pressed. See the procedure in *Restart After the Emergency Off Switch was Activated* on page 30.

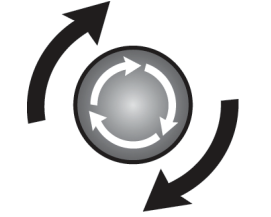

Figure 6: Emergency Off Switch

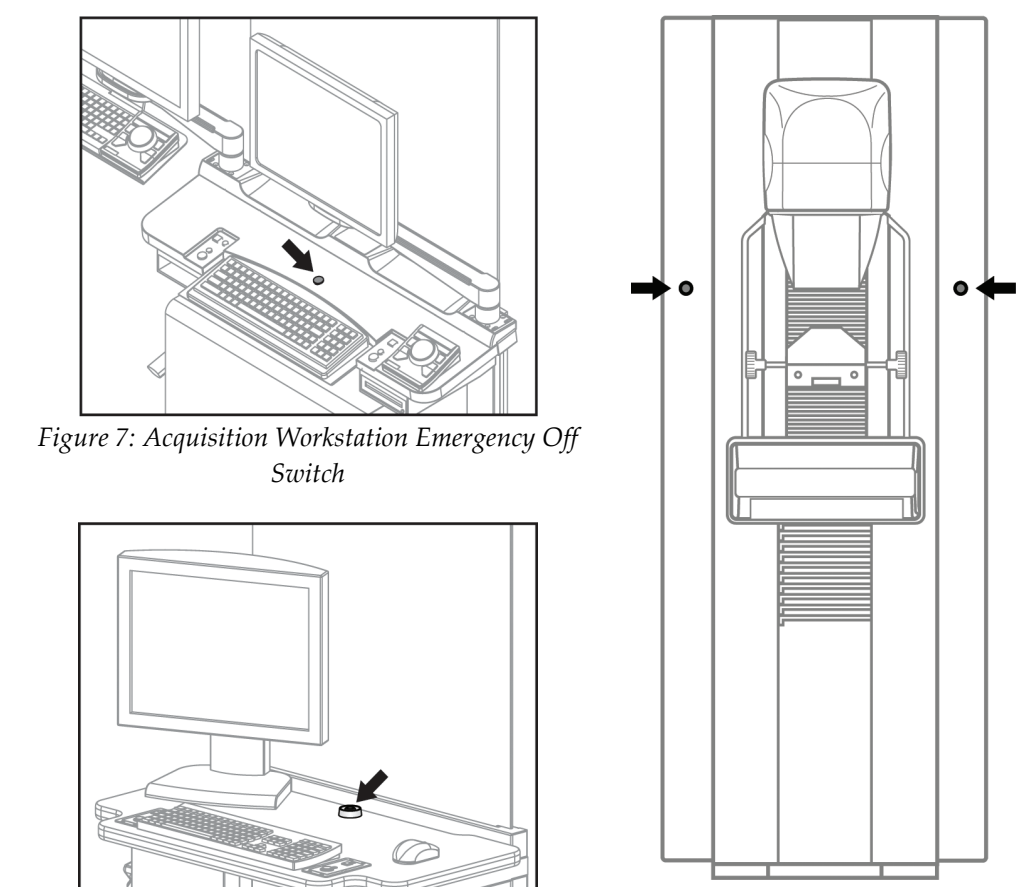

Figure 9: Gantry Emergency Off Switches

Figure 8: Value Console Emergency Off Switch

Selenia Instructions for Use Chapter 2—System Components and Controls Acquisition Workstation Controls and Display

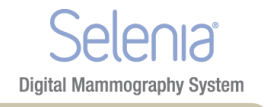

### 4.0 Acquisition Workstation Controls and Display

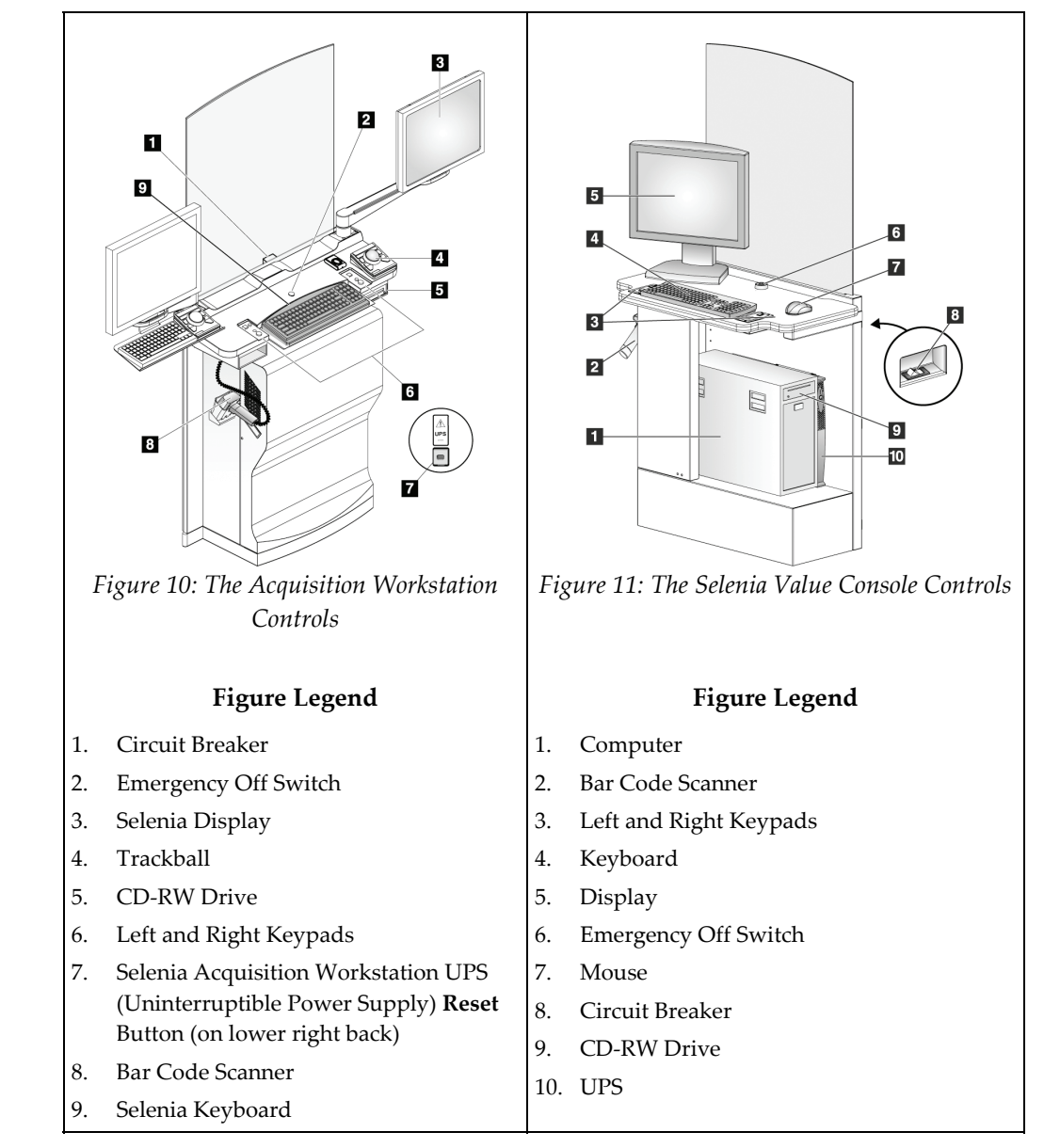

### 4.1 Acquisition Workstation

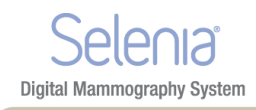

### 4.2 Keypads

The Keypads provide **Power On**, **X-ray**, and **Compression Release** functions.

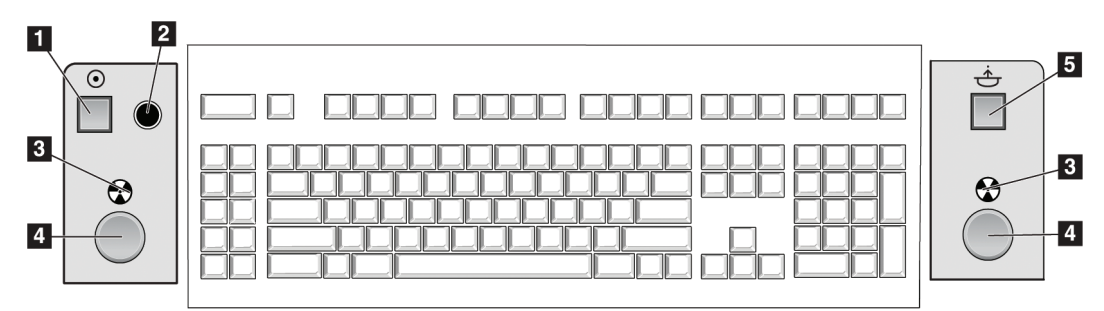

Figure 12: Keypad Controls

#### **Figure Legend**

- 1. **Power On** button
- 2. Power On indicator light
- 3. X-ray Indicator lights on both panels
- 4. **X-ray** buttons, one on each side of the keyboard. Press both at the same time to begin an x-ray exposure and hold until the tone stops.
- 5. Compression Release button

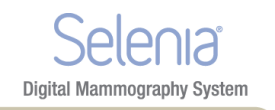

### 4.3 Keyboard and Trackball or Mouse

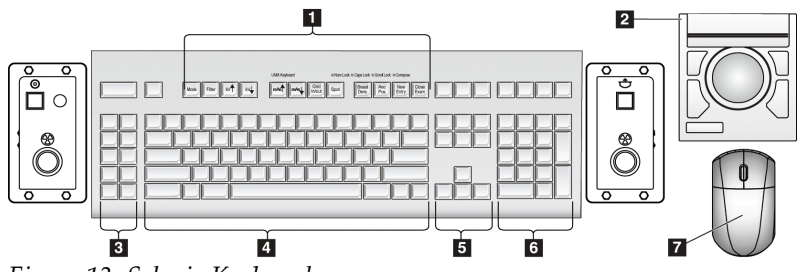

Figure 13: Selenia Keyboard

#### **Figure Legend**

- 1. Selenia Function keys
- 2. Trackball (Acquisition Workstation)
- 3. Future Use
- 4. Standard keyboard keys
- 5. Standard arrow keys
- 6. Standard number keypad
- 7. Mouse (Value Console)

### 4.4 Keyboard and Screen Controls

Use the trackball or the function keys to change Exposure techniques.

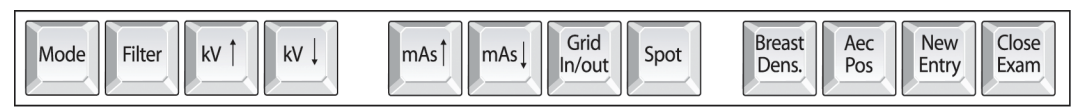

Figure 14: Selenia Function Keys on the Keyboard

| Table 2: Seleni | a Function Keys |
|-----------------|-----------------|
|-----------------|-----------------|

| Key    | Name     | Function                                                    |
|--------|----------|-------------------------------------------------------------|
|        |          |                                                             |
| Mode   | Exposure | Changes AEC, TEC, and Manual exposure modes.                |
|        | Mode     |                                                             |
| Filter | Filter   | Changes the Filters.                                        |
|        |          | The Filter options depend on the x-ray tube. The Molybdenum |
|        |          | system has Mo and Rh. The Tungsten system has Rh and Ag.    |
| KV Î   | kV Up    | Increases kV.                                               |
| kv↓    | kV Down  | Decreases kV.                                               |
| mAst   | mAs Up   | Increases mAs.                                              |

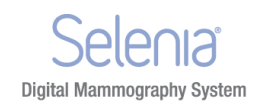

| $1 \mathcal{U} \mathcal{U} \mathcal{L}$ |
|-----------------------------------------|
|-----------------------------------------|

| Key             | Name           | Function                                                 |
|-----------------|----------------|----------------------------------------------------------|
|                 |                |                                                          |
| mAs             | mAs Down       | Decreases mAs.                                           |
| Grid<br>In/out  | Grid           | Changes the Grid Position (In or Out).                   |
| Spot            | Focal Spot     | Changes the Focal Spot size (Small or Large).            |
| Breast<br>Dens. | Breast Density | Changes the TEC Breast Density settings.                 |
| Aec<br>Pos      | AEC position   | Moves the AEC Sensor position.                           |
| New<br>Entry    | New Entry      | Opens the New Patient Entry dialog box.                  |
| Close<br>Exam   | Close          | Closes the Procedure. (Disabled when MPPS is installed). |
|                 | Procedure      |                                                          |

### 4.5 Bar Code Scanner

The Bar Code Scanner speeds the entry of data from records with bar codes.

### 4.6 The Selenia Display

| Features                                                                                                    | Display                   |
|----------------------------------------------------------------------------------------------------|---------------------------|
| <ul> <li>Totoku Display</li> <li>On-screen Display Adjustment dial (item 1)</li> <li>Power button (item 2).</li> <li>Green indicator lights when Display is turned on.</li> <li>Has the ability to tilt.</li> </ul> | Figure 15: Totoku Display |

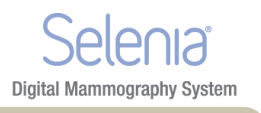

| Features                                                                                                    | Display                  |
|----------------------------------------------------------------------------------------------------|--------------------------|
| Features         Barco Display       •         •       Meets the DICOM requirements.         •       Press the recessed dial (on the right side) to display a menu.         •       Press and hold the recessed dial to turn the Display On/Off. | Display                  |
| <ul><li>Green indicator lights when<br/>Display is turned on.</li><li>Has the ability to tilt.</li></ul>                                                                                                    | Figure 16: Barco Display |
| • The Value Console uses only the Barco display.                                                                                                    | 1.8 101 2 2 Aprily       |

## 5.0 TechMate Controls and Displays

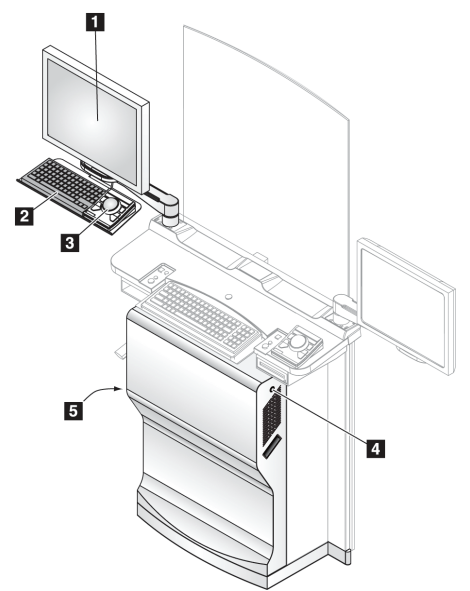

#### Figure Legend

- 1. TechMate Display
- 2. TechMate Keyboard
- 3. TechMate Trackball
- 4. **Power** Button for TechMate
- 5. TechMate UPS Reset

Figure 17: TechMate Controls and Indicators

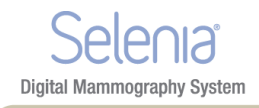

#### Selenia Instructions for Use Chapter 2—System Components and Controls Tubestand Controls and Displays

## 6.0 Tubestand Controls and Displays

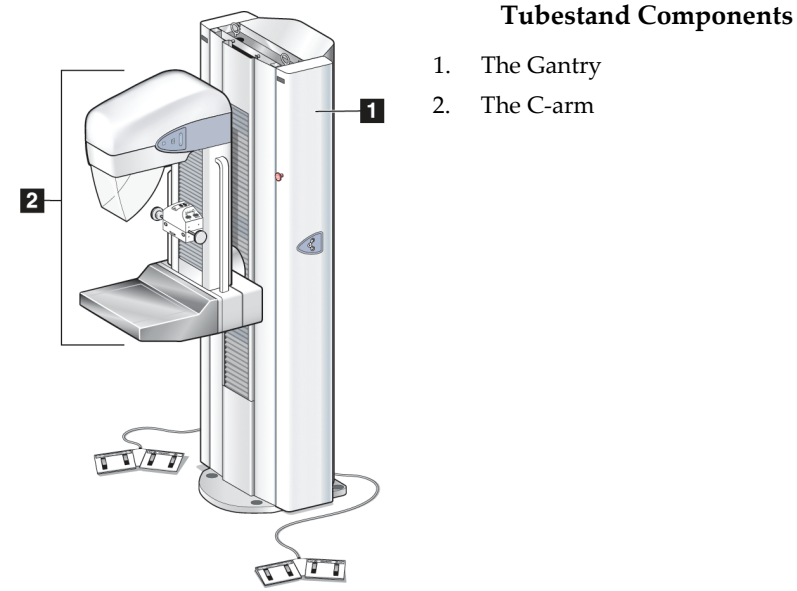

Figure 18: Tubestand

### 6.1 Gantry Controls and Displays

#### **Gantry Controls**

- 1. The C-arm Rotation Angle Displays on both sides of the Gantry show the C-arm angle.
- 2. The Emergency Off Switches on each side of the Gantry remove power from the Tubestand.
- 3. Gantry Rotation Switches (if installed) on each side of the Gantry move the C-arm to a programmed position.
- 4. The Input Power Circuit Breaker at the rear of the Gantry provides the overload protection.
- 5. Dual-Function Footswitches activate C-arm and Compression Device movement.

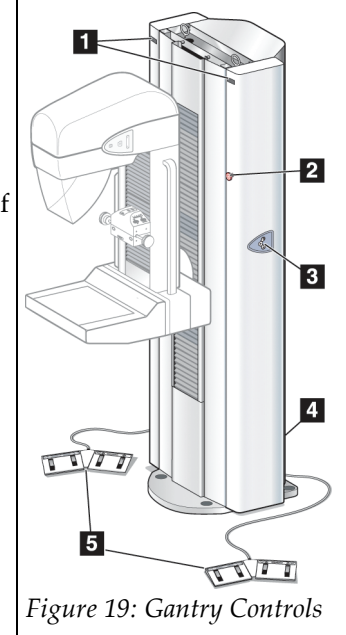

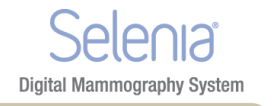

# **C-arm Controls and Displays** 6.2 1. Tubehead Controls 1 2. Compression Device 3. Rear of the C-arm Side Rails 4. Rear of the Image Receptor 3 4 The Tubehead Controls on either side of the x-ray tube side covers provide the Collimator Override, C-arm Rotation, and Light Field functions. The Compression Device contains the AEC Sensor control and position LEDs, and displays compressed breast thickness and force. Handwheels allow manual compression control. The rear edges of the C-arm Side Rail have recessed push-button controls for motorized compression and C-arm movement. An additional C-arm Rotation button is available on the rear of the Image Receptor.

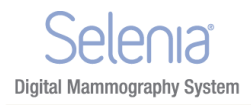

#### 6.2.1 Compression Device Controls and Displays

#### **Figure Legend**

- 1. Compression Handwheels
- 2. AEC Sensor Position Controls
- 3. AEC Sensor Position Display
- 4. Compression Force Display
- 5. Compression Thickness Display

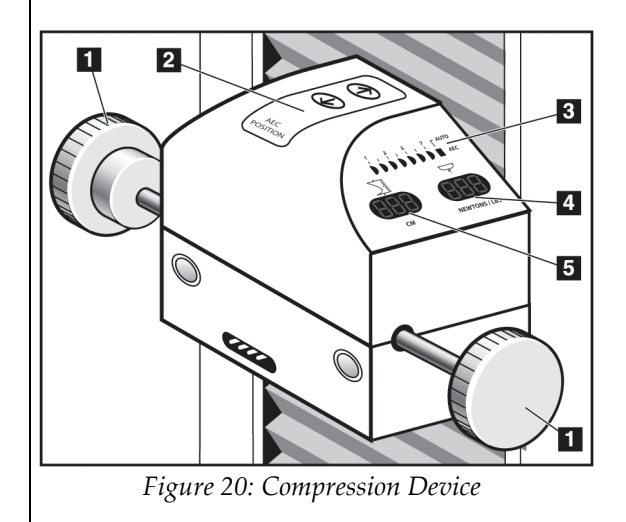

### 6.3 Dual Function Footswitches

- 1. Press the footswitch to activate.
- 2. Release the footswitch to stop motorized movement.

#### **Figure Legend**

- 1. C-arm Down
- 2. C-arm Up
- 3. Compression Down
- 4. Compression Up

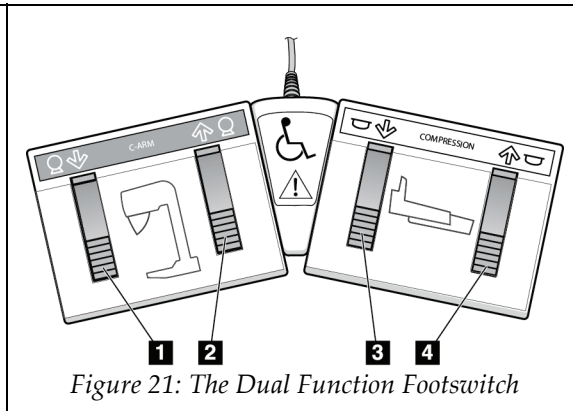

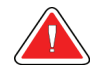

Warning:

Put both footswitches away from the patient and C-Arm area to prevent any accidental footswitch use. When the patient has a wheelchair, put the footswitches away from the area.

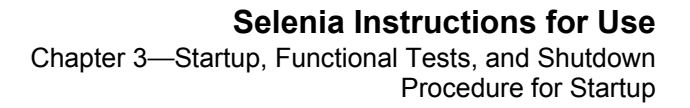

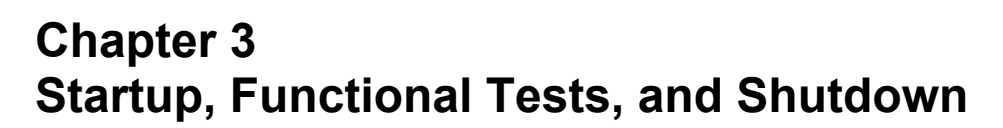

### 1.0 Procedure for Startup

Digital Mammography System

Table 3: System Startup Procedures

| Step                                                                                                    | Description                                                                                                    |  |
|----------------------------------------------------------------------------------------------------|----------------------------------------------------------------------------------------------------|--|
| <ol> <li>Reset the Emergency Off<br/>Switches.</li> <li>Two on the Gantry</li> <li>One on the Acquisition<br/>Workstation (or Value<br/>Console)</li> </ol> | Figure 22: Emergency Off Switch                                                                                                    |  |
| 2. Make sure that the circuit<br>breakers are turned On.                                                                                                    | Figure 23: Gantry Circuit BreakersFigure 24: Acquisition Workstation Circuit Breaker                                                                                 |  |
| 3. Perform Pre-Startup Checks.                                                                                                    | <ol> <li>Look for open or loose panels, missing hardware,<br/>and indications of damage.</li> <li>Inspect the radiation shield for chips, cracks, breaks,</li> </ol> |  |
|                                                                                                    | and for tight attachments.                                                                                                    |  |
|                                                                                                    | 3. Inspect the paddles for small cracks.                                                                                                    |  |
|                                                                                                    | 4. Remove any obstructions to the Operator view and C-arm movement.                                                                                                  |  |

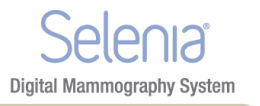

| Step                                                                                                    | Description                                                                                                    |  |
|----------------------------------------------------------------------------------------------------|----------------------------------------------------------------------------------------------------|--|
| <ul> <li>4. Turn On the Selenia. Turn on the TechMate.</li> <li>(If the Acquisition Workstation or TechMate does not start, reset the UPS for that unit. See <i>How to Turn</i> On or Reset the Uninterruptible Power Supply (UPS) on page 31.)</li> </ul> | Image: state of the state of the state |  |
|                                                                                                    | 1. Press the <b>Power On</b> button (item 1). The green LED (item 2) illuminates.                                                                                                    |  |
|                                                                                                    | 2. Press the <b>Power On</b> button (item 3) and the TechMate turns on.                                                                                                    |  |
|                                                                                                    | 3. Allow the time for initialization and diagnostic tests to complete.                                                                                                    |  |
| 5. Log on to the Operating System.                                                                                                    | When the Logon dialog box appears:                                                                                                    |  |
|                                                                                                    | <ol> <li>Enter your user name (case sensitive) for the<br/>Operating System.</li> </ol>                                                                                                    |  |
|                                                                                                    | 2. Select <b>OK</b> or press the <b>Enter</b> key.                                                                                                    |  |
|                                                                                                    | 3. Enter your Operating System password. (No characters appear in the field.)                                                                                                    |  |
|                                                                                                    | 4. Select <b>OK</b> or press the <b>Enter</b> key.                                                                                                    |  |
| 6. Log in to the Application.                                                                                                    | When the Login to System dialog box appears:                                                                                                    |  |
|                                                                                                    | 1. Select your ID from the drop-down list.                                                                                                    |  |
|                                                                                                    | 2. Enter your password (case sensitive). (Asterisks appear in the field.)                                                                                                    |  |
|                                                                                                    | 3. Select <b>OK</b> or press the <b>Enter</b> key.                                                                                                    |  |

*Table 3: System Startup Procedures* 

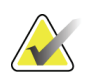

Note

Note

If the system remains on over the night, reboot the system daily to resync system communications.

If the system was turned off for 30 minutes or longer, the detector temperature needs time to adjust. Allow a minimum of 1 hour before you acquire images on a patient. The Launch dialog box disappears when the wait time is finished.

If it has been less than 30 minutes, click Dismiss in the Launch dialog box.

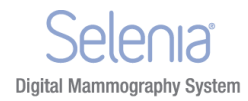

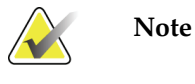

If during the internal checks, the system detects a fault condition, a message appears and startup is suspended until the problem is remedied.

### 2.0 Controls and Functional Tests

Perform these functional tests monthly.

Note

The C-arm movement is disabled when compression force of 58 N (13 lb.) or greater is applied.

| Function                           | Control                               | Test                                                                                                    |
|------------------------------------|---------------------------------------|----------------------------------------------------------------------------------------------------|
| Counterclockwise C-arm<br>Rotation | C-arm and Gantry Rotation<br>Switches | <ul> <li>Press and hold the C-arm button and confirm the following actions: <ul> <li>C-arm rotates</li> <li>Angle display changes</li> <li>Rotation stops when you release the button.</li> </ul> </li> <li>Press and hold a Center button and confirm C-arm moves to zero degree position.</li> </ul> |
|                                    |                                       |                                                                                                    |

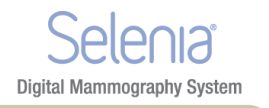

| Function                 | Control                               | Test                                                                                                    |
|--------------------------|---------------------------------------|----------------------------------------------------------------------------------------------------|
| Clockwise C-arm Rotation | C-arm and Gantry Rotation<br>Switches | <ul> <li>Press the button and confirm the following actions: <ul> <li>C-arm rotates</li> <li>Angle display changes</li> <li>Rotation stops when you release the button.</li> </ul> </li> <li>Press and hold a Center button and confirm C-arm moves to zero degree position.</li> </ul>                                                                         |
| Compression Down         |                                       | <ol> <li>Press the button.</li> <li>Confirm the compression brake<br/>engages and the light field lamp<br/>illuminates.</li> <li>Confirm the Compression Down<br/>movement stops:         <ul> <li>When you release the<br/>button.</li> <li>At the compression down<br/>force limit.</li> <li>At the lower compression<br/>travel limit</li> </ul> </li> </ol> |

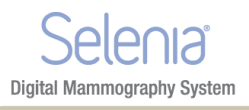

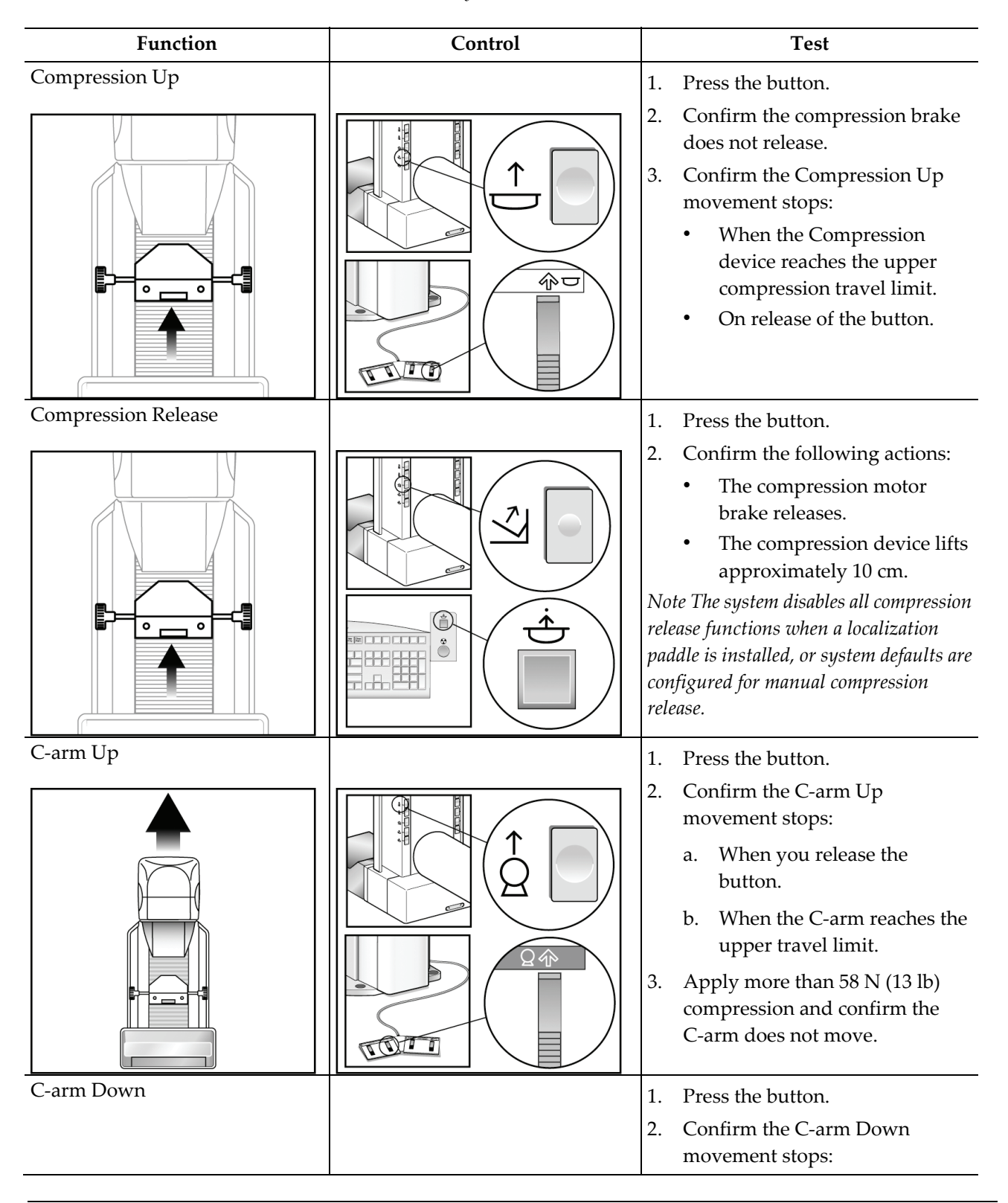

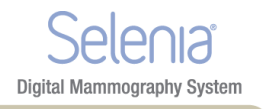

| Function            | Control | Test                                                                                                    |
|---------------------|---------|----------------------------------------------------------------------------------------------------|
|                     |         | <ul> <li>When you release the button.</li> <li>When the C-arm reaches the lower travel limit.</li> </ul>                                                                                                    |
| Light Field Lamp    |         | <ol> <li>Press the button. Confirm the<br/>light turns on for a short time.</li> <li>Confirm the light field lamp<br/>turns on when a Compression<br/>Down button is activated.</li> </ol>                                                      |
| Collimator Override |         | <ol> <li>Press the light field button then<br/>the collimator button.</li> <li>Confirm the Collimator moves<br/>to the next field size.</li> <li>Repeat the steps 1 and 2 until<br/>you move through all Collimator<br/>field sizes.</li> </ol> |

Table 4: Monthly Control Function Tests

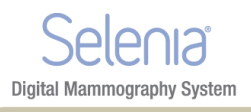

| Function     | Control    | Test                                                                                                    |
|--------------|------------|----------------------------------------------------------------------------------------------------|
| Smart Paddle | TOCK SWIT  | <ol> <li>Install a Smart Paddle.</li> <li>Rotate and hold the knob on the side of the paddle to move the paddle into a detent positions.</li> <li>Release the knob to lock the paddle in position.</li> <li>Turn on the light field lamp.</li> <li>Confirm the collimator position matches the paddle position.</li> <li>Repeat this procedure for the other two paddle positions.</li> <li>Apply compression and confirm the paddle does not unlock.</li> </ol>                                                                                                    |
| AEC Position | Aec<br>Pos | <ol> <li>Select an AEC mode.</li> <li>Change the AEC position with<br/>the compression device arrow<br/>button.</li> <li>Confirm the indicator positions<br/>on the sides of the device and<br/>Acquisition Workstation display<br/>match the current position.</li> <li>Move past position 7 or 1.</li> <li>Confirm the Auto position<br/>indicator on the compression<br/>device illuminates and the<br/>display indicates Auto.</li> <li>Select the AEC arrows on the<br/>display and repeat steps 3 to 5.</li> <li>Use the keyboard function key<br/>and repeat steps 3 to 5.</li> </ol> |

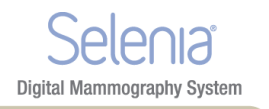

### 3.0 Monthly System Tests

- Test all Emergency Stop Switches. Follow the on-screen reset procedure.
- Change the AEC Sensor Position switch, and make sure the compression device indicator and the Acquisition Workstation display change.
- Test all buttons on all keypads and footswitches. Include the compression release on the Acquisition Workstation.
- During Compression Device tests make sure the thickness and force displays change.
- During C-arm rotation tests, confirm that the LED Angle displays change.

### 4.0 How to Restart the System

### 4.1 Restart From Sleep Mode

1. To activate the system, move the trackball or mouse.

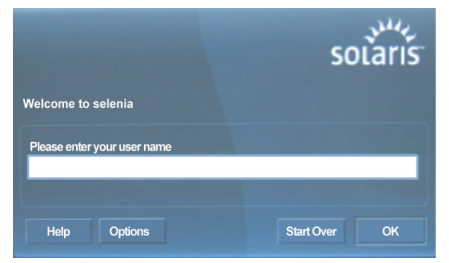

Figure 26: Operating System Login Screen

- 2. In the Login dialog box, enter reboot for the user name and password.
- 3. Wait for the system to restart.
- 4. Log on to the Operating System, then Log on to the Application software.
- 5. If the system was off for less than 30 minutes, select **Dismiss** in the **Launch** dialog box.

### 4.2 Restart After the Emergency Off Switch was Activated

- 1. Turn the Emergency Off switch by one-quarter turn clockwise to reset the switch.
- 2. When the Power Panel dialog box displays, "**Communication with the generator is lost**," examine the Emergency Off Switches and the circuit breaker:

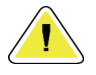

Caution:

Do not close this dialog box by using the X in the upper corner.

- If the Gantry power is turned on, select the **Cancel** button.
- If the Gantry power is turned off, and the Emergency Off Switches and the circuit breaker are set correctly, select the **OK** button.
- 3. When the "Link established with generator" dialog box appears, select OK.

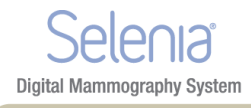

### 4.3 How to Turn On or Reset the Uninterruptible Power Supply (UPS)

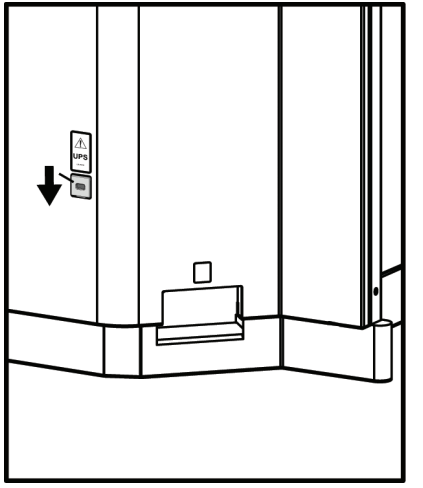

*Figure 27: The Acquisition Workstation UPS Switch Lever* 

- 1. Find the Acquisition Workstation UPS switch lever on the lower, right of the back panel.
- 2. Press the switch lever down and hold for two seconds or until the UPS beeps.
- 3. Start the Acquisition Workstation normally.

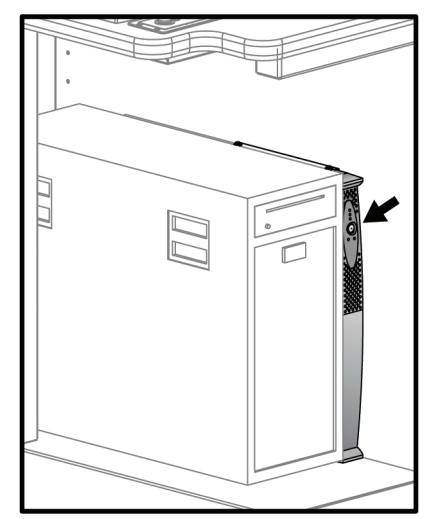

Figure 28: Value Console UPS Switch

- 1. Find the Value Console UPS switch, on the front of the UPS.
- 2. Press and hold the UPS switch for two seconds or until the UPS beeps.
- 3. Start the Console normally.

### 4.4 How to Turn Off the UPS

- 1. Make sure the Acquisition Workstation and TechMate or the Value Console are off. The UPS system begins to chirp repeatedly and can now be shut down.
- 2. Find the UPS switch. See the previous figures.
- 3. For the Acquisition Workstation, press and hold the switch lever down for two seconds or until the UPS beeps. For the Value Console, press and hold the UPS switch for two seconds or until the UPS beeps.
- 4. For the TechMate, perform steps 1 and 2 in UPS Operation for TechMate on page 32.
- 5. When the power is restored, press the UPS switch one time to turn on the UPS.

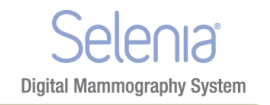

### 4.5 UPS Operation for TechMate

To reset the TechMate UPS:

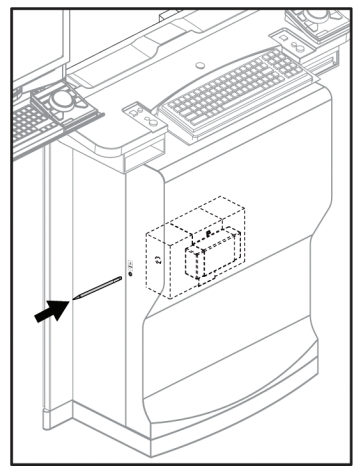

Figure 29: Reset the TechMate UPS

- 1. Find the UPS access hole in the middle of the left side of the front cover. This hole aligns with the **Power** button on the UPS.
- 2. Put the eraser-end of a pencil into the hole to press the **UPS** button until the UPS beeps.
- 3. Press the button again and listen for a second beep.
- 4. Start the TechMate normally.

To turn off the TechMate UPS, follow steps 1 and 2.

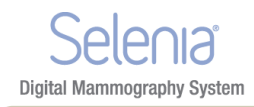

## 5.0 How to Log Out

There are two methods to log out of the application. The system will remain on and another user can log in to use it.

|                                                                           | Method 2                                                                                                    |  |
|---------------------------------------------------------------------------|----------------------------------------------------------------------------------------------------|--|
| 1. Select the Sign Out button.       1. Select Fill         2. Select Log | <ol> <li>Select File&gt;Exit.</li> <li>Select Log out of the computer?.</li> </ol>                                                                                                    |  |
| Hologic Sign Out<br>Figure 30: The Sign Out Button                        | <ul> <li>Exit from acq. station</li> <li>Do you want to:         <ul> <li>Power off the computer?</li> <li>Restart the computer?</li> <li>Log out of the computer?</li> <li>Sign in as a different user?</li> </ul> </li> </ul> |  |
| 2. Select the Exit button.                                                |                                                                                                    |  |
| 3. Select Yes.                                                            | Yes No                                                                                                    |  |
| 3. Select Ye                                                              | 26.                                                                                                    |  |

Table 5: The Log Out Methods

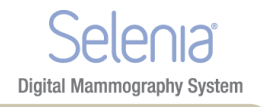

## 6.0 How to Shut Down the System

- 1. Select File>Exit.
- 2. Select **Power off the computer?** from the Exit from acq. station dialog box. See the *figure Exit from Acquisition Workstation Dialog Box* on page 33.
- 3. Select Yes.

|          | Note     | If a message appears and indicates that there are spool jobs, select <b>log off</b> or wait until the jobs are finished. (The spool continues again later.) Hologic recommends that you allow the jobs to complete before shut down. |
|----------|----------|----------------------------------------------------------------------------------------------------|
|          | Caution: | Do not use a circuit breaker or Emergency Off switch as a routine method to turn off the Selenia.                                                                                                    |
| <u>,</u> | Caution: | Never turn off the Acquisition Workstation or Value<br>Console Circuit Breaker except in emergency. The circuit<br>breaker can turn off the Uninterruptible Power Supply<br>(UPS) and risk data loss.                                |

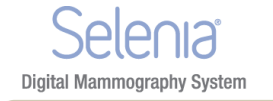

# Chapter 4 The Selenia Accessories

### 1.0 Introduction

Available accessories depend on your system configuration. Selenia performs screening and diagnostic applications. The Selenia S system performs only screening applications.

| Accessory                    |                                   | Selenia | Selenia S |
|------------------------------|-----------------------------------|---------|-----------|
| Routine Screening Paddles    | 18 x 24 cm                        | *       | *         |
|                              | 18 x 24 cm FAST                   | *       | *         |
|                              | 24 x 30 cm                        | *       | *         |
|                              | 24 x 30 FAST                      | *       | *         |
|                              | Small Breast                      | *       | *         |
| Contact and Spot Compression | 10 cm Contact                     | *       |           |
| Paddles                      | 15 cm Contact                     | *       |           |
|                              | Ultrasound                        | *       |           |
|                              | 7.5 cm Spot Contact               | *       | See Note  |
|                              | Frameless Spot                    | *       |           |
| Magnification Paddles        | 7.5 cm Spot                       | *       |           |
|                              | 10 cm                             | *       |           |
|                              | 15 cm                             | *       |           |
|                              | 10 cm Mag Localization            | *       |           |
|                              | 10 cm Mag Perforated Localization | *       |           |
| Localization Paddles         | 10 cm Perforated                  | *       |           |
|                              | 15 cm Perforated                  | *       |           |
|                              | 10 cm Rectangular Open            | *       |           |
|                              | 15 cm Rectangular Open            | *       |           |
| Patient Face Shield          |                                   | *       | *         |

Table 6: Available Accessories

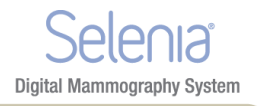

#### Table 6: Available Accessories

| Accessory                      | Selenia | Selenia S |
|--------------------------------|---------|-----------|
| Magnification Platform         | *       |           |
| Localization Crosshair Device  | *       |           |
| Magnification Crosshair Device | *       |           |

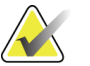

On the Selenia S system, only use the 7.5 cm Spot Contact Paddle for compression thickness calibration.

### 2.0 Patient Face Shield

Note

Remember to examine the Face Shield condition before use each day.

### 2.1 How to Install the Face Shield on the Tubehead

- 1. Put the tab ends on the open end of the Face Shield into the slots on the tubehead mount.
- 2. Slide the Face Shield into the tubehead mount until the Face Shield locks in position.

### 2.2 How to Remove the Face Shield

- 1. Pull the rear sides of the shield away from the tubehead.
- 2. Slide the shield off the mount.

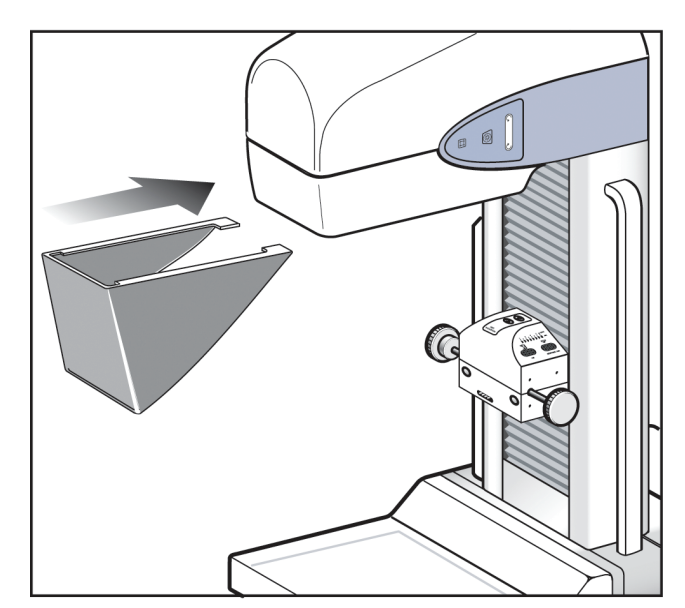

Figure 32: Installation of the Face Shield

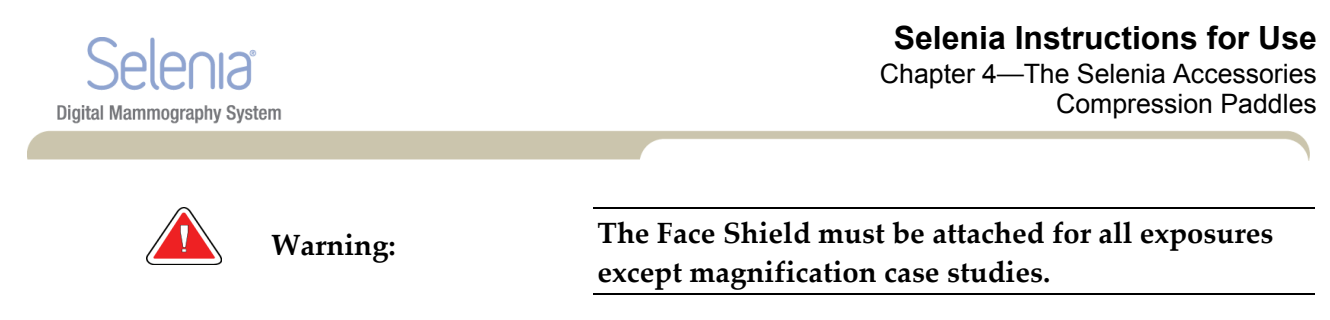

Warning:

The Face Shield does not protect from radiation.

### 3.0 Compression Paddles

There are 19 compression paddles for Screening and Diagnostic Procedures. 12 of the 19 paddles are Smart Paddles and have mechanisms that allow manual lateral movement (both left and right). The x-ray collimation moves with the Shifting Compression Paddle position. The other seven paddles include five magnification paddles and two large, 24 x 30 cm paddles.

### 3.1 How to Install the Compression Paddles

- 1. Align the mounting pins on the rear frame of the paddle with the mounting holes in the Compression Device.
- 2. Push the compression paddle into the Compression Device until the paddle stops.
- 3. Carefully pull the paddle out approximately 3 mm until the paddle clicks into position.

### 3.2 How to Remove a Compression Paddle

- 1. Hold the paddle by the metal sides of the frame.
- 2. Pull the paddle in a straight line from the mounting holes.

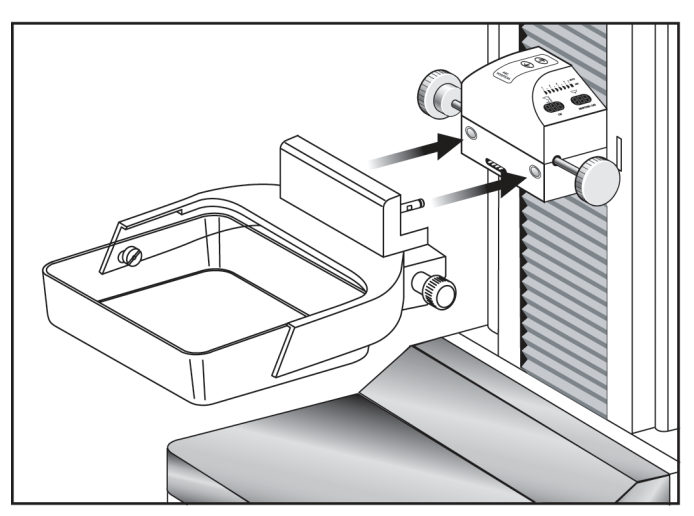

Figure 33: Mount the Compression Paddle

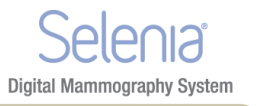

### 3.3 Maintenance and Cleaning

Clean the paddles after each use. See *Maintenance and Cleaning* on page 103 for cleaning instructions.

### 3.4 Smart Paddle System

A release knob on each side of the Smart Paddle allows it to move from one side of the image detector to the other. This enables the Technologist to optimize the breast position and imaging within the active area of the Image Receptor, especially when Lateral Views of a small breast are required.

To shift a Smart paddle:

- 1. Select a View on the Acquisition Workstation.
- 2. Rotate the release knob on the side of the paddle from the lock to the shift position.
- 3. While you hold the knob in the shift position, move the paddle to match the View. The paddle locks into position on a detent.
- 4. Release the knob to lock it in position.
- 5. Confirm the paddle is locked into position.
- 6. Activate the light field lamp and confirm the collimator matches the paddle position.

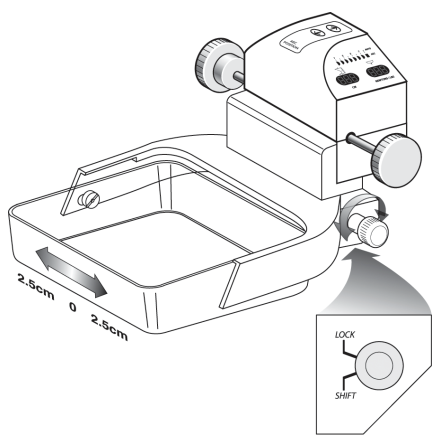

Figure 34: Shifting Compression Paddle

### 3.5 FAST Paddle Use

The Fully Automatic Self-adjusting Tilt (FAST) Paddle is for use when the composition of the breast tissue does not allow uniform compression across the complete breast with a flat compression paddle. For these patients, not enough compression can cause an image to appear to be out of focus at the anterior region from both involuntary motion and not enough compression.

The FAST paddle use with this type of breast provides these features:

- Reduced motion artifacts, because the compression is more effective.
- The compression is more uniform from the chest wall to the nipple.
- Maximum patient comfort, because over compression at the chest wall is prevented.

The FAST paddle automatically tilts when the compression is applied. The paddle is in a flat position until a compression force of approximately 20 pounds (88 Newtons) is applied. The paddle then tilts until its maximum angle is reached at a force of approximately 30 pounds (132 Newtons).

The FAST paddle does not require excessive compression, but you must use enough compression to prevent the movement of the breast. You should use a consistent amount of compression, especially for related left and right views.

The FAST paddle may not be best for breasts that are equal or symmetrical in thickness from the chest wall to the anterior area of the breast.

### 3.6 How to Realign the Paddle Front Edge

If the front edge of the paddle with 30 lb (132 N) of compression force applied is not in alignment with the front edge of the Image Receptor, follow this procedure.

- 1. Release the compression and remove the paddle.
- 2. Loosen the hardware that holds the paddle to the frame. On a standard screening paddle, or a frameless spot paddle, turn the paddle upside down and loosen the hardware one complete turn. On a FAST paddle, use a hex wrench to loosen the paddle.
- 3. Turn the paddle over (if necessary) and loosen the two inside screws. See the *figure Alignment of Adjustment Screws* on page 39.
- 4. Install the paddle and apply 30 lb (132 N) of compression force.
- 5. Move the paddle to the correct position. (Do not release the compression.)
- Tighten both inside screws that you loosened in step 3.
- 7. Release the compression and remove the paddle.
- 8. Turn the standard screening or the frameless spot paddle upside down and tighten the hardware that fastens the plastic paddle to the frame.
- 9. Install the paddle and apply 30 lb (132 N) of compression force.
- 10. Confirm that the front edge of the paddle is aligned to the front edge of the Image Receptor.

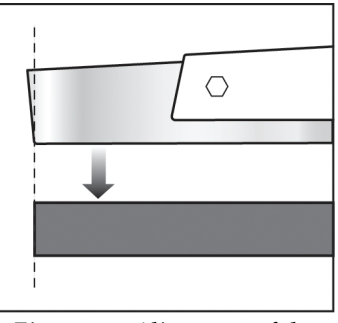

Figure 35: Alignment of the Paddle

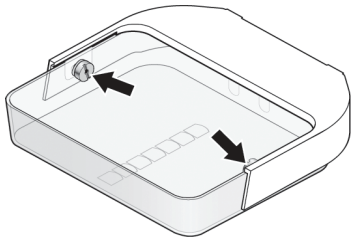

Figure 36: Alignment of Adjustment Screws

Digital Mammography System

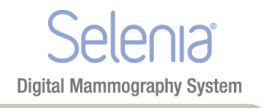

#### Identification of Compression Paddles 3.7

#### **Routine Screening Paddles** 3.7.1

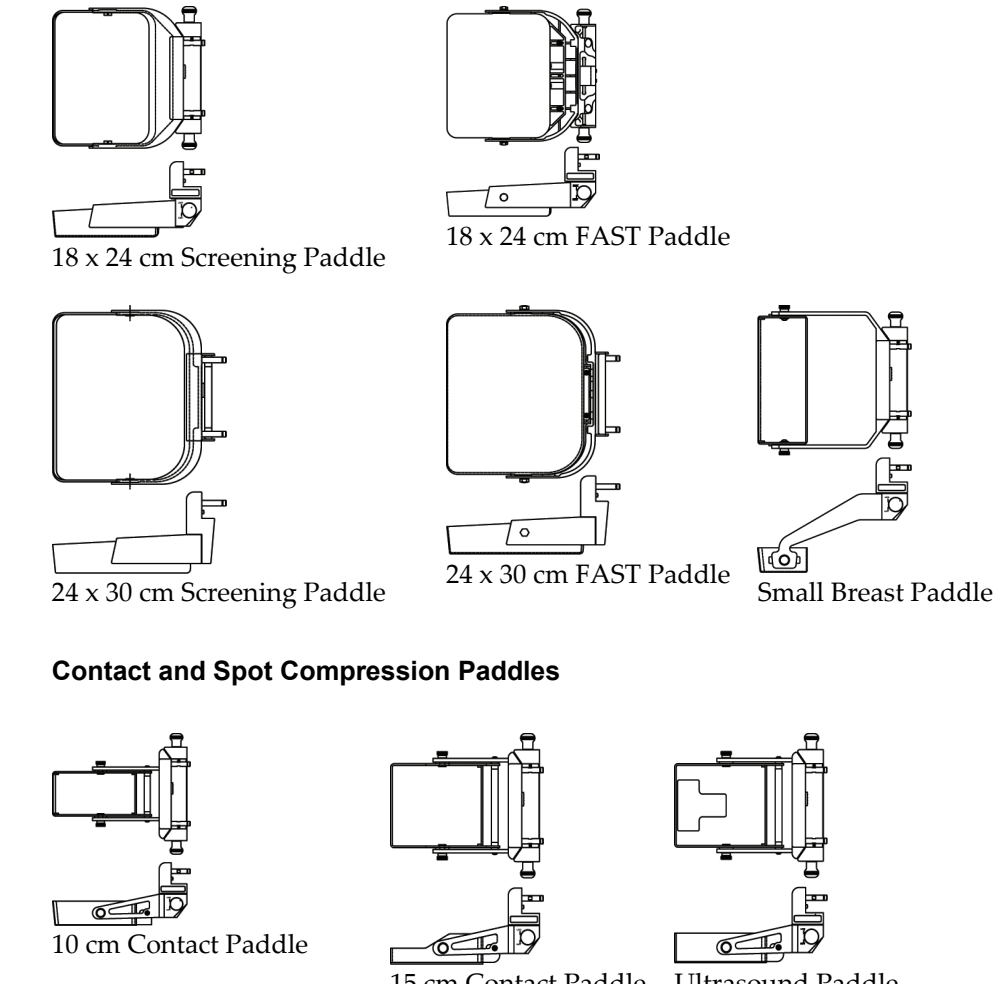

#### 3.7.2

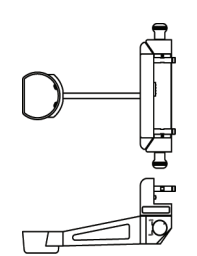

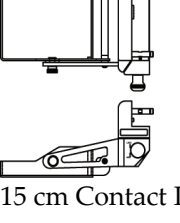

Ultrasound Paddle

15 cm Contact Paddle

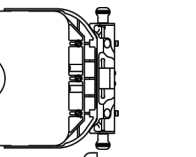

7.5 cm Spot Contact Paddle Frameless Spot Paddle

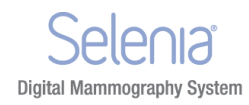

C

Paddle

15 cm Magnification

#### 3.7.3 Magnification Paddles

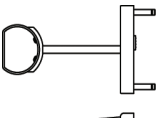

7.5 cm Spot Magnification Paddle

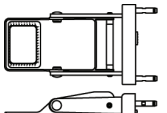

10 cm Magnification Localization Paddle

10 cm Magnification Paddle

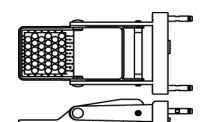

10 cm Magnification Perforated Localization Paddle

Use the Magnification paddles when the Magnification Platform is installed.

#### 3.7.4 Localization Paddles

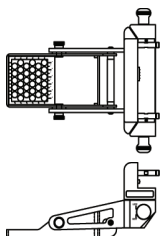

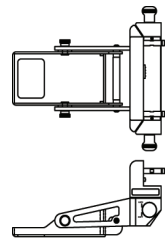

10 cm Rectangular Open Localization Paddle

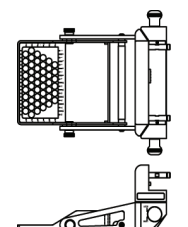

15 cm Perforated Localization Paddle

10 cm Perforated Localization Paddle

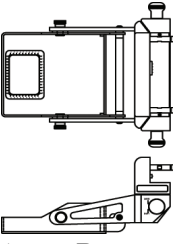

15 cm Rectangular Open Localization Paddle

#### 3.7.5 About the Localization Paddles

The Installation method is the same for all Paddles. The system locks out Auto Compression Release when a Localization Paddle is installed. The AEC Sensor may require repositioning.

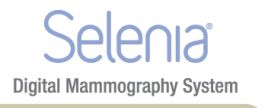

### 4.0 Magnification Platform

When the Magnification Platform is installed, the HTC grid automatically retracts and the default values for Magnification x-ray exposure techniques are set.

### 4.1 How to Install the Magnification Platform

- 1. Remove the Face Shield (see *Patient Face Shield* on page 36).
- 2. Remove the compression paddle.
- 3. Move the Compression Device above the slots in the C-arm.
- 4. Hold the Magnification Platform by the support brackets and align the hooks of the bracket with the mounting slots on the C-arm.
- 5. Put the hooks into the C-arm slots.
- 6. Push the frame down so that the clips lock the Platform in position.

When the platform is installed, you can use only the Magnification paddles. (See *Magnification Paddles* on page 41.)

### 4.2 How to Remove the Magnification Platform

- 1. Remove the Magnification paddle.
- 2. Press the locking clips on the Magnification Platform down to release the hooks.
- 3. Lift the Magnification Platform up and out by the support bracket.
- 4. Reinstall the Face Shield.

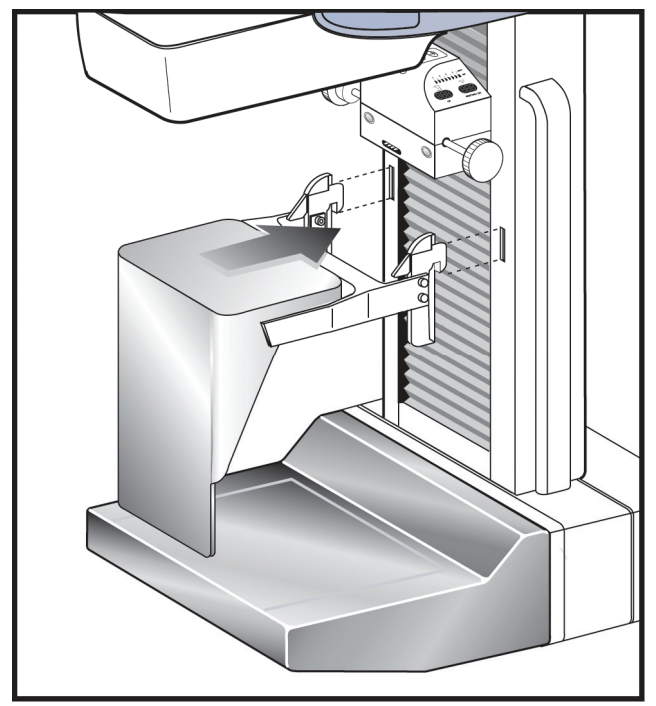

Figure 37: Magnification Platform Installation

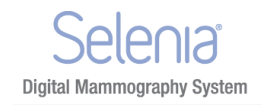

### 5.0 The Localization Crosshair Device

The Localization Crosshair device, used with a localization paddle enables the location of a specified spot on the breast.

### 5.1 How to Install the Crosshair Device

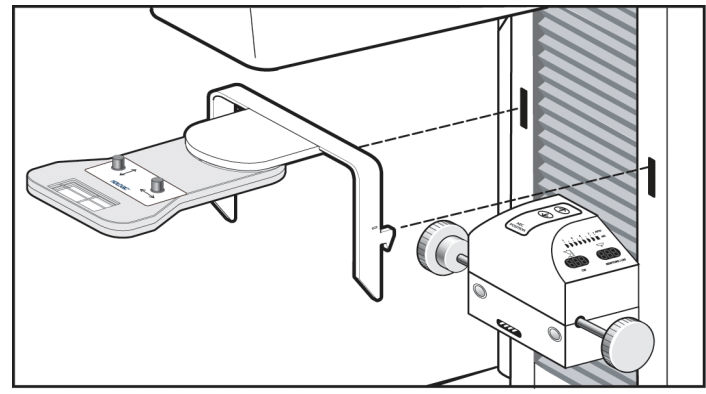

Figure 38: Installation of the Crosshair Device

- 1. Remove the Face Shield from the tubehead.
- 2. Move the Compression Device below the C-arm mounting slots.
- 3. Hold the Crosshair device by the support brackets and slide the hooks into the C-arm slots.
- 4. Push the device down to the locked position.
- 5. Install the Localization paddle on the Compression Device.

### 5.2 How to Remove the Crosshair Device

- 1. Rotate the Crosshair device to the left or right.
- 2. Press the two locking levers inside each mounting arm.
- 3. Lift the device up and from the C-arm. Be careful. The device is top heavy.
- 4. Install the Face Shield.

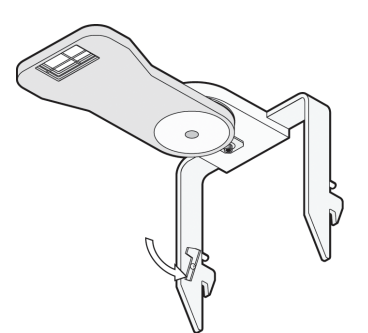

Figure 39: Crosshair Locking Levers

Note

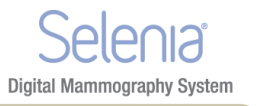

### 5.3 Localization Crosshair Device to the Localization Paddle Alignment

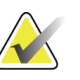

Before you perform the following adjustment, make sure the Localization paddle is aligned to the edge of the image receptor. See *How to Realign the Paddle Front Edge* on page 39.

- 1. Install a rectangular localization paddle.
- 2. Loosen the adjustment lock screw on the bottom of the Crosshair Device. See Number 1 in the image to the right.
- 3. Put a piece of white paper on the breast tray so that you can see the shadows of the crosshairs.
- 4. Move the Localization paddle approximately 6 cm above the image receptor.
- 5. Turn on the light field.
- 6. Move the Crosshair Device until the rectangle of light aligns with the opening in the localization paddle.
- 7. Tighten the adjustment screw.

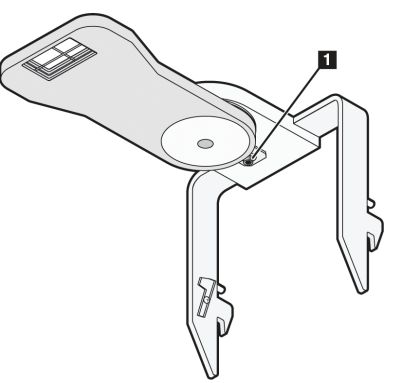

Figure 40: Adjustment Lock Screw

### 6.0 The Magnification Crosshair Device

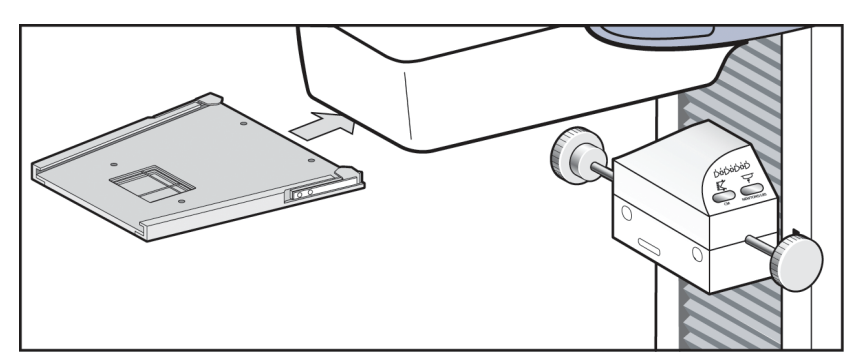

Figure 41: Installation of the Magnification Crosshair Device

- 1. Remove the face shield from the tubehead.
- 2. Align the Magnification Crosshair Device with the grooves of the face shield rails.
- 3. Push forward until the device locks into position.
- 4. To remove the Magnification Crosshair Device, pull and slide the assembly toward you.

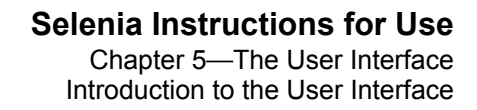

# Chapter 5 The User Interface

**Digital Mammography System** 

### **1.0** Introduction to the User Interface

The process of image acquisition, enhancement, and output is done through three screens:

- Select a Patient screen
- Patient Views screen
- Preview Images screen

When you select an option on a screen, other screens may appear for information entry or selection of additional options. This manual covers the screens that appear while you are logged in as a "tech".

Select a Patient

• Select a Patient

Patient Views

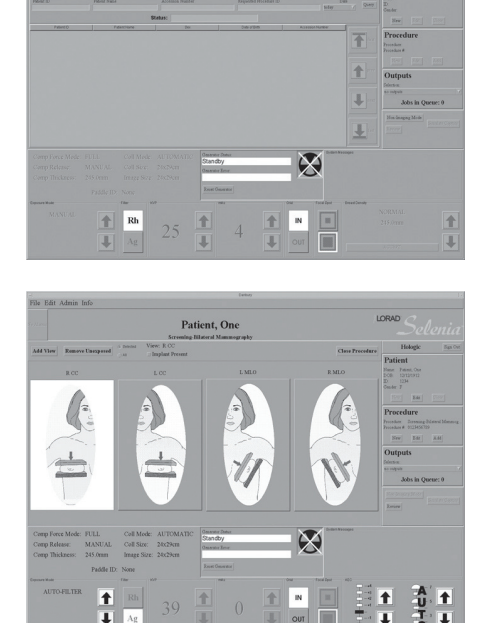

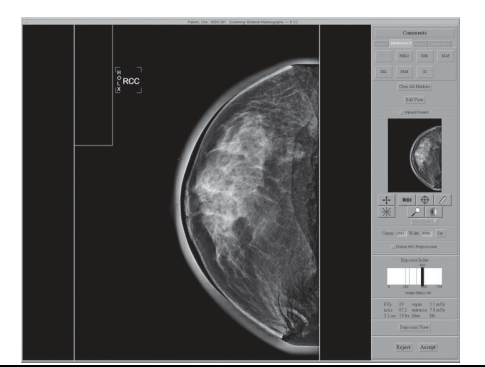

Preview Image

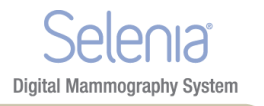

## 2.0 A Screening Exam Sequence Suggestion

Table 7: Workflow Suggestions to Select a Patient and Acquire an Image

|      |                   | Action                                                                                                    | What it looks like                                                                                                    |
|------|-------------------|----------------------------------------------------------------------------------------------------|----------------------------------------------------------------------------------------------------|
| 1.   | Sta<br>Sys<br>Sta | rt up the system and log in to Operating<br>stem and Application. See <i>Procedure for</i><br><i>rtup</i> on page 23.                        |                                                                                                    |
|      |                   |                                                                                                    | Figure Legend                                                                                                    |
|      |                   |                                                                                                    | 1. Power On button                                                                                                    |
|      |                   |                                                                                                    | 2. Power On indicator light                                                                                                    |
| 2. 5 | Selec             | t the patient.                                                                                                    |                                                                                                    |
|      | •                 | Query the MWL                                                                                                    | Worklist Local Exams                                                                                                    |
|      | a.                | Select Worklist tab in upper left of screen.                                                                                                 | Patient Name Local Exams Patient, One Search                                                                                                    |
|      | b.                | Use the Bar Code Scanner to input query<br>data (the procedure opens), or type the<br>query data.                                            | Terretoria Fastina (* 16 serch):<br>Patient Cont<br>Fastina Cont<br>Fastina Co |
|      | c.                | Select Query.                                                                                                    | Patient                                                                                                    |
|      | d.                | Select the patient from the list, then select the <b>Enter</b> key.                                                                          | Name:<br>DOB:<br>ID:                                                                                                    |
|      | e.                | Select the patient from the list.                                                                                                    | Gender:                                                                                                    |
|      | •                 | Search the local database                                                                                                    | New Eats Close                                                                                                    |
|      | a.                | Select the Local Exams tab in the upper left of the screen.                                                                                  |                                                                                                    |
|      | b.                | Select the Patient Name tab (or ID tab) then enter the data.                                                                                 |                                                                                                    |
|      | c.                | Select the <b>Search</b> button. See <i>More</i><br><i>Information about Searches</i> on page 53 for<br>information about wildcard searches. |                                                                                                    |
|      | d.                | Select the patient from the list.                                                                                                    |                                                                                                    |

|                                | Action                                                                                                    | What it looks like                                                                                                    |
|--------------------------------|----------------------------------------------------------------------------------------------------|----------------------------------------------------------------------------------------------------|
| •                              | Add a New Patient                                                                                                    |                                                                                                    |
| a.                             | Select <b>New</b> from the Patient area of the screen.                                                                           |                                                                                                    |
| b.                             | Enter the required information.                                                                                                  |                                                                                                    |
| c.                             | Select the <b>Accept</b> button.                                                                                                 |                                                                                                    |
| 3. Selec<br>schedu<br>•        | et the Procedure, when more than one is<br>lled.<br>Select from the scheduled procedures<br>list.                                | The Edit Admin Info                                                                                                    |
| a.                             | Find the procedure in the list.                                                                                                  | Downie da         Permise bland Manangrady         Bolokidal         Procedure           12         DM         Diagootis Manangrady         Bolokidal         Procedure |
| b.                             | Click the <b>Select</b> button.                                                                                                  | Outputs                                                                                                    |
| •                              | Add a Procedure                                                                                                    | Procedure                                                                                                    |
| a.                             | Select <b>New</b> in the Procedure area.                                                                                         | Procedure: Screening-Bilateral Mammog                                                                                                    |
| b.                             | Select the procedure from the list.                                                                                              | Procedure #. AN08262003A                                                                                                    |
| c.                             | Select the <b>Accept</b> button.                                                                                                 | New Edit Add                                                                                                    |
| 4. Edit                        | the Patient Information, if necessary                                                                                            | citi Dalant                                                                                                    |
| a.                             | Select the patient from the patient list.                                                                                        | Edit Patient                                                                                                    |
| b.                             | Select Edit from the Patient area.                                                                                               | *First Name: Sandy                                                                                                    |
| c.                             | Make the changes in the Edit Patient screen.                                                                                     | *Patient ID:       123-44-5678         *DOB:       (MMDDYYYY)         01       412         *Age of Patient:       056Y                                                  |
| d.                             | Select the <b>Accept</b> button.                                                                                                 | "NOTE Fields with an attentik '* are mandatory and require input Clear Cancel Accept                                                                                    |
| 5. Insta<br>Accesso<br>and ali | Ill the accessories. See <i>The Selenia</i><br>pries on page 35 for installation, removal,<br>gnment procedures for each device. | <ul> <li>Face Shield</li> <li>Compression Paddle</li> <li>Magnification Platform</li> <li>Crosshair</li> </ul>                                                          |

Table 7: Workflow Suggestions to Select a Patient and Acquire an Image

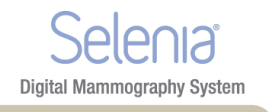

| Action              |                                                                                                    | What it looks like                                                                                                    |
|---------------------|----------------------------------------------------------------------------------------------------|----------------------------------------------------------------------------------------------------|
| 6. Select the view. |                                                                                                    |                                                                                                    |
| •                   | Use the default view sequence.                                                                                                    | The tai Admis tais Patient, One Serving literal Varianzatio                                                                                                    |
| a.                  | Acquire the selected view.                                                                                                    | Md Varie         Restance Varies         Open Section         Description           x ccc         Loc         LMD         Filled         Section           x ccc         Loc         LMD         Filled         Section                                                                                                    |
| b.                  | Acquire an image for each of the remaining views.                                                                                                    |                                                                                                    |
| •                   | Select another view from the displayed views.                                                                                                    | Comp Fores Mode FTLL Cold Mode AUTINALITY<br>Comp Fores Mode FTLL Cold Mode AUTINALITY<br>Comp Fores Mode Status Cold Mode AUTINALITY<br>Comp Fores Mode Status Cold Mode AUTINALITY<br>Cold Mode Status Cold Mode AUTINALITY<br>Cold Mode Status Cold Mode AUTINALITY<br>Cold Mode Status Cold Mode AUTINALITY<br>Cold Mode Status Cold Mode AUTINALITY<br>Cold M |
| a.                  | Select any view displayed on the Patient View screen.                                                                                                    |                                                                                                    |
| b.                  | Acquire the selected view.                                                                                                    | Add View Remays Unexposed                                                                                                    |
| с.                  | Repeat for the remaining views.                                                                                                    | Add View                                                                                                    |
| •                   | Add a view.                                                                                                    |                                                                                                    |
| a.                  | Click <b>Add View</b> in the Patient View screen.                                                                                                    |                                                                                                    |
| b.                  | In the dialog box, select a view from the<br>list of Standard Mammography Views.<br>To add many views, press and hold the<br>Control key and select the views. |                                                                                                    |
| с.                  | Select the <b>OK</b> button.                                                                                                    |                                                                                                    |
| 7. Selec            | ct the Exposure Techniques.                                                                                                    | Coop Fores Mode RLLL Coll Mode: ALTOMATIC<br>Coop Falces Mode MARTAL Coll Size 36:20m<br>Coop Falces Mode MARTAL Coll Size 36:20m<br>Diago Size 21:20m<br>ALTOREY Mode 27 10.0 0 R Control Control                                                                                                    |
| 8. Posit            | tion the system and Patient.                                                                                                    |                                                                                                    |
| a.                  | Adjust the vertical height of the Breast<br>Platform.                                                                                                    |                                                                                                    |
| b.                  | Set the C-arm angle.                                                                                                    |                                                                                                    |
| C.                  | Put the arm and hand of the patient in a safe location.                                                                                                    |                                                                                                    |
| d.                  | Compress the breast.                                                                                                    |                                                                                                    |

Table 7: Workflow Suggestions to Select a Patient and Acquire an Image
|          | Action                                                                                                    | What it looks like                                                                           |
|----------|----------------------------------------------------------------------------------------------------|----------------------------------------------------------------------------------------------|
| 9. Acqu  | uire the image.                                                                                                    | 1 0                                                                                          |
| a.       | Make sure the message area of the screen<br>displays "Ready" (item 1) and there is no<br>"X" through the x-ray indicator (item 2). | Generator Statur<br>Ready<br>Ganarator Error                                                 |
| b.       | Press and hold the <b>x-ray</b> buttons.                                                                                           | Based Generator                                                                              |
| c.       | Inspect the image on the Preview Screen<br>then select the <b>Accept</b> or <b>Reject</b> button.                                  | kVp: 26 organ: mGy<br>mAs: 39.5 entrance: mGy<br>3.8 cm: 10 lbs. filter: Rh<br>Reject Accept |
| 10. Clo  | se the procedure.                                                                                                    |                                                                                              |
| a.<br>b. | Select the <b>Close Procedure</b> button.<br>Select the <b>Yes</b> button.                                                         | Close Procedure Andrea Sign Out<br>Patient                                                   |

Table 7: Workflow Suggestions to Select a Patient and Acquire an Image

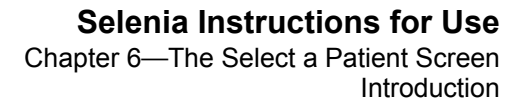

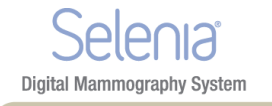

# Chapter 6 The Select a Patient Screen

# 1.0 Introduction

The Select a Patient screen appears when the system application loads. This screen allows you to locate a patient, and access non-routine Acquisition Workstation options with no patient selected.

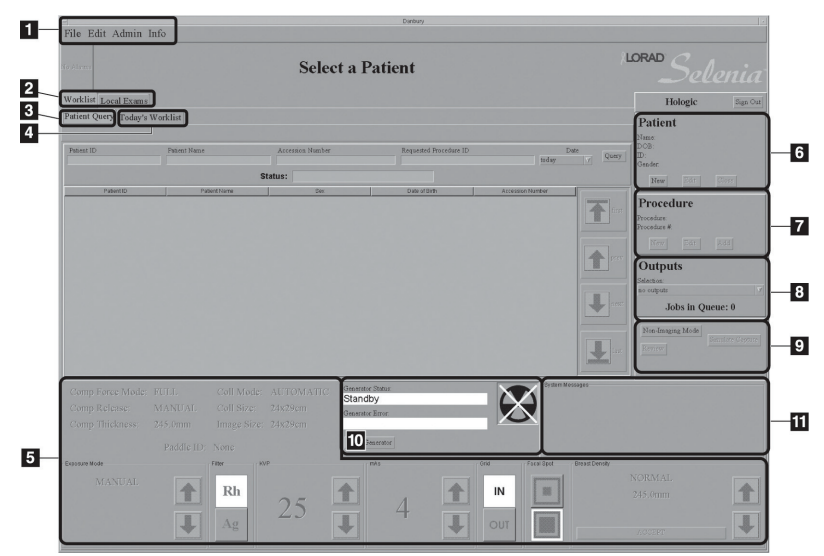

Figure 42: The Select a Patient Screen

### Figure Legend

- 1. Menu Bar Menu Bar on page 64
- 2. Search for a Patient *Select a Patient* on page 52
- 3. Patient Query *How to Search the Acquisition Workstation Database (Local Exams)* on page 52
- 4. Today's Worklist More Information about Searches on page 53
- 5. Exposure Techniques Exposure Information on page 59
- 6. Add/Edit the Patient Information How to Add a New Patient on page 53
- 7. Add/Edit a Procedure New, Edit, Add a Procedure on page 56
- 8. Outputs Image Output on page 58
- 9. Special Modes Special Modes Buttons on page 78
- 10. Generator Status Generator Status on page 78
- 11. System Message System Messages on page 78

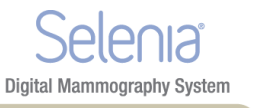

# 2.0 Select a Patient

A patient can be added to the system or already exist and be selected from a list. There are two places to search for an existing patient, the worklist which is a list of scheduled patients from a Modality Worklist Provider and the Local Exams which are the patients on the computer in the workstation.

### 2.1 How to Query the Modality Worklist Provider

1. Select the **Worklist** tab in the upper left area of the Select a Patient screen.

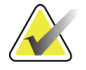

If you changed the date from the 'today' setting, select the **Today's Worklist** tab.

- 2. Enter the query data.
  - If you use the Bar Code Scanner to input the query data, the procedure opens.
  - If you use the keyboard to type the query data, select the **Query** button, then select the patient from the list to open the procedure.

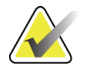

Note

Note

This query does not search the local Acquisition Workstation database, Local Exams. An Asterisk is not necessary for this search.

Worklist Local Exams Patient Query Todays Worklist

If your search for one match with a Patient ID or Accession Number has results, the patient Procedure opens automatically. Selecting a patient adds them to the Local Exams database.

### 2.2 How to Search the Acquisition Workstation Database (Local Exams)

- 1. Select the Local Exams tab in the upper, left area of the Select a Patient screen.
- 2. Select the **Patient Name** or **ID** tab.
- 3. Enter the Patient Name or ID in the Search box. Or, enter part of a Patient Name or part of an ID number and use an asterisk for the missing characters.
- 4. Select the **Search** button or press the **Enter** key.

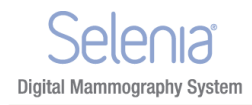

### 2.3 More Information about Searches

• When part of the patient name is entered, the system applies a wildcard character at the end of the name.

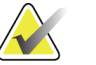

Note

You can use the asterisk (\*) as a wildcard character to increase your search. For example, when you enter R\*ph, Patients with the names Randolph and Rudolph will display. If you use a wildcard character, make sure that you include a minimum of one other character.

- You can use one or more of the search fields.
- You can limit the query to a date range.
- Most worklist providers require information in the Patient ID and Accession Number fields to match. Data in these fields is case sensitive.
- You must include the caret (^) character between the name parts (for example, DOE^J).

## 3.0 How to Add a New Patient

The Patient area of the screen allows you to Add a New Patient.

1. Select New in the Patient pane to display the New Patient Entry dialog box.

| Pa                                               | New Patient Entry                                                                                                    |             |
|--------------------------------------------------|----------------------------------------------------------------------------------------------------|-------------|
| *Last Name:                                      | 5 1 11                                                                                                    |             |
| *First Name:                                     |                                                                                                    |             |
| Middle Name:                                     |                                                                                                    |             |
| *Patient ID:                                     |                                                                                                    |             |
| *DOB:(MMDDYYYY                                   |                                                                                                    |             |
| *Age of Patient:                                 |                                                                                                    |             |
| *Gender:                                         | F                                                                                                    |             |
| Referring Physician:                             |                                                                                                    |             |
| Patient Location:                                |                                                                                                    |             |
| *Accession Number:                               | Support and a support of the support of the support |             |
| *Procedure Description:                          | Mammography / Screening-Bilateral Man                                                                                                    | nmography / |
| *NOTE: Fields with an asterisk '*' are mandatory | and require input.                                                                                                    |             |
| Clear                                            | Cancel                                                                                                    | Accept      |

Figure 43: New Patient Entry Form

- 2. Enter the Patient demographic information. Use the Tab key or the trackball to move through the fields. You must enter information in the Fields that have an asterisk.
  - The **Patient Name** fields must contain only letters or numbers.
  - The **Clear** button clears the information you entered.
  - The **Cancel** button closes the form without your changes.
- 3. Select the **Accept** button to enter the Patient in the Acquisition Workstation Local Database. The Patient Views screen displays.

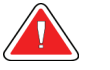

Warning:

Verify the Patient Demographic Application information before you acquire an image.

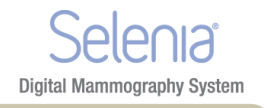

# 4.0 How to Edit the Existing Patient Data

|                                           | Edit Patient              |  |        |
|-------------------------------------------|---------------------------|--|--------|
| *Last Name:                               | Smith                     |  |        |
| *First Name:                              | Sandy                     |  |        |
| Middle Name:                              |                           |  |        |
| *Patient ID:                              | 123-44-5678               |  |        |
| *DOB: (MMDDYYYY)                          | 01 /12 /1946              |  |        |
| *Age of Patient:                          | 056Y                      |  |        |
| *Gender:                                  | F                         |  |        |
| "NOTE: Fields with an asterisk '" are man | datory and require input. |  |        |
| Clear                                     | Cancel                    |  | Accept |
|                                           |                           |  |        |

Figure 44: The Edit Patient Dialog Box

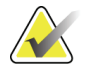

This procedure only changes the patient information for images in the case study not yet taken. The Acquired images must be resent using Image/Spool Management and Resend, after the information is edited. See Image/Spool Management.

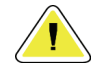

Caution:

Note

Note

Do not edit the patient information if you use a Modality Worklist. See *About Patient Information Edits with a Modality Worklist and PACS* on page 55.

To edit the Patient information:

- 1. Select Edit in the Patient Box to display the Edit Patient dialog box.
- 2. Make the changes to the fields that have wrong or missing information. Use the Tab key or the trackball to move through the fields.

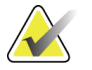

The **Cancel** button closes the dialog box without any changes. The **Clear** button clears last name, first name, DOB, and age.

- 3. Select the **Accept** button.
- 4. Verify that the correct changes appear in the screen before you acquire a new image.

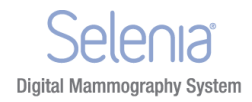

### 4.1 About Patient Information Edits with a Modality Worklist and PACS

- Make the patient information changes on the HIS/RIS *before* any information is sent to the Selenia.
- Make the patient information changes on the PACS if the images were sent to the Selenia.
- Any patient information changes on the Selenia must be a last option. Some RIS systems do not have the ability to change this information at the Selenia.
- The Modality Worklists transfer the Patient Information from a HIS/RIS system to the Selenia. Any change on the Selenia to this information can cause a mismatch of information when the Selenia images are sent to PACS. Work with your HIS/RIS administrator before you make any changes on the Selenia to the patient information.

### 4.2 How to Change the Patient Information After an Image Is Accepted

When an image is accepted, the image is immediately sent to the output. If the related information requires any change, then repreview, save, and resend the image as an additional record and delete the previous record.

Remove any wrong images from:

- Printer
- Diagnostic Review Workstation
- PACS

Correct the information at the AWS:

- 1. Select the Local Exams tab and search for the patient.
  - If patient information is wrong, select **Edit** in the Patient Pane.
  - If the accession number is wrong, select **Edit** in the Procedure pane.
- 2. Change the wrong patient information.
- 3. Select the **Accept** button.
- 4. Select the **Close Procedure** button.
- 5. Select Admin>Image Mgt.
- 6. Search for the patient.
- 7. Select the **Repreview** tab.
- 8. Select the first thumbnail image.
- 9. Select the **Repreview** button.
- 10. Select the **Save** button.
- 11. Repeat the steps 10 to 12 for the remaining images in the procedure. Eight thumbnail images display (if there were four in the original procedure.)
- 12. Select the last four thumbnail images (the corrected views).
- 13. Select **Resend** to all required outputs.
- 14. After you confirm that the four images were resent, have a manager delete the four images with the wrong labels.

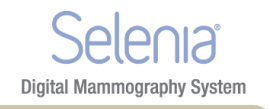

## 5.0 New, Edit, Add a Procedure

### 5.1 How to Add a New Procedure

- 1. Open an existing Patient.
- 2. Select New in the Procedure pane.

| Proced                     | lure                 |                          |
|----------------------------|----------------------|--------------------------|
| Procedure:<br>Procedure #: | Screening<br>AN08262 | Bilateral Mammog<br>003A |
| New                        | Edit                 | Add                      |

Figure 45: New Procedure, Edit a Procedure, and Add a Procedure Buttons

- 3. Select **Yes** in the **Creating a New Procedure will close the current Procedure** dialog box. Any open procedure will close.
- 4. When the **New Procedure** dialog box appears, enter a new **Accession** Number.

|                                                                  | New Procedure<br>Patient, Six         |           |  |  |  |
|------------------------------------------------------------------|---------------------------------------|-----------|--|--|--|
| *Accession Number:<br>*Procedure Description:                    | Mammography 7 Screening-Bilateral Mar | nmography |  |  |  |
| *NOTE: Fulls with an attentik ** are mandatory and require input |                                       |           |  |  |  |
| Clear                                                            | Cancel                                | Accept    |  |  |  |

Figure 46: New Procedure Dialog Box

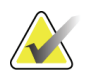

Note

The **Cancel** button closes the dialog box without any changes. The **Clear** button clears the Accession number.

- 5. Select the **Procedure Description** from the drop down list.
- 6. Select the Accept button.

### 5.2 How to Edit a Procedure

- 1. Select the Edit button in the Procedure area of the screen.
- 2. Change the Accession Number. You cannot change the Procedure selection.
- 3. Select the **Accept** button.

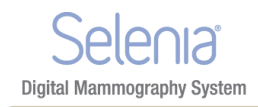

### 5.3 How to Add a Procedure

The Add a Procedure function allows you to have many Procedures open at the same time.

1. Select the **Add** button in the Procedure pane.

|                                                                  | Add Procedure<br>Patient, One         |               |
|------------------------------------------------------------------|---------------------------------------|---------------|
|                                                                  |                                       |               |
| *Accession Num                                                   | oer: 2000001                          |               |
| *Procedure Descript:                                             | on: Mammography Screening-Bilateral M | /ammography / |
|                                                                  |                                       | <u> </u>      |
|                                                                  |                                       |               |
| OTE: Fields with an asterisk '* are mandatory and require input. |                                       |               |
|                                                                  |                                       |               |

Figure 47: Add a New Procedure Dialog Box

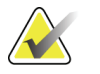

Note

The added procedure must use the same Accession Number as the open procedure. If you do not plan to use the same Accession Number, select the **New** button and follow *How to Add a New Procedure* on page 56.

- 2. From the drop-down list, select the Procedure to add.
- 3. Select the **Accept** button.

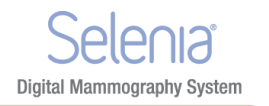

# 6.0 Image Output

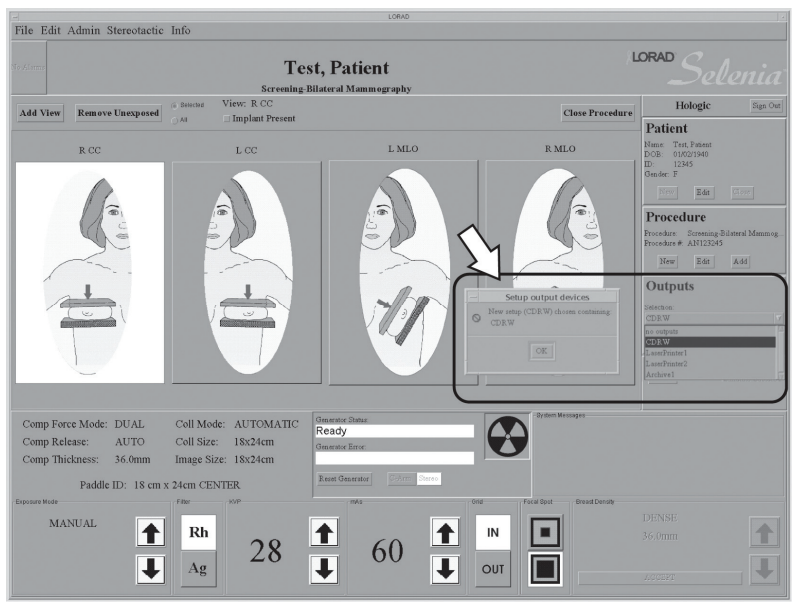

Figure 48: Select the Output

Before acquiring an image, verify that you selected the correct output. All patient images must be printed or committed to a PACS. Select the Output group to use for this procedure from the drop down list. To edit existing or create new output groups, see *Outputs* on page 68.

There is also a statement of the current number of Jobs in the Queue.

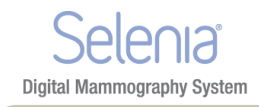

# 7.0 Exposure Information

## 7.1 The Exposure Pane

| Comp Force Mode:<br>Comp Release:<br>Comp Thickness :<br>Paddle II | FULL<br>MANUAL<br>50.0mm | Coll Mode :<br>Coll Size :<br>Image Size:<br>M FAST CENT | AUTOMATIC<br>24x29cm<br>24x29cm<br>EP | Classifier Share Classifier Classifier Clas |
|--------------------------------------------------------------------|--------------------------|----------------------------------------------------------|---------------------------------------|----------------------------------------------------------------------------------------------------|
| Exposure More                                                      | Filter<br>Mc<br>Rh       | 27                                                       |                                       |                                                                                                    |

Figure 49: Exposure Techniques

The top, left side displays the status of these options:

- Compression Force Mode
- Compression Release
- Compression Thickness
- Collimation Mode
- Collimation Size
- Image Size
- Paddle ID (type and position)

Select the Exposure Techniques in the bottom area. Use the up/down arrows in the Exposure Mode area (the lower, far-left box) to select the Exposure Mode. The exposure default values for that mode appear to the right.

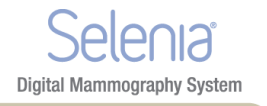

## 7.2 About Exposure Modes

Table 8: Exposure Modes

| Exposure<br>Modes<br>(Item 1) | Operator<br>Adjustments                                                                                                    | Where the function is in the Techniques Pane                                                                                                    |
|-------------------------------|----------------------------------------------------------------------------------------------------|----------------------------------------------------------------------------------------------------|
| Auto-Filter                   | Select the AEC<br>Exposure Adjustment<br>(item 2); AEC Sensor<br>(item 3) (Positions 1-7<br>or Auto).                                             | 1 2 3<br>Comp Force Mar IVLL Coll Made ALTOMATIC<br>Comp Biddress Mar MARAL Coll Made ALTOMATIC<br>Comp Trackers<br>Storms Trackers<br>EXERCIT: 24 MARAL CONTER<br>The storm of the storm of the storm of the storm of the storm of the storm of the storm of the storm of the storm of the store of the store                                                                                                    |
| Auto-kV                       | Select AEC Exposure<br>Adjustment; AEC<br>Sensor.                                                                                                 | Comp Flows Mode PULL Coll Mode: AUTOMATIC<br>Comp Flows Mode MANIAL Coll Size: 20:0%<br>Comp Flows Works Mode MANIAL Coll Size: 20:0%<br>Public DL, 24:04/09CM FAST CENTER<br>TATTORY<br>The Cont Mode Mania Cont Mode Mania                                                                                                    |
| Auto-Time                     | Select kV; Filter; AEC<br>Exposure Adjustment;<br>AEC Sensor.                                                                                     | Comp Frees Mode: FIUL.<br>Comp Endease Mode: MANNAL: Call Size: 2 hz/Rem<br>Comp Endease Mode: MANNAL: Call Size: 2 hz/Rem<br>Tradication<br>MATCHINE: Software Field Size: 2 hz/Rem<br>Tradication<br>Manual Call Size: 2 hz/Rem<br>Tradication<br>Manual Call Size: 2 hz/Rem<br>Tradi |
| TEC                           | Select Breast<br>Density (item 4), then<br>select Accept or<br>change the Exposure<br>Techniques, which<br>puts you in Override<br>(Manual) Mode. | Compression Force Mode: PRE Collimato: AUTOMATIC<br>Compression Roleway Mode: VASUAL Recepto: 2420 HTC GRD<br>Termine<br>Termine<br>Pression Roleway Mode: PRE Collimato: AUTOMATIC<br>Termine<br>Pression Roleway Mode: PRE Collimato: AUTOMATIC<br>Termine<br>Pression Roleway Mode: PRE Collimato: AUTOMATIC<br>Termine<br>Pression Roleway Mode: PRE Collimato: AUTOMATIC<br>Termine<br>Pression Roleway Mode: PRE Collimato: AUTOMATIC<br>Termine<br>Pression Roleway Mode: PRE Collimato: AUTOMATIC<br>Pression Roleway Mode: PRE Collimato: AUTOMATIC<br>Pression Roleway                                                                                                    |
| Manual                        | Manually calculate<br>and select all x-ray<br>techniques and<br>Exposure Factors (kV,<br>Filter, and mAs).                                        | Comp Flores Made: PULL<br>Comp Flores Made: MULL<br>Comp Flores Made: MANUAL<br>Coll Size: 242590<br>Padder D: 21/25/15/201 FAST CENTER<br>MANUAL<br>Mo<br>Rh<br>Rh<br>Rh<br>Rh<br>Rh<br>Rh<br>Rh<br>Rh<br>Rh<br>Rh<br>Rh<br>Rh<br>Rh                                                                                                    |

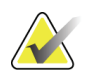

Note

When you change the mode, all Exposure Techniques reset to the default values for that mode.

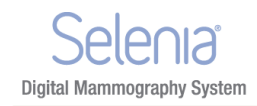

### 7.2.1 About the Manual Exposure Mode

In the Manual mode the Operator sets all Exposure Techniques. The default values appear when you select the View, then you make any necessary adjustment.

- To change an Exposure technique with the trackball, scroll to the value with the up/down arrows, or select the option box.
- To change an Exposure technique with the keyboard, press the Function Key for the item at the top of the keyboard.

#### 7.2.2 About the TEC Exposure Mode

The Tissue Exposure Control (TEC) Mode is an enhanced Manual Exposure Control mode.

1. Before you position and compress the breast, select the **Breast Density** type on the Acquisition Workstation screen or press the **Breast Density** key.

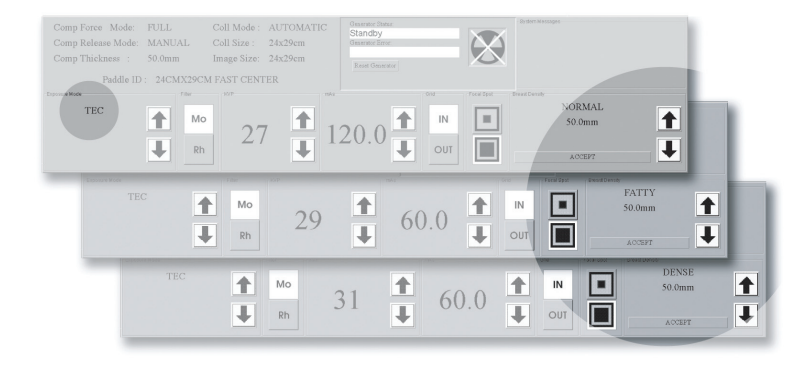

Figure 50: Breast Density Options

- 2. Compress the breast. The x-ray exposure techniques for kV, mAs, and filter update.
- 3. Select the **Accept** button in the Breast Density area (or press the **Enter** key). When "Ready" displays in the Generator Status message area, the system is ready to acquire an image.

| Comp Force Mode:<br>Comp Release :<br>Comp Thickness :<br>Paddle II | FULL<br>MANUAL<br>50.0mm<br>D : 24CMX29C | Coll Mode :<br>Coll Size :<br>Image Size:<br>M FAST CENT | AUTOMATIC<br>24x29cm<br>24x29cm<br>ER | Generator Status<br>Standby<br>Generator Error<br>Reast Generator | $\mathbf{X}$ | Dystem Messages  |          |
|---------------------------------------------------------------------|------------------------------------------|----------------------------------------------------------|---------------------------------------|-------------------------------------------------------------------|--------------|------------------|----------|
| Exposure Mode<br>TEC                                                | Triter<br>Mc<br>Rh                       | 27                                                       | / <b>↑</b> 1                          | 20.0                                                              | VT           | NORMAL<br>ACCEPT | <b>↑</b> |

Figure 51: Accept TEC Exposure Techniques

If you change one or more of the parameters (kV, mAs, or filter), the system enters the Override Mode. When the Override message displays, the system is ready to acquire an image.

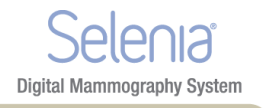

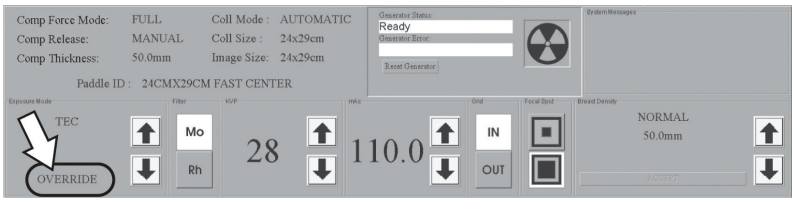

Figure 52: The Override Mode

There are three methods to exit the Override Mode and return to TEC mode:

- Change the Breast Density setting.
- Release the compression then compress the breast.
- Select TEC mode a second time.

#### 7.2.3 AEC Exposure Mode

Note

The Automatic Exposure Mode (AEC) uses the pre-exposure Scout pulse, and for some modes the compression thickness to calculate the exposure.

The AEC options are Auto-Filter, Auto-kV, and Auto-Time. See *About Exposure Modes* on page 60 for the exposure technique selections available with each mode.

### 7.2.4 AEC Exposure Adjustment Settings

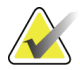

AEC exposure adjustment is not available in all geographic regions.

You can use the AEC Exposure Adjustment controls to increase or decrease the target pixel value. Each step changes the target pixel value by approximately 15% and makes a related change in dose. See *figure AEC Exposure and Sensor Position Adjustments* on page 63.

Set this control in a range from +4 to -3 to increase or decrease the exposure. This adjustment remains until you change the adjustment or restart the system.

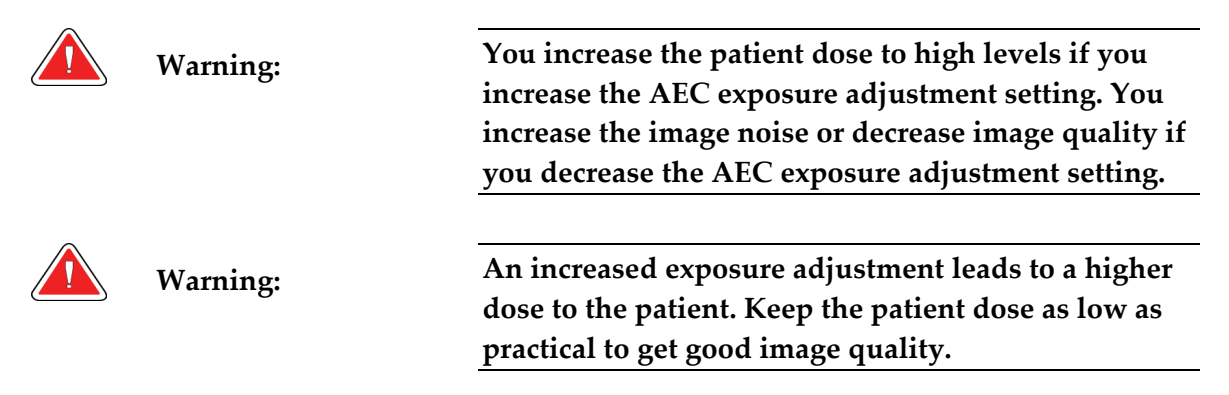

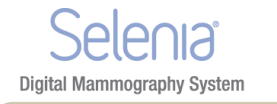

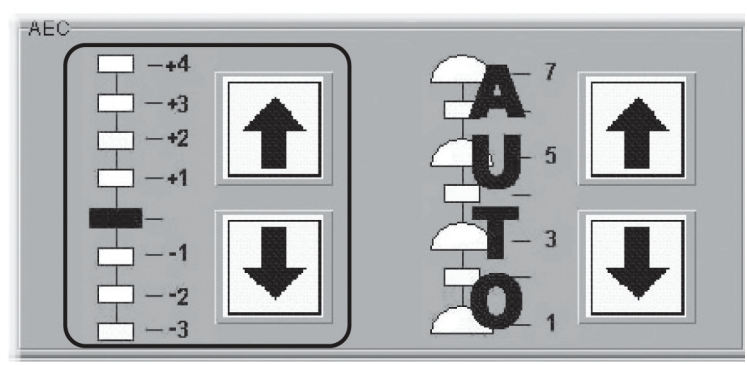

Figure 53: AEC Exposure and Sensor Position Adjustments

### 7.2.5 AEC Sensor Position Indicator Settings

Select one of the seven positions to indicate the area of interest for AEC calculations. Or, select Auto AEC where a larger area is tested.

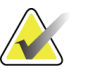

Note

Always confirm the position of the AEC Sensor before an AEC exposure.

The AEC Sensor Position has eight available positions.

- The Positions 1 through 7 are manually selected, from the chest wall edge (position 1) to the nipple edge (position 7).
- Position 8 (Auto) automatically positions the sensor.

To change the AEC Position selection, use:

- The buttons on the compression device.
- The AEC Pos key on the keyboard.
- The AEC position arrows on the Acquisition Workstation display.

Set the AEC Sensor Position after you compress the breast. The displays on the side of the Compression Device and the lower right corner of the screen indicate the position setting.

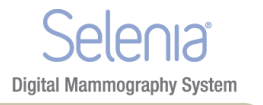

#### 7.2.6 AEC Alarm Messages

When the system cannot use the selected AEC mode to acquire an Image, one of the following messages displays.

| Message             | Reason and Corrective Action                                  |
|---------------------|---------------------------------------------------------------|
| Calculated Exposure | The AEC Sensor is over a thin or small area of breast tissue. |
| Time Less Than Min  | Use the AEC Sensor in a position under the breast tissue.     |
|                     | Alternately, use AutoTime and a lower kV.                     |
| Calculated Exposure | Very dense breast tissue, an implant, pacemaker, or other     |
| Time Exceeds Max    | anatomy changed the AEC sensor. Move the manual AEC           |
|                     | sensor where there are no obstructions. Alternately, use      |
|                     | AutoTime and a higher kV.                                     |

1. Select **OK** in the dialog box.

2. Select the **Reset Generator** button.

### 8.0 Menu Bar

The Menu Bar provides easy access to non-routine Acquisition Workstation options. These options are available while the Acquisition Workstation application runs unless a dialog box or Procedure is opened.

The table below shows the Menu Bar options when a patient procedure is *not* selected.

| Menu  | Options           | Function                                        |
|-------|-------------------|-------------------------------------------------|
| File  | Exit              | Exit from Acquisition Workstation               |
| Edit  | Standard Setup    | Select the startup default values (Standard     |
|       |                   | Setup Screens on page 66).                      |
|       | View Order Editor | Change the view order (View Order Editor on     |
|       |                   | page 67).                                       |
|       | User Setup        | Add, edit, delete a user profile (Add or Edit a |
|       |                   | User on page 67).                               |
|       | Outputs           | Add, remove output devices (Outputs on          |
|       |                   | page 68).                                       |
| Admin | Image Management  | Retrieve the images from the image spool        |
|       |                   | (Image Management on page 70).                  |
|       | Protect Patients  | Protect or Unprotect patient records (Protect   |
|       |                   | <i>Patients</i> on page 72).                    |
|       | Manage Queues     | Find a specified job in the queue (Manage       |
|       |                   | <i>Queues</i> on page 72).                      |
|       | Eject             | Remove a disk from CD/DVD drive (Eject on       |
|       |                   | page 74).                                       |

Table 10: Menu Bar Options and Functions

| Menu           | Options                  | Function                                            |
|----------------|--------------------------|-----------------------------------------------------|
|                | Import                   | Copy images from a CD to the system ( <i>Import</i> |
|                |                          | on page 74).                                        |
|                | Retrieve Priors          | View previously-acquired images (Retrieve           |
|                |                          | Priors on page 75).                                 |
|                | PPS Status*              | Additional options (when MPPS Service is            |
|                |                          | installed) for close of a procedure (MPPS           |
|                |                          | Status on page 75).                                 |
|                | Calibrate                | Access calibration procedures (Calibrations on      |
|                |                          | page 75).                                           |
|                | Test Patterns            | Access test pattern procedures (Test Patterns       |
|                |                          | on page 76).                                        |
|                | DR Device Control        | Access by Service personnel (DR Device              |
|                |                          | Control on page 77).                                |
|                | Available Disk Space     | Displays status of hard disk drive space            |
|                |                          | (Available Disk Space on page 77).                  |
| Stereotactic** | Enable or Disable Stereo | Engage or disengage the stereo mode.                |
|                | mode**                   | Available when the StereoLoc II is installed.       |
| Info           | About the Acquisition    | (Info Menu on page 77)                              |
|                | Workstation              |                                                     |

Table 10: Menu Bar Options and Functions

\* This option appears when the MPPS Service is installed.

\*\* This option appears when the Stereotactic Service is installed.

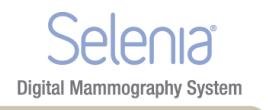

### 8.1 Edit Menu Function

#### 8.1.1 Standard Setup Screens

| Pre-compression Force (%)                                     | 50 7   |
|---------------------------------------------------------------|--------|
| Full Compression Force (%)                                    | 100 🔻  |
| Compression Force Units                                       | Ibs. 7 |
| Compression Release Mode                                      |        |
| Compression Force Mode                                        | FULL   |
| Collimator                                                    |        |
| Default Exposure Mode                                         | MANUAL |
| Default Magnification Mode                                    | MANUAL |
| Set Technique Defaults                                        | Close  |
| Move your mouse over a field to display help information here |        |
|                                                               |        |
|                                                               |        |
|                                                               |        |
|                                                               |        |

Figure 54: The Setup Screen

- 1. Select Edit>Standard Setup.
- 2. Use the trackball or the keyboard Tab key to move between fields.
- 3. Use the trackball or arrow keys to display and select options.
- 4. Select the **Close** button to exit the dialog box.

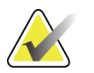

When Manual Collimation is selected, the function that automatically changes the Collimation when a paddle is changed or moved turns off.

#### 8.1.2 Set Technique Defaults

Note

Select the **Set Technique Defaults** button to display the Technique Default Setup screen. You must set the default values for all modes.

- 1. Select Manual Exposure Mode and select the system startup defaults.
- 2. Change the mode to Auto-time and select the options.
- 3. Continue to change the mode and select the options for all remaining exposure modes including Magnification modes.

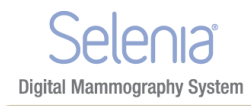

### 8.1.3 View Order Editor

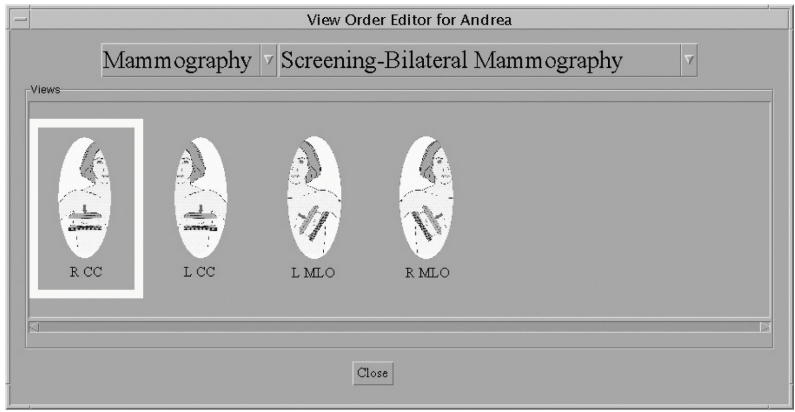

Figure 55: View Order Editor

- 1. Select Edit>View Order Editor.
- 2. Select the procedure from the drop-down menus.
- 3. Select the Views for each Procedure:
- 4. Move the View icons to change the order.
- 5. Select **Close**. Your view order preferences load when you log in.

#### 8.1.4 Add or Edit a User

A signed-in user can add or delete a user at the same or lower level. To access the Edit User options, select **Edit>User Setup**.

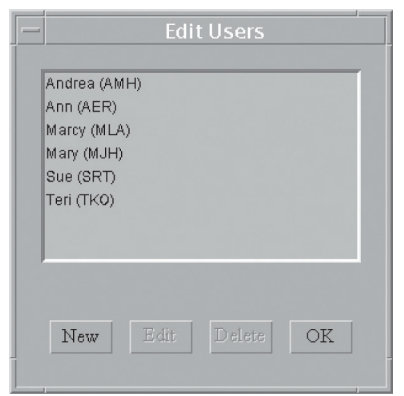

Figure 56: The Edit Users Dialog Box

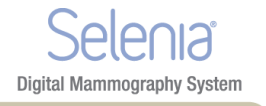

| Table 11: User | r Setup | Options |
|----------------|---------|---------|
|----------------|---------|---------|

| Option               | Steps                                                                                     |
|----------------------|-------------------------------------------------------------------------------------------|
| Add a new user       | 1. Select New.                                                                            |
|                      | 2. Enter the requested information. The password must contain a minimum of 6 characters.  |
|                      | 3. Select the <b>Accept</b> button.                                                       |
| • Edit a user        | 1. Select your name from the list.                                                        |
|                      | 2. Select Edit.                                                                           |
|                      | 3. Change the Initials, if necessary.                                                     |
|                      | 4. If requested, enter the Password. The password must contain a minimum of 6 characters. |
|                      | 5. Select the <b>Accept</b> button.                                                       |
| Delete a user        | 1. Select the <b>User</b> to delete.                                                      |
|                      | 2. Select the <b>Delete</b> button.                                                       |
|                      | 3. Select the <b>Yes</b> button to the confirmation prompt.                               |
| Close the dialog box | Select the <b>OK</b> button to close the Edit Users dialog box.                           |

### 8.1.5 Outputs

To Add New Output Groups:

- 1. Select **Edit > Outputs**.
- 2. Select New.
- 3. Enter the name for this Output.
- 4. Select OK.
- 5. Select the new name in the **Edit Outputs** dialog box.
- 6. Select Edit.

| - Edit output: L                                                     | aserPrinter2                                                       |
|----------------------------------------------------------------------|--------------------------------------------------------------------|
| archives cdrw physician_displays isser_carreras<br>vdevagfs4500M_001 | Devices currently selected:<br>DS4500M<br>Remove Item<br>Configure |
|                                                                      | Cancel Accept                                                      |

*Figure 57: Edit Output Device Dialog Box* 

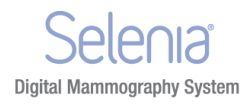

Note

Outputs are first created during installation.

- 1. Select the tab for the type of device.
  - CDRW = CD-RW
  - Laser Camera = Printer
  - Physician Display = Diagnostic Review Workstation, Technologist Review Workstation, CAD, etc.
  - Archive = PACS
- 2. Select the device name.
- 3. Select the **Add** button to move it to the right column.
- 4. To add another output device to the new group, select the tab for the device type.
- 5. Select the device name.
- 6. Select the **Add** button.
- 7. Select the **Accept** button when finished with the group.
- 8. Select the **OK** button.

To Edit Outputs:

- 1. Select **Edit > Outputs**.
- 2. Select an Output name. If the Output keeps its current name, go to step 7.
- 3. Select the **Copy** button.
- 4. Enter a new **Output name**.
- 5. Select the **OK** button.
- 6. Select the new name in the Edit Outputs dialog box.
- 7. Select the **Edit** button.
- 8. Select the tab for the type of device to add.
- 9. Select the device to add.
- 10. Select the **Add** button to move it to the right column.
- 11. Select the name of any output in the **Devices currently selected** column that is not needed in the group.
- 12. Select the **Remove Item** button.
- 13. Select the **Accept** button.
- 14. Select the **OK** button.

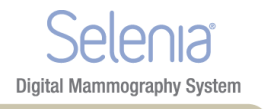

### 8.2 Admin Menu

#### 8.2.1 Image Management

1. Select **Admin>Image/Spool Management**. The Choose a New Patient dialog box appears.

| -             |                           | Choose A New | Patient |            |        |
|---------------|---------------------------|--------------|---------|------------|--------|
| Patient Nam   | e Patient ID              |              |         |            |        |
| Enter Patient | Name (* to search):       |              |         |            |        |
| Patient^Two   | D*                        |              |         |            | Search |
|               | Search Results: 1 entries |              |         |            | Select |
|               | Name                      |              | ID Se   | x          | DOB    |
|               | Patient, Two              | 00581382     | F       | 05/06/1932 |        |
| noxt          |                           |              |         |            |        |
|               |                           |              |         |            | Close  |

Figure 58: Choose a New Patient Dialog Box

- 2. Select the **Patient Name** tab or the **Patient ID** tab.
- 3. Enter the search information in the Enter Patient Name or ID box.
- 4. Select the **Search** button.
- 5. Select a patient from the list.
- 6. Select the thumbnail image of the image to resend or repreview.
  - You can select more than one to resend.
  - If there are more than four images, use the arrows on the side to scroll.
- 7. Select the Tab for **Repreview** or **Resend**.
- 8. Continue with directions in *The Resend Options* on page 71 or *The Repreview Option* on page 72.

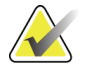

Note

If the commit function is enabled and archive has committed the image to storage, the line "Commit: Accepted" appears in the information about the image in the upper right pane. See the *figure Image Management Resend Options* on page 71.

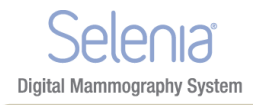

### 8.2.2 The Resend Options

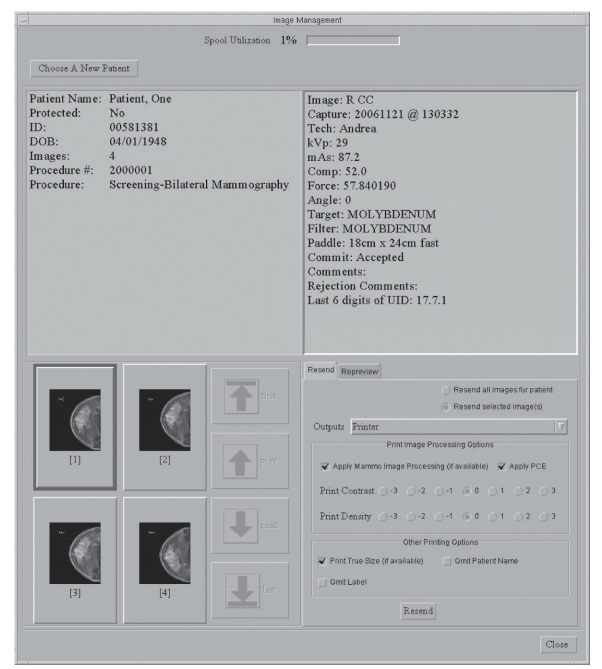

Figure 59: Image Management Resend Options

- 1. Select the **Resend** button.
  - To resend all images on the hard disk drive for this patient, select Resend All Images.
  - To resend selected images, select the thumbnails of the images to resend, then select the **Resend Selected** button.
- 2. Select the Output from the drop-down list.
- 3. If the selected Output has a printer, select the **Print Image Processing Options**.
- 4. Select the **Resend** button.
- 5. Select the **OK** button.

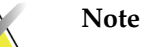

You cannot change any Patient or image object information from the resend function. This includes image, LUT modifications and DICOM information such as Patient name spelling, ID, and comments. To send new information you must make a new file with the Repreview function, save it, and Resend the new file.

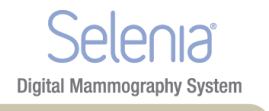

#### 8.2.3 The Repreview Option

- 1. Select the thumbnail image to review.
- 2. Select the **Repreview** tab, then select the **Repreview** button.
- 3. When you finish reviewing, select the **Cancel** button.
- 4. To create a new file to resend, make any required changes to the markers, comments, or use the **Edit View** function, then click **Save**. If you select a FOR PRESENTATION image, you cannot change the markers and ROI is not enabled.
- 5. Make any necessary changes in the **Contrast** or **Density**. These changes do not save when you save the image.
- 6. Select the **Save** button.

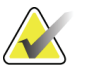

Make sure that you send the newly-saved image. The original is a possible selection.

#### 8.2.4 **Protect Patients**

Note

Use the Protect function to prevent automatic removal of patient records from the hard drive.

- 1. Select Admin>Protect Patients.
- 2. Search for the patient to protect.
- 3. Select the patient to protect from the search results.
- 4. Select the **Protect** button at the bottom of the screen.
- 5. When the confirmation dialog box appears, select the **Yes** button.
- 6. Select the **Close** button.

To create more space on the hard disk drive, unprotect patients who do not need protection.

To unprotect a patient record:

- 1. Select the patient.
- 2. Select the Unprotect button.

#### 8.2.5 Manage Queues

Note

Use Manage Queues to find problem jobs or a specified job in the queues.

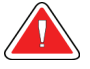

Warning:

When you select Delete Job, the job is permanently deleted. If you did not send the job, resend it to a storage device later.

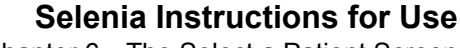

Chapter 6—The Select a Patient Screen Menu Bar

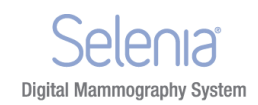

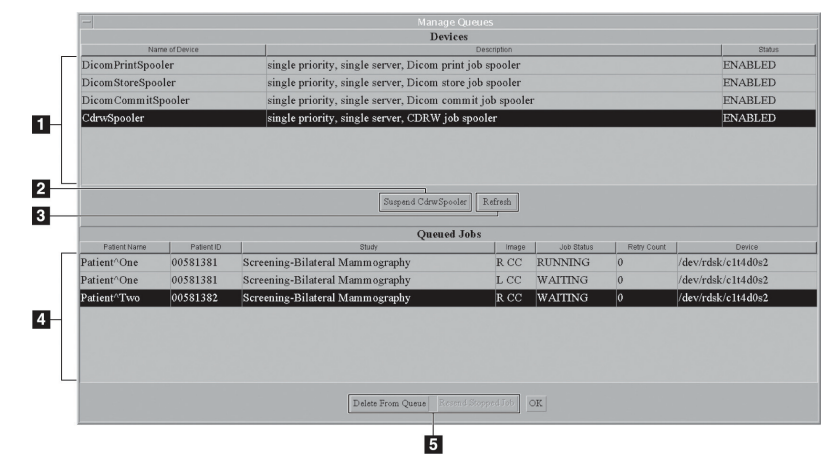

Figure 60: Manage Queues

#### **Figure Legend**

- 1. View the list of available queues.
- 2. Enable or disable a job spooler.
- 3. Update the list of Queued Jobs.
- 4. View the list of jobs in the queue.
- 5. Remove the inactive jobs from the queue. Resend stopped jobs.

| Table 12: How to Use Manage Oueu | 2 12 | Table 12: How to Use | Manage | Oueues |
|----------------------------------|------|----------------------|--------|--------|
|----------------------------------|------|----------------------|--------|--------|

| Option                         | Steps                                                                                                    |
|--------------------------------|----------------------------------------------------------------------------------------------------|
| • To find the status of a job: | <ol> <li>In the Devices list, select the queue to view.</li> <li>Select the <b>OK</b> button.</li> </ol>                                                                                                    |
| • To delete a job:             | <ol> <li>Select the queue in the Devices list.</li> <li>Select the Suspend <name> Spooler button.</name></li> <li>Select a job from the Queued Jobs list, or Ctrl+click to select many jobs.</li> <li>Verify that the selected job is the job to delete. There is no "undo".</li> <li>Select the Delete From Queue button.</li> </ol> |
|                                | 6. Select the <b>OK</b> button.                                                                                                    |
| • To resend a stopped job:     | <ol> <li>Select the queue in the Devices list.</li> <li>Select a job marked 'Stopped' from the Queued Jobs<br/>list, or Ctrl+click to select many jobs.</li> <li>Verify that the selected job is the job to resend.</li> <li>Select the Resend Stopped Job button.</li> <li>Select the OK button.</li> </ol>                          |

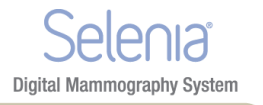

#### 8.2.6 Eject

Note

Select **Admin>Eject** to open the CD-RW drive drawer when there is a CD in the CD-RW drive.

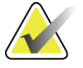

When the CD-RW drive is empty, press the button on the CD-RW drive to open the drawer.

When there is a disk in the drive, the drive drawer opens only from the menu. To close the drive drawer, press the CD-RW drive button.

#### 8.2.7 Import

To import the information from a CD:

- 1. Open the CD-RW drive drawer.
  - Press the CD-RW drive button to open the tray if there is no CD in the drive.
  - Select Admin>Eject to open the drive if there is a CD in the drive.
- 2. Put the CD that contains the images to import on the tray.
- 3. Press the CD-RW drive button to close the tray.
- 4. Select Admin>Import.
- 5. In the dialog box, find the file (or files) to import.
  - Select a "+" to open a list of folders and/or files.
  - Select the empty box to select the file or folder.

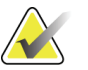

Tip:

Note

To deselect a file, click the checkmark. When you deselect a folder, the files below the folder are not deselected. You must clear each file.

6. Select the **Import** button. The file is copied from the disk and is available in the **Select a Patient** screen.

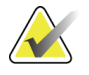

Do Not press the **Eject** button on the drive while the system reads from or writes to the disk.

If you try to eject or read the CD while the import process finishes, you can cause the drive to stop.

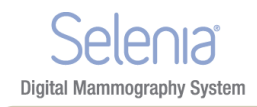

### 8.2.8 Retrieve Priors

To find the Images in the Local Database, select the Local Exams tab and search for the Patient.

To Retrieve Priors from the PACS system:

- 1. Select Admin > Retrieve Priors.
- 2. Enter the patient name in the Name field or ID in the ID field (wildcards allowed).
- 3. To limit the results to a date range, select the checkbox **Search by Date Range**, then enter the Date Range for the Prior Images. The date format must match the configuration setting, (mm/dd/yyyy or dd/mm/yyyy).
- 4. Select the **Query** button or press the **Enter** key. If the button is not enabled, you need more characters in either the **Name** field or **ID** field.
- 5. Select the patient name (or names) to import.
  - You can select many patients.
  - You can deselect patients.
  - You can use the title bars to sort by field.
- 6. When the **Import** button activates, select **Retrieve and Import**. The images import into the Acquisition Workstation Local Database.
- 7. Select the **OK** button.
- 8. Select the Close button.

After the import completes, select the Local Exams tab to display the Patient Images. If there are more than 50 records in your query request results, adjust your search.

#### 8.2.9 MPPS Status

When this optional feature is installed, a menu item is added to sites with the MPPS Service Class Provider. Workflow changes with three Close Procedure options instead of one option.

#### 8.2.10 Calibrations

Caution:

When Calibration is needed, the Select a Patient screen remains in Standby and the **Calibration Needed Alarm** message appears in the **System Message** box.

When you turn on the system, a message appears if the system needs any calibration. You cannot acquire the patient exposures until you perform the required calibration. All the review, resend, and administrative functions continue to work.

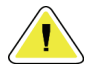

It is important to follow the directions on the screen when you calibrate a system.

### Selenia Instructions for Use

Chapter 6—The Select a Patient Screen Menu Bar

Note

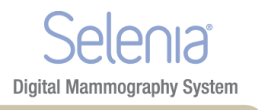

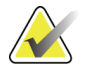

Clean the detector and acrylic block before you perform a Calibration.

If you are in the Calibration Mode screen by accident, select the **End Calibration** button. If you started the Calibration, but you did not accept images, you can reject the Image and exit the Calibration.

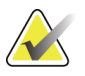

When you accept one image, do not end the calibration before you acquire, view, and accept all the images.

### 8.2.11 Test Patterns

Note

Note

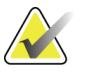

See DICOM Printer Quality Control in the Selenia Quality Control Manual for more information about the SMPTE test pattern.

- 1. Select Admin>Test Patterns.
- 2. Select the Preview size (item 1, from the image below).
- 3. Select the **Test Pattern** from the **Pattern** field (item 2, from the image below).
- 4. From the **Output** area of the screen (item 3, from the image below):
  - Select the Output **Device**.
  - Select the Film Size.
  - Select the **Print True Size** check box.

|                                   |                                    | Pattern: SMPTE | 7 |
|-----------------------------------|------------------------------------|----------------|---|
| Full Screen Maximized Window      |                                    |                |   |
| Output                            |                                    |                |   |
| Size: 18CMx24CM Paddle: 3328x2560 | 🏹 📝 Print True Size (if available) |                |   |
| Devices: 8900                     | 7                                  |                |   |
|                                   |                                    |                |   |
|                                   |                                    |                |   |
| Preview                           | w Send Clean Up Close              |                |   |
| Previe                            | w Send Clean Up Close              |                |   |

Figure 61: Test Pattern Dialog Box

- 5. Select from the following options (item 4, from the image above):
  - To view the test pattern **Full Screen**, select the **Preview** button. To return to the dialog box, click any area on the Full Screen.
  - To send the Test Pattern to the selected output, select the **Send** button.
  - To remove any files from previous "sends" before you send the current images, select the **Clean Up** button.
  - To exit the Test Pattern option, select **Close**.

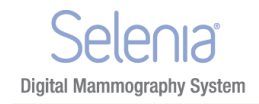

### 8.2.12 DR Device Control

This function is for use by service personnel.

#### 8.2.13 Available Disk Space

This option displays the remaining number of images the hard disk drive and CD can hold.

The system automatically deletes some images/patients at specified levels to get back hard disk drive storage space for new procedures. Automatic image removal does not include the following:

- Images in a queue to an output device.
- Images for protected patients. (Make sure that you unprotect patients when you do not need their files.)
- Images that are not successfully committed to an archive device. (Archive devices send commitments after Images go to long-term storage.)

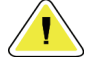

Caution:

If the disk does not have enough available space, the system does not acquire an image. A message displays the capacity of the disk. Delete unneeded images to restore the disk space.

### 8.3 Info Menu

The Info menu displays the information about the Acquisition Workstation.

#### 8.3.1 Gantry ID

To find the Gantry ID (serial number):

- 1. Select the Info tab.
- 2. Select About the Acquisition Station.

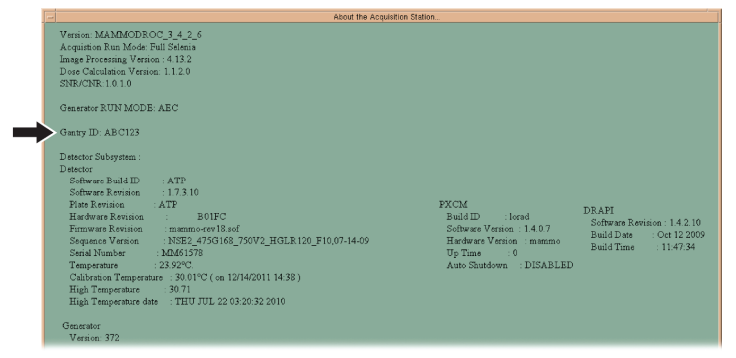

Figure 62: Location of the Gantry ID (serial number)

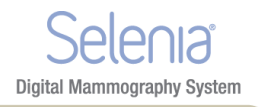

# 9.0 Special Modes Buttons

### 9.1 Non-imaging Mode Button

The Non-imaging mode is available to all users and allows the x-ray exposure without the acquisition of images. This mode is not available when you have a patient selected. When you select the Non-imaging mode, the Image Receptor deactivates.

To access this mode, select the **Non-Imaging Mode** button.

| Non-Imaging Mode |  |
|------------------|--|
|                  |  |
|                  |  |

Figure 63: Non-Imaging Mode Button

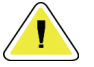

Caution:

Protect the Image Receptor from excessive radiation by covering it with lead while using the Non-imaging mode.

To exit the Non-Imaging mode, select the End Non-Imaging Mode button.

### 9.2 The Review Button

This button is used during the Reject /Unreject process. See *How to Accept a Rejected Image* on page 99.

### 9.3 The Simulate Capture Button

This function is for use by service personnel.

## 10.0 Generator Status

This area displays the current status of the system. See the *figure The Select a Patient Screen* on page 51.

## 11.0 System Messages

The System Messages area displays the system status.

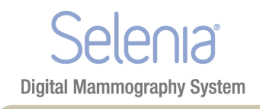

# 12.0 Alarms

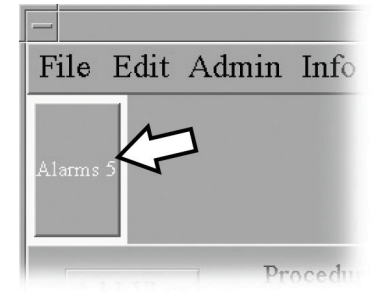

Figure 64: The Alarm Icon

Alarms are generally output problems that occur due to jobs that fail at the output device. The Alarm Icon shows the number of alarms. Select the icon to view the details. Erase the alarm to clear it.

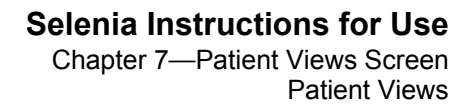

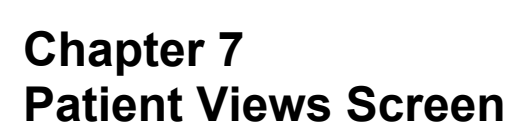

**Digital Mammography System** 

## 1.0 Patient Views

When you select a patient, the Views for the scheduled Procedure display on the Patient View screen in your preset order. The program automatically highlights the first View in the sequence. To choose a different View, select that View.

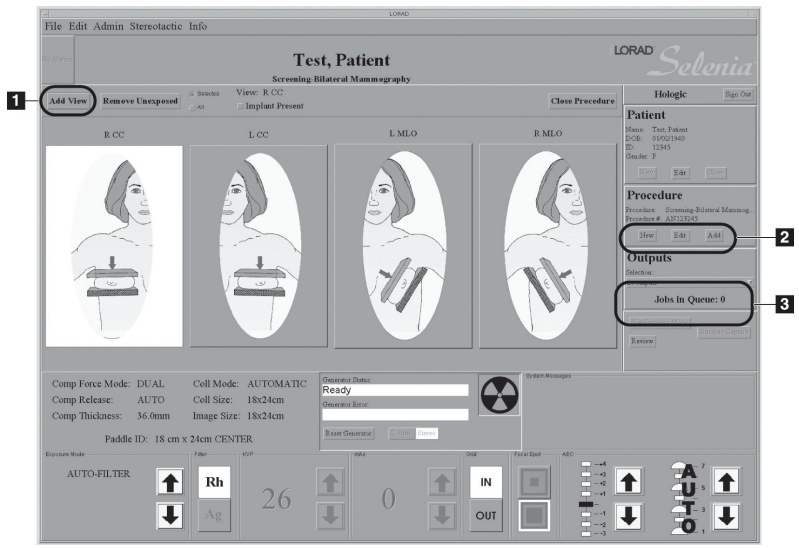

Figure 65: Patient View Screen

| Торіс                            | Information                                 |
|----------------------------------|---------------------------------------------|
| Work with Views (item 1)         | Work with Views on page 82                  |
| Add/Edit the Patient Information | How to Add a New Patient on page 53         |
| Add/Edit a Procedure (item 2)    | New, Edit, Add a Procedure on page 56       |
| Select the Image Output          | Image Output on page 58                     |
| Jobs in the Queue (item 3)       | Displays the number of jobs in the outputs. |
| Change Exposure Techniques       | Exposure Information on page 59             |
| Acquire the View                 | Acquire Images on page 83                   |

#### Work with Views 2.0

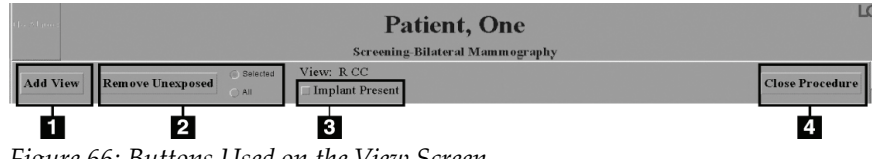

Figure 66: Buttons Used on the View Screen

| Table    | 14:          | View    | Options |
|----------|--------------|---------|---------|
| 1 110 10 | <b>- - .</b> | 1 10 00 | opnono  |

| Option                    | Actions                                                                                                    |  |
|---------------------------|----------------------------------------------------------------------------------------------------|--|
| Add View (item 1)         | 1. Select the <b>Add View</b> button.                                                                                                    |  |
|                           | <ol> <li>Select an additional View from the list of Standard<br/>Mammography Views. To add multiple views, hold down<br/>the Control key and select the View.</li> </ol> |  |
|                           | 3. Select the <b>OK</b> button.                                                                                                    |  |
|                           | 4. Select the new view icon before you acquire the image.                                                                                                    |  |
| Remove Unexposed (item 2) | Unused view icons are automatically reclaimed, but you can delete the views with the <b>Remove Unexposed Views</b> button.                                               |  |
|                           | <ol> <li>Select the All button to remove all unused icons, or the<br/>Selected button then indicate which views to delete.</li> </ol>                                    |  |
|                           | 2. Select the <b>Remove Unexposed</b> button.                                                                                                    |  |
| Implant Present (item 3)  | Select the box if there is an implant present in the breast. The box should remain checked for all views in the procedure.                                               |  |
| Close Procedure (item 4)  | 1. Select the <b>Close procedur</b> e button.                                                                                                    |  |
|                           | <ol> <li>Select the Yes button to close the procedure or the No<br/>button stay on the screen.</li> </ol>                                                                |  |

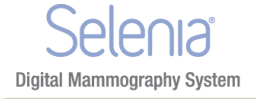

# 3.0 Acquire Images

The system is ready to acquire images when the Generator Status indicates "Ready" (item 1 in the figure below), and the X through the x-ray symbol (item 2, in the figure below) in the Generator Status box is not displayed.

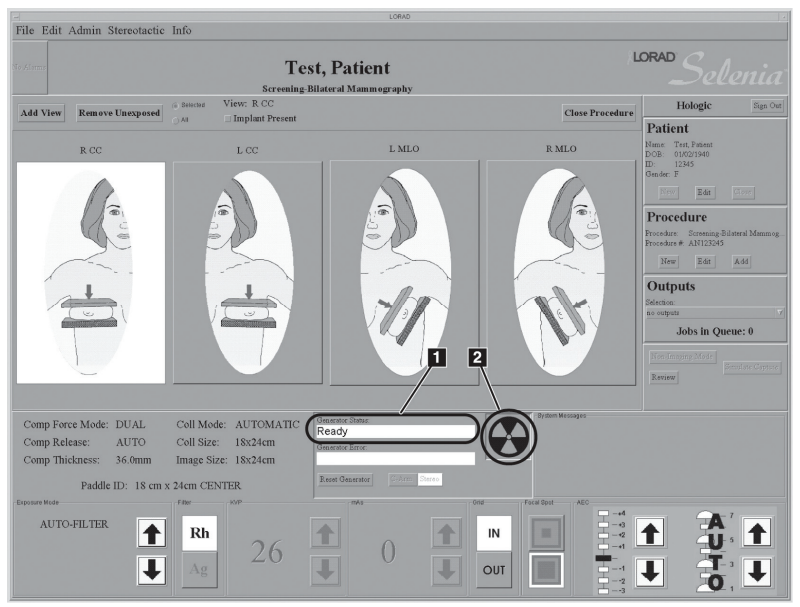

Figure 67: Ready for Exposure Indicators
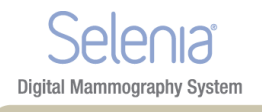

# Chapter 8 The Preview Image Screen

## 1.0 Introduction

The Preview Image screen appears when you acquire an image. The right side of the screen has image tools and buttons to Accept or Reject the image.

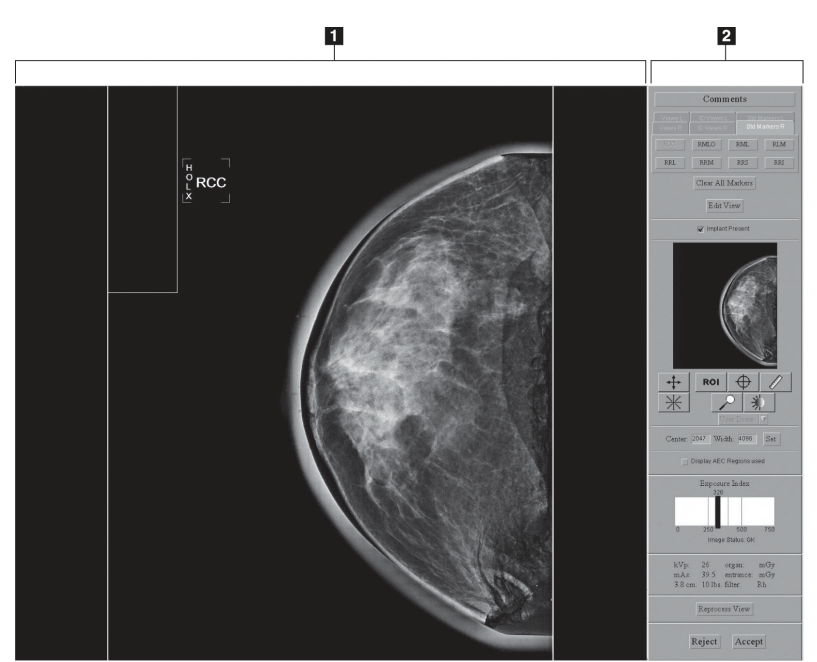

Figure 68: The Preview Image Screen

### **Figure Legend**

- 1. Acquired Image Display Area
- 2. Tools

## 2.0 The Preview Image

The Preview Image is a non-diagnostic, processed image for anatomy and position confirmation. The Patient Name, ID, and the View appear on a bar on the top of the Preview.

## 2.1 **Progressive Preview**

The first preview image appears for a quick check of the breast position. This image updates with an image of better quality to check for motion or image artifacts.

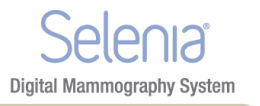

## 2.2 Film Label Area

The film label area which is the small rectangle in the upper, left corner is blank in the Preview.

A Digital Marker next to the label displays the Technologist initials and the marker for the selected View. You can move or change the marker.

## 2.3 Hanging Options

The Images in this manual are displayed in the Dorsal orientation (the Operator faces the patient).

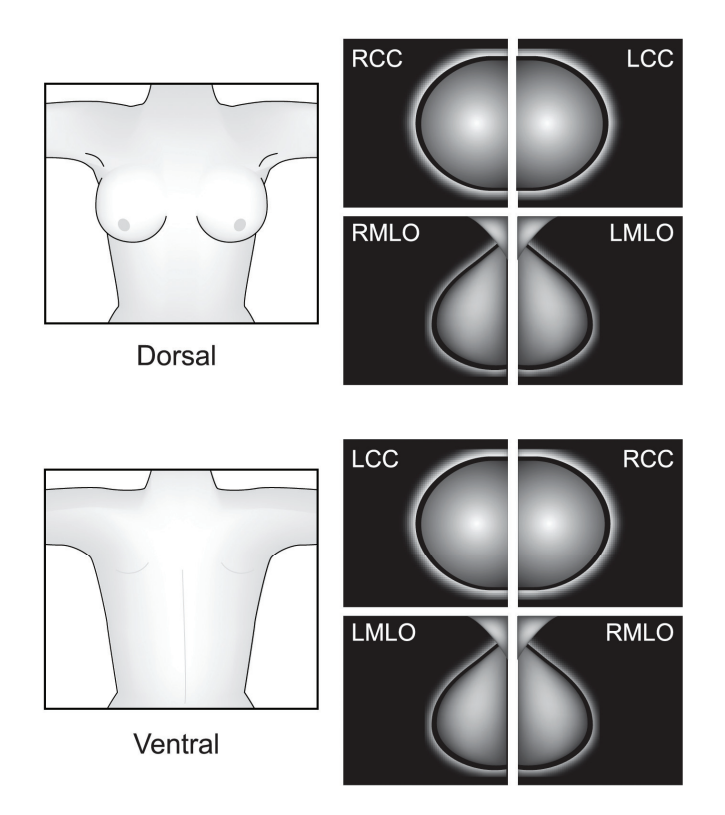

Figure 69: Hanging Options

This option can affect how images display on your diagnostic workstation. Confirm the effect of the options with the vendor.

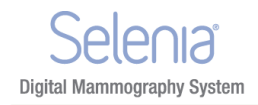

## 3.0 Tools for Image Enhancement and Annotation

#### **Figure Legend**

- 1. Comments
- 2. Markers
- 3. Edit View
- 4. Implant Present
- 5. Zoom/Pan Thumbnail
- 6. Crosshair
- 7. Measurement
- 8. Window/Level
- 9. ROI size Drop-down
- 10. Set Center/Width
- 11. Display AEC Regions
- 12. Exposure Index
- 13. Exposure Techniques
- 14. Reprocess View
- 15. Magnification
- 16. Full Zoom/Pan
- 17. Quick Zoom/Pan
- 18. ROI

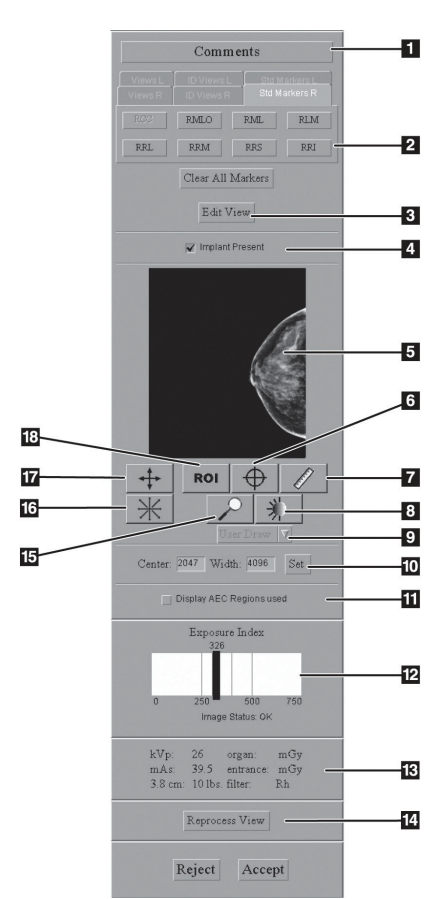

Figure 70: The Preview Screen Tools

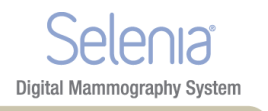

## 3.1 Comments

The comment text is inserted in the DICOM header of the Acquired Image. The diagnostic review workstation displays the comments.

| Patient Informatio | n                               |
|--------------------|---------------------------------|
| Technologist:      | Andrea                          |
| Patient:           | Test^Patient                    |
| Exam Time:         | 20030516 084538                 |
| Study:             | Screening-Bilateral Mammography |
| Additional C       | omment                          |
| Additional C       | omment.                         |

Figure 71: Image Comments

- 1. Select the **Comments** button.
- 2. Select the Additional Comment checkbox.
- 3. Select the field below the checkbox and enter your comment.
- 4. Select the **OK** button to save the comment.

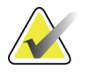

Note

To remove all comments, select the **Clear Comments** button. To close the dialog box without a change to the comments, select the **Cancel** button.

## 3.2 The Edit View Button and Markers

Select the **Edit View** button to update the DICOM header and enable the image to hang correctly at the Diagnostic Review Workstation. The tabs and buttons allow you to change just the Marker.

|     | RMLO                   | RML           | RLM |
|-----|------------------------|---------------|-----|
| RRL | RRM                    | RRS           | RRI |
|     | Clear All M<br>Edit Vi | larkers<br>ew |     |

Figure 72: The Markers in the Preview Pane

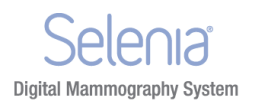

## Selenia Instructions for Use

Chapter 8—The Preview Image Screen Tools for Image Enhancement and Annotation

#### 3.2.1 How to Use the Marker function

- 1. If the marker is wrong, select the Clear All Markers button
- 2. Select the Tab for the set of markers you need.
- 3. Select the marker you need. You can select a maximum of three markers from the available set for each image.
- 4. Move the marker to the correct position.

If you change a Marker, you change the label on the image, but not the DICOM header. You will not see the change on the Patient View page.

#### 3.2.2 How to Use the Edit View button

#### Before You Accept the Image

- 1. Select the Edit View button.
- 2. Select the required view from the displayed list.
- 3. Select **OK**. The correct image displays on the preview screen and the marker and the direction the image hangs are correct.

#### After You Accept the Image

If the image is Accepted before you notice the wrong view, the incorrect image was sent to the selected output. Make the corrections, then resend the corrected image with the Image or Spool Management menu. See *Image Management* on page 70.

- 1. Before you make any changes:
  - If you printed the mislabeled image, find and discard that image.
  - If the image was sent to a Diagnostic Review Workstation, delete the mislabeled image.
  - If the image was sent to the PACS, tell the PACS administrator to delete the mislabeled image.
- 2. Repreview the Image. (See *The Repreview Option* on page 72.)
- 3. Select the **Edit View** button on the Preview screen.
- 4. Select the required view from the displayed list.
- 5. Select Save. A new thumbnail image appears. Resend this image.

#### 3.3 Implant Present

Select the checkbox on the Patient View screen when an implant exists. When the checkbox is selected, the system marks future images with an Implant Present label. The checkbox on this screen enables you to change the selection before you accept the image.

Chapter 8—The Preview Image Screen Tools for Image Enhancement and Annotation

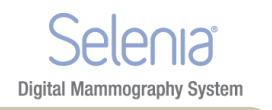

## 3.4 Quick Zoom/Pan

Quick Zoom/Pan is active after the image is first displayed, before image processing completes.

- 1. Select the **Quick Zoom/Pan** button.
- 2. To pan through the image, drag with the right trackball button.
- 3. To turn off the function, select the **Quick Zoom/Pan** button.

### 3.5 Full Zoom/Pan

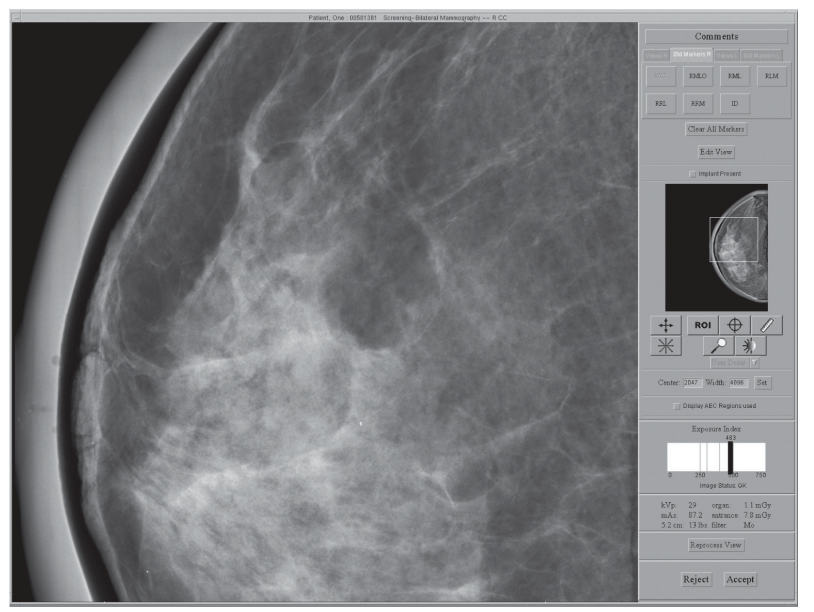

Figure 73: Full Zoom/Pan Image

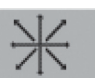

The Full Zoom/Pan function becomes available after image processing is complete. The box in the thumbnail image on right side of the screen shows where the magnification view is in the complete image. You can move this box to any area in the image.

- 1. Select the Full Zoom/Pan button.
- 2. To move through the image, drag with the right trackball button.
- 3. To turn off the function, select the Full Zoom/Pan button again.

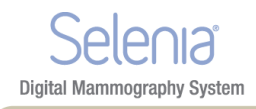

## Selenia Instructions for Use

Chapter 8—The Preview Image Screen Tools for Image Enhancement and Annotation

3.6 ROI

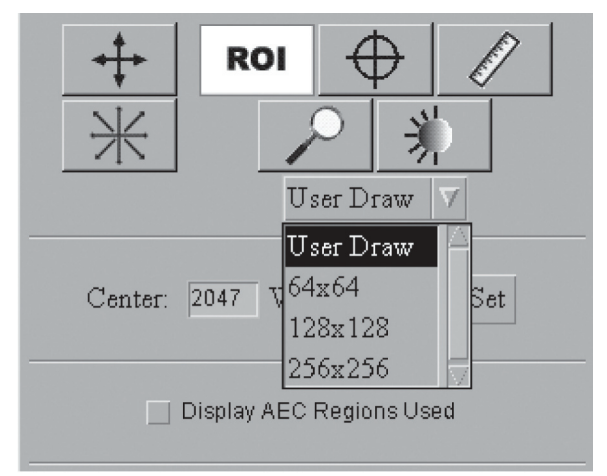

Figure 74: ROI Size Drop-down Menu

| Method 1: Draw a custom box.           | Method 2: Use a pre-defined box      |
|----------------------------------------|--------------------------------------|
| 1. Select the <b>ROI</b> button.       | 1. Select the <b>ROI</b> button.     |
| 2. From the drop-down menu, select     | 2. From the drop-down menu, select   |
| User Draw.                             | the size.                            |
| 3. Click in the image and drag to draw | 3. Click the area of interest in the |
| the size you need.                     | image.                               |

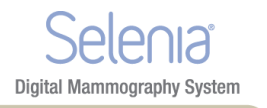

## 3.7 Crosshairs

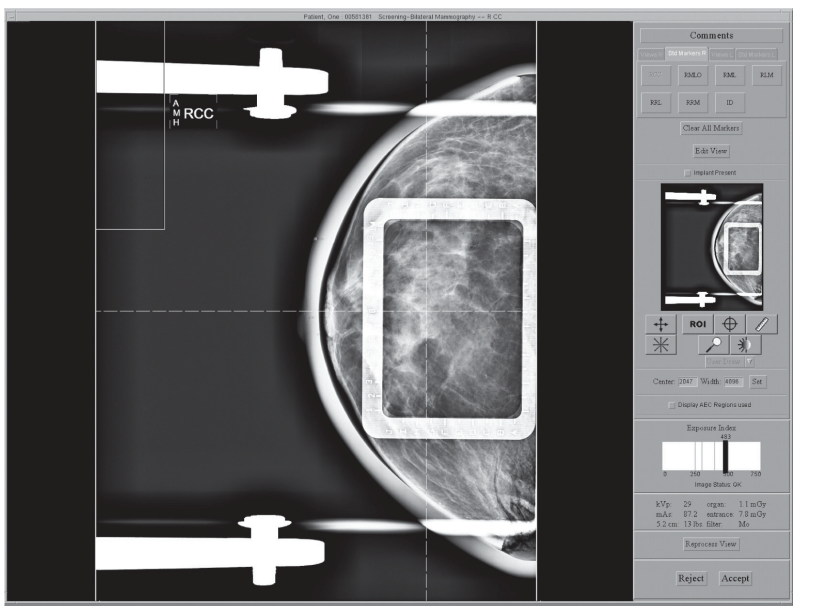

Figure 75: Preview with Crosshairs

- 1. Install a localization paddle.
- 2. Acquire the image.
- 3. If necessary, select the **Zoom/Pan** button and move through the image.

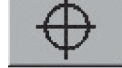

- 4. Select the **Crosshair** button
- 5. Select the area of interest in the image.
- 6. Drag the crosshairs to the needed position, or select another area.
- 7. If necessary, use the **Zoom/Pan** functions to follow the crosshair lines to the grid from the localization paddle. The crosshair lines remain when the **Zoom/Pan** function is enabled and disabled.

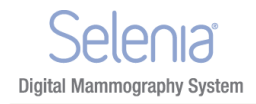

## Selenia Instructions for Use

Chapter 8—The Preview Image Screen Tools for Image Enhancement and Annotation

#### 3.8 Measurement

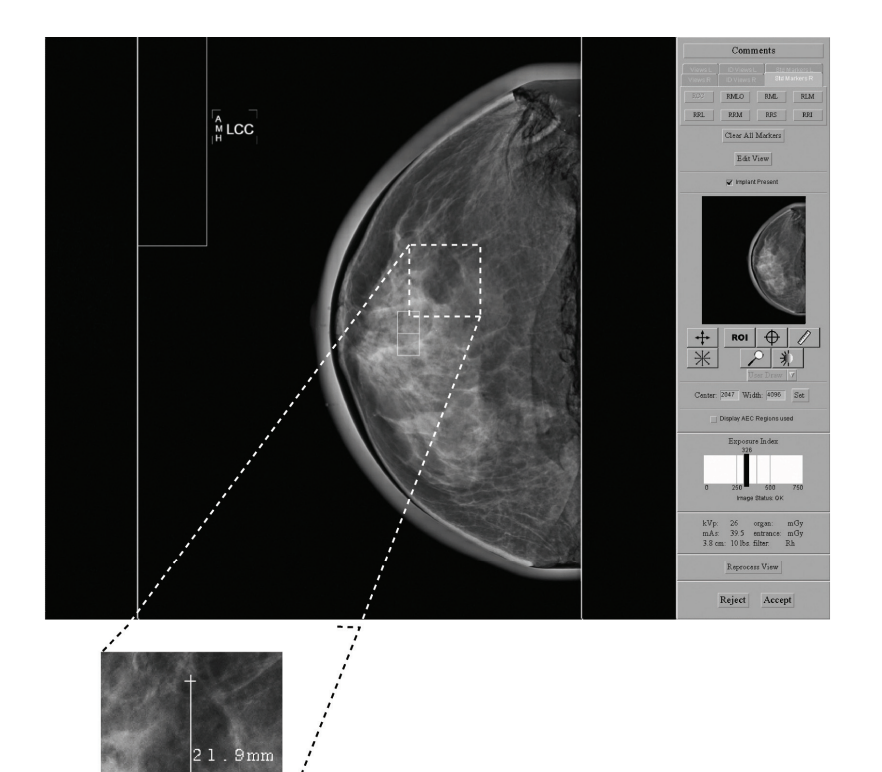

Figure 76: A Measurement on the Preview Screen

- 1. Select the **Measurement** button
- 2. Click the first point then drag to the second point. The distance displays when you release the button.
- 3. Select the "+" at either end of the line to clear. There lines are not saved with the image.

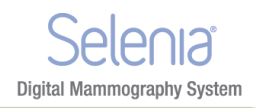

## 3.9 Magnification

Note

Use the Magnification function **I** to view part of the image at 2X the displayed resolution.

- 1. Select the **Magnification** button.
- 2. Move the box that appears at the area of interest.
- 3. To turn off the magnification function, select the **Magnification** button a second time.

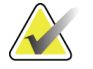

You can use the magnification function on a Full Zoom image.

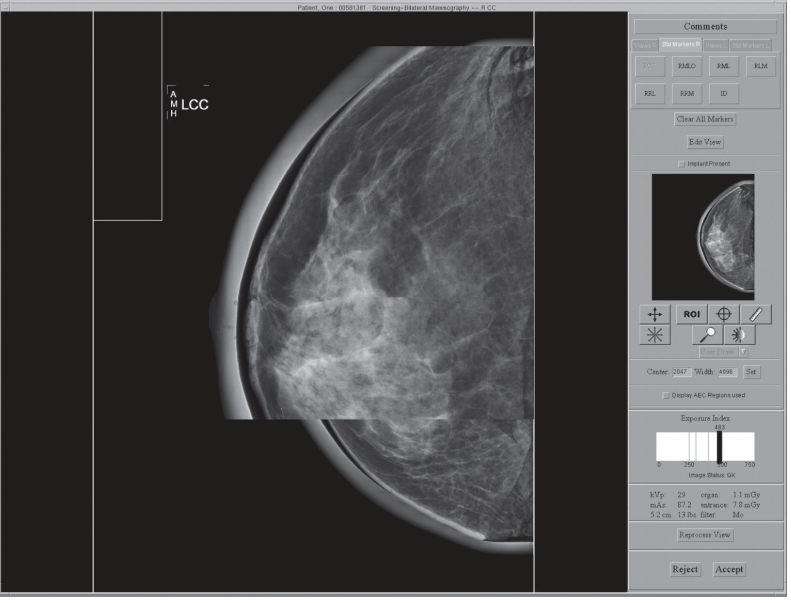

Figure 77: Preview with Magnification

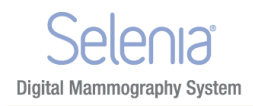

## Selenia Instructions for Use

Chapter 8—The Preview Image Screen Tools for Image Enhancement and Annotation

## 3.10 Window/Level

Note

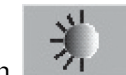

- 1. Select the **Window/Level** button \_\_\_\_\_
- 2. Select in the image and hold while you move the trackball.
  - Roll Up or Down to change the brightness (Level).
  - Roll Right or Left to change the contrast (Window).
- 3. To return to the original settings, double click the image.
- 4. Select the **Window/Level** button to turn off the feature.

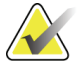

This operation does not change the final, processed Image.

| Center: | 2000 | Width: | 2500 | Set |
|---------|------|--------|------|-----|
|         |      |        |      |     |

Figure 78: The Window/Level Settings

To enter a known **Window/Level** value:

- 1. Select the field (Center or Width) to change.
- 2. Enter a new number.
- 3. Select the **Set** button.

To return to the original setting, double click the image.

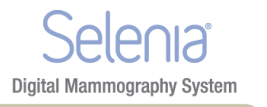

## 3.11 Display AEC Regions

To display the AEC area selected by the system, select the **Display AEC Regions** checkbox.

- Manual sensors show on the image as a white rectangle with rounded corners.
- The two Auto Sensor areas show on the image as 1cm by 1cm white squares.

To hide the AEC areas, deselect the **Display AEC Regions** checkbox.

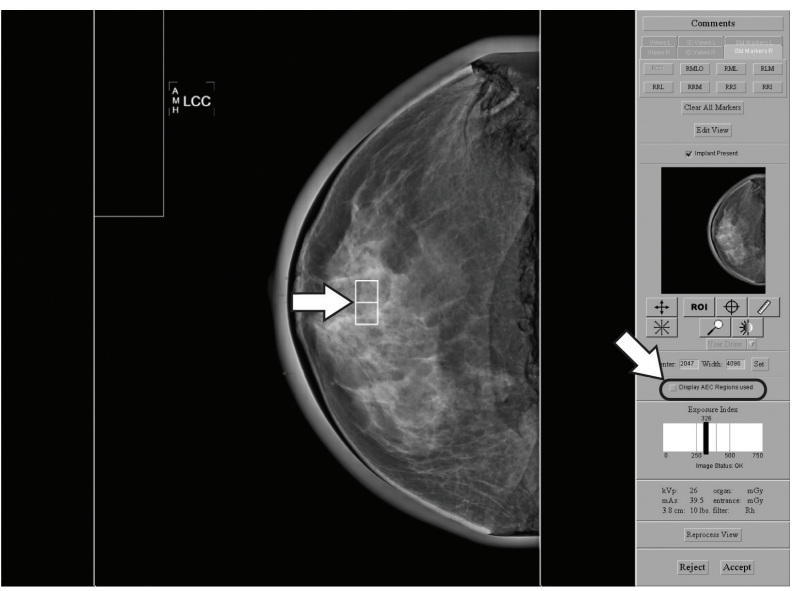

Figure 79: AEC Regions

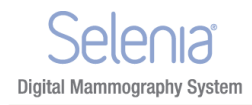

## 3.12 Exposure Index

Use the Exposure Index as a general guide to compare the selected Exposure Techniques to the quality of the acquired image.

- "Image Status: OK" shows that the image processing was applied.
- "Image Status: Raw" shows that image processing was not applied.
- A number after the image status shows a problem with the image processing. Reject the image. Contact Service Support.

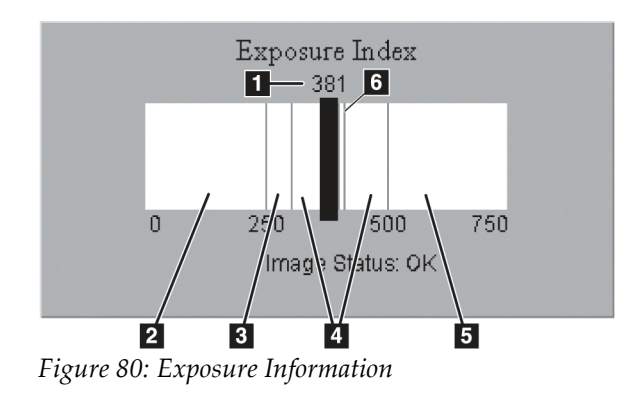

#### **Figure Legend**

- 1. Exposure Index-pixel count
- Low exposure area—evaluate the image for excess noise. Re-acquire, if necessary.
- 3. Satisfactory, but below ideal exposure area
- 4. Ideal exposure area
- 5. High exposure area the image is more than sufficient. You can reduce the radiographic technique for the next exposures.
- 6. The Exposure Index line related to imaging of the ACR phantom
- For Manual and TEC modes, the Exposure Index calculates an area approximately one centimeter from the chest wall on the centerline of the image.
- For all AEC modes, the Exposure Index calculates for the AEC areas used.

## 3.13 Exposure and Dose/Entrance Surface Exposure Information

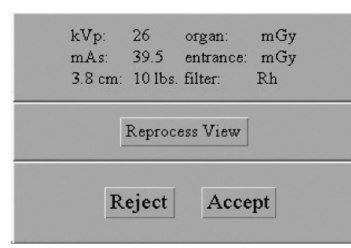

Figure 81: Exposure Information

The exposure information is displayed in the Tools area. An estimate of the average glandular organ dose and the entrance surface exposure are displayed.

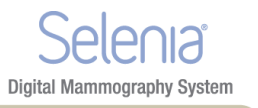

## 4.0 Accept or Reject

Select Accept or Reject to close the Preview screen. The sequence continues by highlighting the next view.

## 4.1 Accept

To accept the image, select the **Accept** button.

- The full resolution image with all related attributes is marked as accepted in the pool.
- The system transmits the image to the selected output devices.

### 4.2 Reject

Note

To reject the image:

1. Select the **Reject** button.

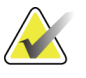

Reject Analysis uses this information (required for Quality Control).

| Image Rejection Information  |                                                     |  |
|------------------------------|-----------------------------------------------------|--|
|                              | Tech: Andrea - Rejection List                       |  |
|                              |                                                     |  |
|                              | Patient Motion                                      |  |
|                              | O Detector Underexposure (excessively noisy images) |  |
| PHX: ID                      | O Improper Detector Exposure (Saturation)           |  |
|                              | ⊖ Artifacts                                         |  |
|                              | O Incorrect Patient ID                              |  |
|                              | O X-ray Equipment Failure                           |  |
|                              | 🔿 Software Failure                                  |  |
|                              | 🔿 Blank Image                                       |  |
|                              | ⊖ Wire Localization                                 |  |
|                              | ○ Q.C.                                              |  |
|                              | O Aborted AEC Exposure                              |  |
| Patient: Patient, One        |                                                     |  |
| Exam time: 12/11/08 05:45 PM |                                                     |  |
|                              | Return to preview Reject                            |  |

Figure 82: The Reject Reasons List

2. Select the reason for the reject.

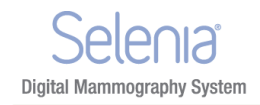

3. Select the **Reject** button. The system moves the image to the Reject Bin. An asterisk displays next to the View label of a rejected image.

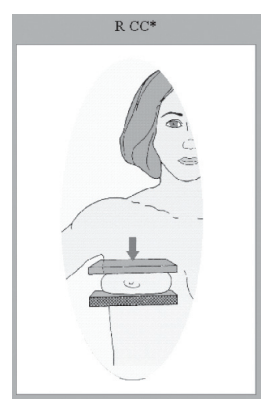

Figure 83: A Rejected Image

## 5.0 Additional information about Accepted/Rejected Images

After you reject an image, the Preview closes and you can:

- Re-acquire the rejected View.
- Select a different View.
- Close the Procedure.

### 5.1 The Image Repetition Information Dialog Box

When you accept a second image for the same View, the Image Repetition Information dialog box appears.

- 1. Select the reason for the repeat.
- 2. Close the dialog box.

## 5.2 How to Accept a Rejected Image

To accept a rejected image:

- 1. Reject the image that was taken as the replacement for the rejected image.
- 2. In the Patient View screen, select the **Review** button (below the Output box).
- 3. In the **Review** dialog box, select the tab for the View.
- 4. Select the **Rejected Image** thumbnail image to accept.
- 5. Select the **Comments** button to add or delete comments.
- 6. Select the **OK** button to close the **Comments** dialog box.

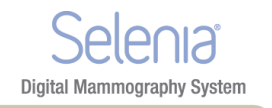

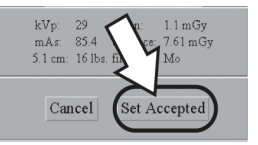

Figure 84: Set Accepted Button on Review Screen

- 7. Select the **Set Accepted** button.
- 8. Select the **OK** button to close the **Review** dialog box.

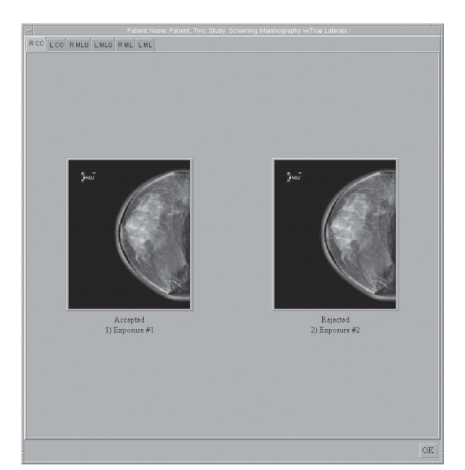

Figure 85: Accept Rejected Image

When you accept a rejected image, the Send Image to Output dialog box displays. Select Yes to send the images to the selected output group.

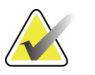

Note

If you select the **No** button, you can resend the images with the Image/Spool Management function.

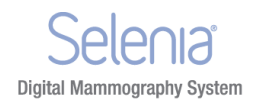

Additional information about Accepted/Rejected Images

## 5.3 How to Reject an Accepted Image

To reject an Accepted Image:

- 1. In the **Patient View** screen, select the **Review** button.
- 2. In the dialog box, select the tab for the View to reject.
- 3. Select the Accepted Image.

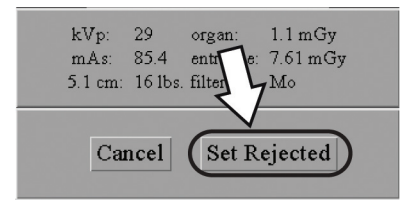

Figure 86: Set Rejected Button

- 4. Select the **Set Rejected** button.
- 5. Select a reason for the reject. See the *figure The Reject Reasons List* on page 98.
- 6. Select the **Reject** button.
- 7. Select the **OK** button. The displayed thumbnail image disappears from the Patient View screen.

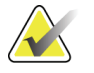

Note

After you reject an Image with this method, the image is **not** removed from the output queues. To delete the image from the queues, see the table in *Manage Queues* on page 72. The Rejected Image is added to the Reject Analysis Bin for tracking purposes.

# Chapter 9 Maintenance and Cleaning

## 1.0 General Information About Cleaning

Before each examination, clean and use a disinfectant on any part of the system which touches a patient. Give the attention to the paddles and the image receptor.

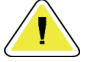

Digital Mammography System

## Caution:

Do not use any heat source (like a heating pad) on the image receptor.

Be careful with the compression paddles. Inspect the paddles. Replace the paddle when you see damage.

## 1.1 For General Cleaning

Use a lint-free cloth or pad and apply a diluted dishwashing liquid.

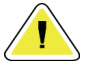

## Caution:

Use the least possible amount of cleaning fluids. The fluids must not flow or run.

If more than soap and water is required, Hologic recommends any one of the following:

- 10% chlorine bleach and water with one part commercially available chlorine bleach (normally 5.25% chlorine and 94.75% water) and nine parts water
- Commercially available isopropyl alcohol solution (70% isopropyl alcohol by volume, not diluted)
- 3% maximum concentration of hydrogen peroxide solution

After you apply any of the above solutions, use a pad and apply a diluted dishwashing liquid to clean any parts which touch the patient.

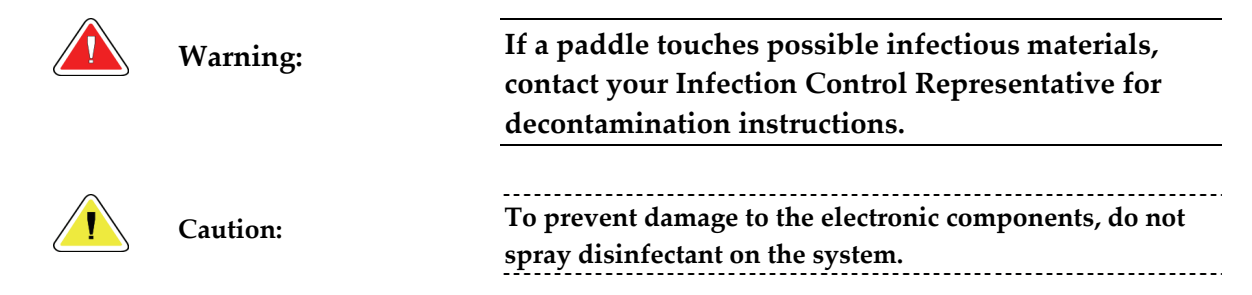

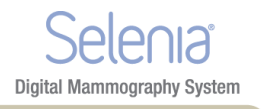

## 1.2 To Prevent Possible Injury or Equipment Damage

Do not use a corrosive solvent, abrasive detergent, or polish. Select a cleaning/disinfecting agent that does not damage the plastics, aluminum, or carbon fiber.

Do not use strong detergents, abrasive cleaners, high alcohol concentration, or methanol at any concentration.

Do not expose equipment parts to steam or high temperature sterilization.

Do not let liquids enter the internal parts of the equipment. Do not apply cleaning sprays or liquids to the equipment. Always use a clean cloth and apply the spray or liquid to the cloth. If liquid enters the system, disconnect the electrical supply and examine the system before returning it to use.

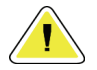

Caution:

Wrong cleaning methods can damage the equipment, decrease imaging performance, or increase the risk of electric shock.

Always follow instructions from the manufacturer of the product you use for cleaning. The instructions include the directions and precautions for the application and contact time, storage, wash requirements, protective clothing, shelf life, and disposal. Follow the instructions and use the product in the most safe and effective method.

## 2.0 Care and Cleaning—Acquisition Workstation and Value Console

### 2.1 How to Clean the Preview Display

Avoid touching the display screen.

Use care when cleaning the outer surface of the LCD screen. Always use a clean, soft, lint-free cloth to clean the display area. Microfiber cloths are recommended.

- Never use a spray or flow a liquid on the display.
- Never apply any pressure to the display area.
- Never use a detergent with fluorides, ammonia, alcohol, or abrasives.
- Never use any bleach.
- Never use any steel wool.
- Never use a sponge with abrasives.

There are many commercially available products to clean LCD displays. Any of the products free of the ingredients described above and used according to the directions of the manufacturer can be used.

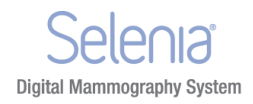

## 2.2 How to Clean the Keyboard

Wipe the surfaces with a CRT wipe. If necessary, clean the keyboard with a vacuum. If liquids enter the keyboard, contact Technical Support for a replacement.

## 3.0 **Preventive Maintenance**

|                                   |          |       | Reco   | mmended       | Frequency |           |                   |
|-----------------------------------|----------|-------|--------|---------------|-----------|-----------|-------------------|
| Maintenance Task<br>Description   | Each Use | Daily | Weekly | Bi-<br>weekly | Monthly   | Quarterly | Semi-<br>annually |
| Clean & disinfect paddle          | х        |       |        |               |           |           |                   |
| Clean & disinfect breast          | x        |       |        |               |           |           |                   |
| platform                          |          |       |        |               |           |           |                   |
| Visually inspect all paddles for  | х        |       |        |               |           |           |                   |
| damage                            |          |       |        |               |           |           |                   |
| Recommended/ required start       |          | x     |        |               | х         |           |                   |
| of operation verifications        |          |       |        |               |           |           |                   |
| All daily recommended/            |          | x     |        |               |           |           | х                 |
| required calibration              |          |       |        |               |           |           |                   |
| Diagnostic Review Workstation     |          |       | x      |               |           |           |                   |
| Quality Control *                 |          |       |        |               |           |           |                   |
| Detector Flat Field Calibration * |          |       | x      |               |           |           |                   |
| Artifact Evaluation *             |          |       | x      |               |           |           |                   |
| Phantom Image *                   |          |       | x      |               |           |           |                   |
| Signal to Noise / Contrast to     |          |       | х      |               |           |           |                   |
| Noise Measurements *              |          |       |        |               |           |           |                   |
| Compression Thickness             |          |       |        | х             |           |           |                   |
| Indicator *                       |          |       |        |               |           |           |                   |
| DICOM Printer Quality Control     |          |       | x      |               |           |           |                   |
| View boxes and Viewing            |          |       | х      |               | х         |           |                   |
| Conditions                        |          |       |        |               |           |           |                   |
| Repeat/Reject Analysis*           |          |       |        |               |           | x         |                   |
| Compression *                     |          |       |        |               |           |           | х                 |
| Visual Checklist *                |          |       |        |               | х         |           |                   |
| Emergency Stops                   |          |       |        |               | х         |           |                   |
| Clean array dust filter           |          |       |        |               | х         |           |                   |

Table 15: User Preventive Maintenance

\* Refer to Quality Control Manual

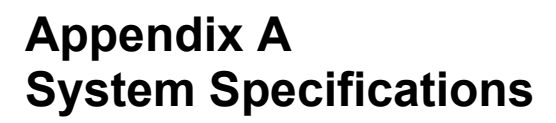

**Digital Mammography System** 

- 1.0 Dimensional Information
- 1.1 Tubestand (Gantry with C-arm)

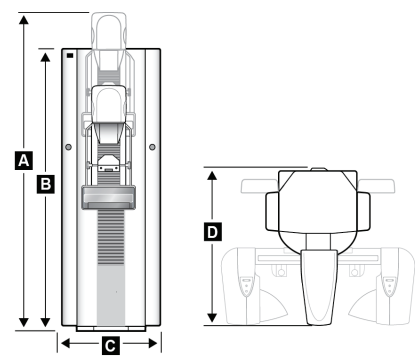

Figure 87: Tubestand Dimensions

- A. Height with C-arm Travel
- B. Height
- C. Width
- D Depth Weight

213.0 cm (84.07 inches) ±1.0 cm (0.4 inches) at highest C-arm travel

190.0 cm (74.8 inches)

65.0 cm (25.6 inches)  $\pm 1.0$  cm (0.4 inches) (C-arm at 0° position)

110.0 cm (43.3 inches)±1.0 cm (0.4 inches) 300 kg (661 lb) ±20 kg with Image Receptor

## 1.2 Acquisition Workstation

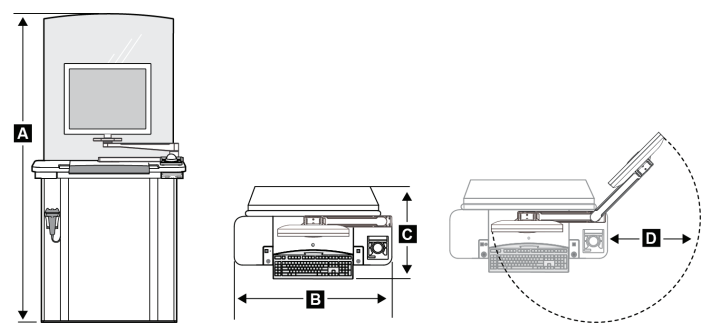

Figure 88: Acquisition Workstation Dimensions

- A Height
- B Width
- C Depth
- D Swivel Arm Radius Weight

203 cm (79.9 inches) (maximum)

107 cm (42.1 inches)

76 cm (30.0 inches) 60.5 cm (23.81 inches) 120 kg (264.5 lb) (maximum)

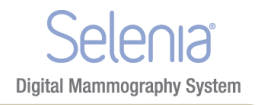

## 1.3 Selenia Value Console

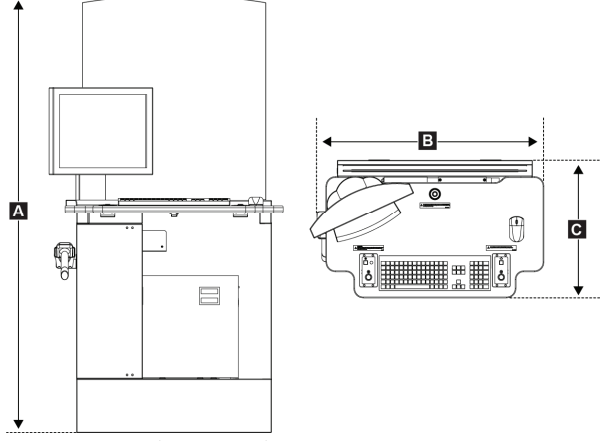

Figure 89: Value Console Dimensions

| Α | Height | 189.4 cm (74.6 inches) |
|---|--------|------------------------|
| В | Width  | 101.2 cm (39.8 inches) |
| С | Depth  | 60.5 cm (23.8 inches)  |

## 2.0 Operating Environment

Weight

### 2.1 General Operating Conditions

Temperature Range Maximum rate of temperature change Relative Humidity Range BTU output 20 °C (68° F) to 30 °C (86° F) <10 °C/hr 10% to 80% non-condensing Typical Range 1700–2500 BTU/hr

163.3 kg (360 lb) (maximum)

## 3.0 Storage Environment

#### 3.1 Tubestand

Temperature Range-25 °C (-13° F) to +60 °C (140° F)HumidityZero to 95% humidity - non-condensing (not packaged for<br/>outdoor storage)

## 3.2 Image Receptor

Storage Temperature Range Maximum rate of temperature change Storage Humidity Range 10 °C (50° F) to 40 °C (104° F) <15 °C/hr 10% to 80% humidity — non-condensing (not packaged for outdoor storage)

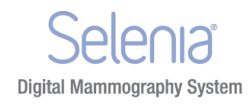

## 4.0 Electrical Input

## 4.1 Tubestand

Mains Voltage

Mains Impedance

Maximum Power Consumption Standby Current Maximum Line Current 200/208/220/230/240 VAC nominal, true sinusoidal, (tap selectable at installation) ±10%, Single Phase, 50/60 Hz ± 5%, permanently wired Maximum line impedance not to exceed 0.20 ohms for 220/230/240 VAC, 0.16 ohms for 200/208 VAC 6.5 kVA for 5 second duration 2.0 A (maximum) 35 A for 5 seconds (momentary rating per NEC 660.2)

25 A minimum, refer to NEC 660.6

Recommended Branch Circuit Breaker Rating

## 4.2 Acquisition Workstation

Input Line Voltage

Input Current

Frequency Number of Phases 100/120/200/208/220/230/240 VAC nominal, true sinusoidal, (tap selectable at installation), ± 10% 8.0 A maximum @ 100/120 VAC 3.5 A maximum @ 200/208/220/230/240 VAC 50/60 Hz ±5% Single

# 5.0 Acquisition Workstation Technical Information

Computer Memory Disk capacity Storage Media Display Adapter Card Display

Network Interface Remote Diagnostics Graphical User Interface 2 GB RAM minimum > 60 GB Image Storage CD-RW Disks 1600 x 1200 matrix minimum 8 bit gray scale display 1600 x 1200 matrix minimum 450 cd/m2 nominal brightness

10/100 Base-T EthernetInternetX-ray exposure controlConfigurable mammographic WorkflowPatient demographicsBrightness and contrast controlMagnification screenPixel value readoutQC test toolsSystem Status MonitoringError reportingUnattended archiving and printingRated for a 0.5 mm Pb (lead) equivalence

Radiation Shield Pb equivalence

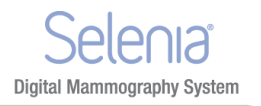

#### **Tubestand Technical Information** 6.0

#### 6.1 C-arm

| Motorized C-arm Rotation Speed                   | Variable speed (18° per second maximum). Rotation speed is<br>service selectable: 50% to 100% in 5% increments. Motor<br>Control provides soft start and dynamic braking. |
|--------------------------------------------------|----------------------------------------------------------------------------------------------------|
| C-arm Rotation Range                             | +195° +2° /-0° to 0° ±0.5° to -150° +0° /-2° (detent at 0°, ±90°). Rotation angle is displayed on both sides of Gantry.                                                   |
| Vertical Travel                                  | 74.5 cm (29.5 inches) total travel.                                                                                                    |
| Source-to-Image Distance (SID)                   | 66.0 cm (26.0 inches) ± 1.0 cm (0.4 inches)                                                                                                    |
| Source-to-Image Receptor Support Device Distance | 64.0 cm (25.2 inches) ± 1.0 cm (0.4 inches)                                                                                                    |
| Magnification Ratio                              | <i>1.8 x for objects 22.5 mm above the magnification platform breast support surface</i>                                                                                  |

#### Compression 6.2

| Manual Compression Force      | Limited to a maximum of $300 \text{ N}$ +0/-89 N (67.4 lb +0/-20 lb)<br>from 0° to +/-90° C-arm rotation. Not less than 169 N (38 lb)<br>for a C-arm angle range greater than +150° and an angle less<br>than -150°.                                                                |
|-------------------------------|----------------------------------------------------------------------------------------------------|
| Motorized Compression         | Functions in three operating modes, Pre-compression,<br>Full-Range, Dual Compression, user selectable through<br>software.                                                                                                    |
| Pre-Compression Force         | 67 N +0/-22.3 N to 133.5 N ±22.3 N (15 lb +0/-5 lb to 30 lb ±5 lb)                                                                                                    |
| Full-Range Compression Force  | 89 N ±22.3 N to 178 N ±22.3 N (20 lb ± 5.0 lb to 40.0 lb ± 5.0 lb)                                                                                                    |
| Dual Mode Compression         | Provides Pre-Compression force upon first activation of<br>compression switch; then, if switch is activated within 2<br>seconds, the force is increased incrementally for each additional<br>switch activation, up to the user selected FULL compression<br>force.                  |
| Compression Controls          | Up/Down controls on both sides of C-arm and on 2-position<br>footswitch (Motorized). Handwheel on both sides of<br>Compression Device (Manual).                                                                                                    |
| Compression Release           | Manual or Automatic. Motorized Release mode controlled by<br>push-buttons on both sides of the C-arm. User selectable<br>automatic release mode raises Compression Device upon<br>exposure termination. All release functions are disabled if a<br>Localization paddle is detected. |
| Automatic Compression Release | Moves the compression device upward a predetermined distance (10 cm). For Magnification Mode this may be less.                                                                                                    |

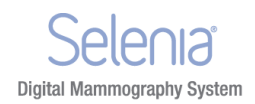

compression device and image receptor alignment requirement.

| Compression Down Motion Variable Speed | Service Selectable between approximately 10% through 100% of full speed.                                                                                                    |
|----------------------------------------|----------------------------------------------------------------------------------------------------|
| Compression Force Display              | Two LED Displays on the Compression Device show the compression force through the range of 10 lb to 67.4 lb (44.5 N to 300 N) in 1 lb (4.4 N) increments.                                                                                                    |
| Compression Force Display Accuracy     | ±4.5 lb (±20 N)                                                                                                    |
| Compression Thickness Display          | Two LED Displays on Compression Device measures between 0<br>and 15 cm above image receptor in 0.1 cm increments. The<br>display is visible from both sides of the patient.                                                                                                    |
| Compression Thickness Accuracy         | ±0.5 cm for thicknesses between 0.5 cm and 15 cm                                                                                                    |
| Compression Paddles                    | Compression paddles are transparent. The paddles are<br>composed of polycarbonate. The paddles provide a parallel plane<br>to the image receptor and do not deflect by more than 1 cm<br>difference from any surface providing compression under 25 lb<br>(111.1 N) of compression force (except for F.A.S.T. paddles.).<br>The paddles are adjustable to provide the focal spot, |

## 6.3 X-ray Tube: Molybdenum

| Focal Spot (NEMA / IEC)            | Large (0.3 mm) Nominal<br>Small (0.1 mm) Nominal                                                                                                    |
|------------------------------------|----------------------------------------------------------------------------------------------------|
| Tube Voltage                       | 20 kV to 39 kV                                                                                                    |
| Tube Current                       | Large Focal Spot = 100 mA between 25 and 32 kV<br>Small Focal Spot = 30 mA between 25 and 32 kV                                                                              |
| Anode Rotation                     | 180 Hz (9600 RPM minimum)                                                                                                    |
| Anode Angle                        | Bi-angular: Large focal spot at 16°, Small focal spot at 10°.<br>X-ray tube angle at 6° to provide 22° (Large FS) and 16° (Small<br>FS) anode to Image Receptor plane angle. |
| Anode Material                     | Molybdenum                                                                                                    |
| X-ray Window                       | Beryllium 0.8 mm thickness (maximum)                                                                                                    |
| X-ray Tube Housing                 |                                                                                                    |
| Over Temperature Protection Sensor | Internally connected in series with the stator common lead.                                                                                                    |
| Maninum Tananatuna Tuka Hausina    | 55 °C (151° T)                                                                                                    |

Maximum Temperature, Tube Housing55 °C (151° F)Surface41 °C (105.8° F)Surface56 fety ClassIEC 60601-1, Class I,IEC 60601-2-28

6.3.1

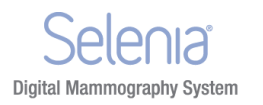

| Inherent Tube Filtration             | 0.0 mm Al equivalent                                                                                                    |
|--------------------------------------|----------------------------------------------------------------------------------------------------|
| Added Filtration                     | Two-position filter changer mechanism to carry a 30-micron<br>(0.03 mm) Molybdenum foil filter and a 30-micron (0.03 mm)<br>Rhodium foil Filter. Type of filter is user selectable.                                                                                         |
| Beam Quality HVL for Mo/Mo Operation | At a given kilovolts, the measured HVL with the compression paddle in the x-ray beam is equal to or greater than the value of $kV/100+0.03$ (in units of mm of aluminum) but less than the value of $kV/100+0.12$ (in units of mm of aluminum).                             |
| Beam Quality HVL for Mo/Rh operation | At a given kilovolts, the measured HVL with the compression paddle in the x-ray beam is equal to or greater than the value of $kV/100+0.03 \text{ mm}$ Al (in units of mm of aluminum) but less than the value of $kV/100+0.19 \text{ mm}$ Al (in units of mm of aluminum). |
| Radiation Output                     | Equal to or greater than 800 mR/second for at least 3 seconds.<br>Output is measured through the Compression Paddle, 4.5 cm<br>above the breast support, 4.0 cm from the chest wall edge, using<br>exposure techniques of Mo/Mo target/filter, large focal spot, 28<br>kV.  |

## 6.3.2 X-ray Beam Filtration and Output

## 6.4 X-ray Tube: Tungsten

| Tube Voltage   | 22 kV to 39 kV                                                                                                    |
|----------------|----------------------------------------------------------------------------------------------------|
| Tube Current   | Large Focal Spot = 100 mA between 25 and 32 kV<br>Small Focal Spot = 30 mA between 25 and 32 kV                                                                              |
| Anode Rotation | 180 Hz (9500 RPM minimum)                                                                                                    |
| Anode Angle    | Bi-angular: Large focal spot at 16°, Small focal spot at 10°.<br>X-ray tube angle at 6° to provide 22° (Large FS) and 16° (Small<br>FS) anode to Image Receptor plane angle. |
| Anode Material | Tungsten                                                                                                    |
| X-ray Window   | Beryllium 0.8 mm thickness (maximum)                                                                                                    |

#### 6.4.1 X-ray Tube Housing

| Over Temperature Protection Sensor              | Internally connected in series with the stator common lead. |
|-------------------------------------------------|-------------------------------------------------------------|
| Maximum Temperature, Tube Housing<br>Surface    | 55 °C (151° F)                                              |
| Maximum Temperature, Tube Head Cover<br>Surface | 41 °C (105.8° F)                                            |
| Safety Class                                    | IEC 60601-1, Class I, Type B, IEC 60601-2-28                |

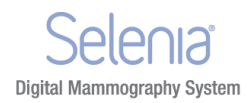

#### 6.4.2 X-ray Beam Filtration and Output

| Inherent Tube Filtration            | 0.0 mm Al equivalent                                                                                                    |
|-------------------------------------|----------------------------------------------------------------------------------------------------|
| Added Filtration                    | Two-position filter changer mechanism to carry a 60-micron<br>(0.06 mm) Rhodium foil filter and a 60-micron (0.06 mm)<br>Silver foil Filter. Type of filter is user selectable.                                                                                           |
| Beam Quality HVL for W/Rh Operation | At a given kilovolts, the measured HVL with the compression paddle in the x-ray beam is less than the value of $kV/100 + 0.03$ (in units of mm of aluminum).                                                                                                    |
| Beam Quality HVL for W/Ag operation | At a given kilovolts, the measured HVL with the compression paddle in the x-ray beam is less than the value of $kV/100 + 0.03$ (in units of mm of aluminum).                                                                                                    |
| Radiation Output                    | Equal to or greater than 230 mR/second for at least 3 seconds.<br>Output is measured through the Compression Paddle, 4.5 cm<br>above the breast support, 4.0 cm from the chest wall edge, using<br>exposure techniques of W/Rh target/filter, large focal spot, 28<br>kV. |

#### 6.5 X-ray Collimation

Available Collimated X-ray Fields:

Table 16: Collimation Settings

|          | 0                       |  |
|----------|-------------------------|--|
| Predefin | ed Collimation Settings |  |
|          | 24 x 29 cm              |  |
|          | 18 x 24 cm              |  |
|          | 15 x 15 cm              |  |
|          | 10 x 10 cm              |  |
|          | 7.0 x 8.5 cm            |  |

#### **Light Field Indication** 6.6

Light Field Lamp

Illuminates for 30 seconds, ±5 seconds, upon pressing a Light Field switch on either side of the x-ray tubehead or by pressing a Compression Down switch. Extinguishes automatically upon

Light Field Illuminance

Light Field-to-X-ray Field Congruency

exposure initiation. A shatter shield is provided.

160 lux (minimum)—meets 21 CFR 1020.31 requirements. *Lamp is adjustable to provide alignment of the light field to the* x-ray field. Within 2% of SID

#### 6.7 X-ray Generator

| Ripple   | 2% or less (typical), maximum 4%                                       |
|----------|------------------------------------------------------------------------|
| Topology | $Pulse\ width\ modulated\ High\ Frequency,\ active\ servo\ controlled$ |

Appendix A—System Specifications Tubestand Technical Information

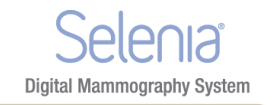

#### 6.7.1 kV /mA Range

Table 17: LFS mA setting as a function of kV

| Large Focal Spot       |        |
|------------------------|--------|
| kV                     | mA     |
| 20*                    | 75 mA  |
| 21*                    | 80 mA  |
| 22                     | 85 mA  |
| 23                     | 90 mA  |
| 24                     | 95 mA  |
| 25-32                  | 100 mA |
| 33                     | 85 mA  |
| 34-35                  | 80 mA  |
| 36-37                  | 75 mA  |
| 38-39                  | 70 mA  |
| *Molybdenum Tubes only |        |

Table 18: SFS mA setting as a function of kV

| Small Focal Spot |       |
|------------------|-------|
| kV               | mA    |
| 20               | 20 mA |
| 21               | 22 mA |
| 22               | 24 mA |
| 23               | 26 mA |
| 24               | 28 mA |
| 25-32            | 30 mA |
| 33-34            | 28 mA |
| 35-37            | 26 mA |
| 38-39            | 24 mA |

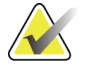

Note

All above values are for mAs values  $\geq$  40 mAs. For mAs values < 40 mAs, the mA value is adjusted by the mA Factor listed in the table below as a function of mAs.

Table 19: mA Factor as a function of mAs

| mAs         | mA Factor |
|-------------|-----------|
| 4-6         | 10%       |
| 8-10        | 20%       |
| 12-22       | 30%       |
| 24-38       | 60%       |
| <u>≥</u> 40 | 100%      |

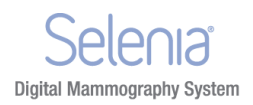

|             | Large Focal Spot Manual 1 | nAs Range:                                                                                                    |
|-------------|---------------------------|----------------------------------------------------------------------------------------------------|
|             | TABLE 1 (default):        | 3 mAs through 400 mAs, 22 steps: 3, 4, 5, 6.4, 8, 10, 12.5, 16, 20, 25, 32, 40, 50, 64, 80, 100, 125, 160, 200, 250, 320, 400.                                                                                                    |
| $\bigwedge$ | Note                      | Lower limit is 4 mAs when grid is in field.                                                                                                    |
|             | TABLE 2 (user selected):  | 3 mAs through 400 mAs, 55 steps: 3, 4, 5, 6, 7, 8, 9, 10, 12, 14, 16, 18, 20, 22, 24, 26, 28, 30, 32.5, 35, 37.5, 40, 42.5, 45, 47.5, 50, 55, 60, 65, 70, 75, 80, 85, 90, 95, 100, 110, 120, 130, 140, 150, 160, 170, 180, 190, 200, 220, 240, 260, 280, 300, 325, 350, 375, 400. |
|             | Note                      | Lower limit is 4 mAs when grid is in field.                                                                                                    |
|             | Note                      | In AEC modes, in Large Focal spot, the mA setting adjusts downward, if necessary, to achieve the calculated mAs. mA can be adjusted as low as 10 mA.                                                                                                    |
|             | Small Focal Spot Mag Mar  | nual mAs Range:                                                                                                    |
|             | TABLE 1:                  | 3 mAs through 100 mAs, 16 steps: 3, 4, 5, 6.4, 8, 10, 12.5, 16, 20, 25, 32, 40, 50, 64, 80, 100                                                                                                    |
|             | TABLE 2:                  | 3 mAs through 120 mAs, 38 steps: 3, 4, 5, 6, 7, 8, 9, 10, 12, 14, 16, 18, 20, 22, 24, 26, 28, 30, 32.5, 35, 37.5, 40, 42.5, 45, 47.5, 50, 55, 60, 65, 70, 75, 80, 85, 90, 95, 100, 110, 120                                                                                       |
| 6.7.2       | Accuracy, Reproducibility | y, and Linearity                                                                                                    |
|             | Reproducibility           | < 0.05 coefficient of variation for 10 consecutive exposures (21 CFR).                                                                                                    |
|             | Linearity                 | < 0.10 for adjacent mAs selections per the following:<br>(X1-X2) is less than or equal to 0.10 (X1+X2) where X1 and X2<br>are average mR/mAs values for consecutive exposures (21<br>CFR).                                                                                        |
|             | mAs Accuracy              | $\pm 5\%$ or $\pm 2$ mAs, whichever is greater, from indicated, measured from the ground side of the tube circuit.                                                                                                    |
|             | kV Accuracy               | Within 1 kV of the indicated kV                                                                                                    |

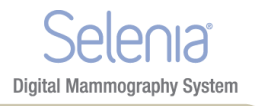

# 7.0 Imaging System Technical Information

## 7.1 Image Receptor

| Fluid ingress                                                                                       | No fluid from incidental spillage on the top surface of the Image<br>Receptor seeps inside                                                                         |
|----------------------------------------------------------------------------------------------------|----------------------------------------------------------------------------------------------------|
| Deflection                                                                                          | Does not exceed 1.0 mm at maximum compression                                                                                                    |
| Active Imaging Area                                                                                 | 24 cm x 29 cm Nominal. The active image area is marked on the digital image receptor/breast platform cover.                                                        |
| Image Size, Screening and Diagnostic<br>Exams                                                       | 18 x 24 cm nominal; locations: center, left, right 24 x 29 cm<br>nominal; center location only                                                                     |
| Image Size, Diagnostic-Spot Compression<br>Image Size, Diagnostic-Magnification<br>Image Pixel Size | 18 x 24 cm nominal; locations: center, left, right<br>18 x 24 cm nominal; center location only<br>70 μm                                                            |
| Digital Image Receptor MTF -Nyquist<br>frequency                                                    | > 0.40                                                                                                    |
| DQE at 0 c/mm                                                                                       | 50% or greater at 7.0 mR -0.0/+0.7 mR x-ray exposure                                                                                                    |
| DQE at Nyquist frequency                                                                            | 15% or greater at 7 mR -0.0/+0.7 mR x-ray exposure                                                                                                    |
| Saturation                                                                                          | X-ray exposure level at which image pixels are saturated is not less than $1000 \text{ mR}$                                                                        |
| Dynamic Range                                                                                       | Linear response over at least 400:1 in x-ray exposure                                                                                                    |
| Output Image                                                                                        | 14 bit image data                                                                                                    |
| Scatter Rejection                                                                                   | Lorad HTC™ high transmission cellular grid                                                                                                    |
| Chest Wall Access                                                                                   | The distance from the outside edge of the Image Receptor<br>enclosure to the Active Image Area along the chest wall is less<br>than 5 mm.                          |
| Lateral Wall Access                                                                                 | The distance from the outside edge of the detector enclosure to<br>the active detector area along the edges perpendicular to the<br>chest wall is less than 40 mm. |
| ACR Phantom Score at MGD = 2mGy                                                                     | At least 5 fibers, 4 specks, 4 mass                                                                                                    |
| Image Preview Time                                                                                  | The time between completion of an x-ray exposure and availability of the Preview image: less than 20 seconds.                                                      |
| Transmission Limit                                                                                  | Within Federal Regulatory limit for screen-film mammography systems (21CFR 1020): 0.1 mR/h.                                                                        |

## 8.0 Tissue Exposure Control (TEC) Mode

The Breast Density Default Setting

Breast Density Panel Mammography Unit Status Polling Selectable via the Generator default screen on the Acquisition Workstation. Breast density defaults to the default setting at the beginning of each new study and when the exposure mode is first changed to TEC.

*Update rate once every 2 seconds maximum* 

Between image capture cycles, Acquisition Workstation requests and displays current technique at a rate not slower than once every 2 seconds. In TEC mode, the rate increases to no slower than once per second, but not faster than once per 0.75 seconds. System response time for a single Generator Technique command is 1 second or less.

## 9.0 Automatic Exposure Control (AEC)

| AEC Sensor           | <ul> <li>Positionable in seven locations, centered laterally in the image receptor support device. Position #1 is located 1 cm from the chest wall. Positions are spaced in 1.7 cm increments. The AEC region can be selected automatically by processing the pre-exposure image data to find the corresponding dense portion of the breast.</li> <li>When the AEC region auto-selection is enabled, the detector area that is scanned is dependent on the default x-ray collimation that is linked to the compression paddle ID. Change of collimation by the operator is ignored for AEC region auto-selection.</li> <li>LEDs for each AEC sensor position on the compression gantry indicate the selected position. The selected AEC region can be viewed after selecting the check box.</li> <li>The size and available position of the manual AEC regions are indicated at the x-ray input surface of the compression paddle.</li> </ul> |
|----------------------|----------------------------------------------------------------------------------------------------|
| AEC Auto-Filter Mode | The filter and kV are selected using the recommended table<br>based exposure technique based on compressed breast thickness.<br>The exposure is terminated at an mAs value as determined by<br>the AEC system to yield a pixel count to which the unit has been<br>calibrated.                                                                                                    |
| AEC Auto-kV Mode     | The Filter is not selectable. The filter defaults to Mo if the<br>system is configured with Moly Tube. The filter defaults to Rh<br>if the system is configured with a Tungsten Tube. Starting kV<br>is determined by the Gantry. mAs is determined by the Digital<br>Detector.                                                                                                    |

## Selenia Instructions for Use

Appendix A—System Specifications Hardcopy Film Printing Devices

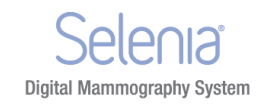

| AEC Auto-Time Mode   | The kV and filter are both user selectable.<br>The exposure is terminated at a mAs value as determined by the<br>AEC system to yield a pixel count to which the unit has been<br>calibrated.                                                                                                    |
|----------------------|----------------------------------------------------------------------------------------------------|
| Exposure Termination | An exposure is aborted or prevented if:<br>The predicted exposure time exceeds the x-ray tube limits. The<br>predicted exposure time exceeds the safety backup timer setting.<br>The predicted exposure time is less than 400 msec when the grid<br>is in the x-ray field or less than 30 msec when the grid is out of<br>the x-ray field.<br>The user releases the exposure button prematurely.<br>There is an error within the Selenia FFDM system. |
| AEC Reproducibility  | AEC exposure reproducibility meets MQSA requirements as follows:<br>For a 4 cm thick average breast phantom, coefficients of variation in mAs and digital values shall be less than 0.05 for four consecutive exposures of this phantom under each of the three AEC modes.                                                                                                    |
| Exposure Adjustment  | There is a "user-adjustable" scale factor that can be used to<br>increase/decrease the final x-ray exposure (mAs) by 15% for<br>each step from the default setting. A total of eight settings are<br>available on the Acquisition Workstation, which allows the user<br>to change the exposure from -55% of the default value to 160%<br>of the default value.                                                                                        |

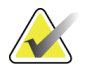

AEC exposure adjustment is not available in all geographic regions.

## 10.0 Hardcopy Film Printing Devices

This section lists the relevant technical characteristics for the hardcopy film printing device.

## 10.1 Image Engine

Note

| Film sizes                   | 20 cm x 25 cm (8 inches x 10 inches)<br>25 cm x 30 cm (10 inches x 12 inches), optional |
|------------------------------|-----------------------------------------------------------------------------------------|
| Pixel size                   | <u>&lt;</u> 70 μm                                                                       |
| Grey level resolution        | ≥8 bits                                                                                 |
| Maximum Film Optical Density | <u>&gt;</u> 3.5                                                                         |

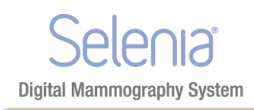

## 10.2 Interface

| Connectivity         | DICOM 3.0 compatible       |
|----------------------|----------------------------|
| Data port            | Ethernet                   |
| Transfer rate        | Minimum: 10 Mbits/sec      |
| Look up Tables (LUT) | Field programmable; Linear |

### 10.3 Printed Film

Print to fit

Patient Information

If a 24 x 29 cm image is printed on a 20 x 25 cm (8 x 10 inches) film, the printer prints the image to fit onto a 20 x 25 cm (8 x 10 inches) film without cropping the image or without dropping rows and columns of data Film meets ACR/MQSA requirements for patient

demographics. Printed Information Is User Configurable.

## 11.0 TechMate

СРИ

Operating System Computer Memory Disk capacity Display User Interface Dual Intel® Xeon® Processors Microsoft Windows® 2 GB RAM minimum 400 GB SATA minimum 3 Mega Pixel, 21 inch LCD, 2048 x 1536 resolution Keyboard, Trackball
# Appendix B The Mobile Selenia

**Digital Mammography System** 

This appendix provides information about Selenia systems installed in a mobile environment.

### 1.0 General Information

#### 1.1 The Vertical Position Override Switch (VPOS)

The Mobile Selenia has a Vertical Position Override Switch (VPOS) on the back of the Gantry. This switch can start the Selenia if the C-arm is lower than its normal operating position after rough-road travel.

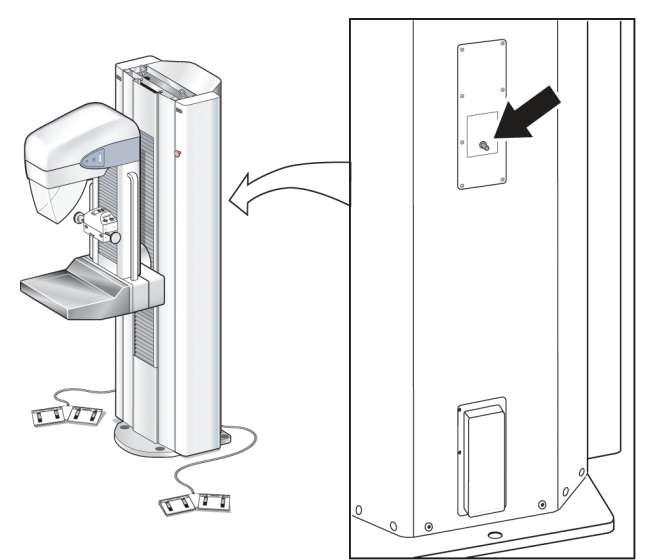

Figure 90: Location of Vertical Position Override Switch (VPOS)

#### 1.1.1 Background

Switches located in the Gantry limit the C-arm vertical travel to a pre-defined range. When the C-arm reaches its highest or lowest point of normal travel, the switches engage to stop further motion. If the C-arm should travel past the Limit switches (in the event of switch failure or other electrical malfunction), a second switch engages that removes power from the system. A Field Engineer would normally be contacted to repair and restart the Selenia.

In a mobile environment (during transport), it is possible for the C-arm to 'creep' downward and beyond the two Limit switches. If this occurs, the Selenia would be disabled—the lower limit switch would engage, preventing the system from normal start-up. This is not a failure condition that would require a Field Engineer's attention. The Vertical Position Override Switch is used to allow the operator to start the system and raise the C-arm to within its normal working limits.

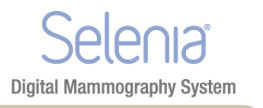

#### 1.1.2 When to use the VPOS

This condition shows on the first startup after transport. The Acquisition Workstation starts normally, but the Gantry does not startup. After Logon, an alert message appears that communication to the Generator is lost.

#### 1.1.3 How to Use the Vertical Position Override Switch to Restart the Gantry

- 1. Press and hold the Vertical Position Override Switch—the Gantry starts. Continue to hold the switch pressed.
- 2. After approximately 5 seconds, lift the C-arm approximately 7.5 cm (3 inches) with the normal system controls. Release the VPOS after you lift the C-arm.
- 3. At the Acquisition Workstation, accept the prompt to restart the Generator. The Gantry turns off for a few seconds, then automatically restarts.
- 4. The system is ready for normal use.

## 2.0 Safety Conditions and Other Precautions

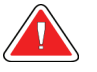

Warning:

The Selenia radiation shield is not approved for mobile use and is not provided. The coach manufacturer must provide radiation shielding that meets requirements.

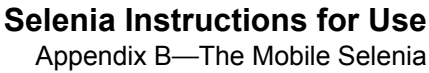

Mobile Specifications

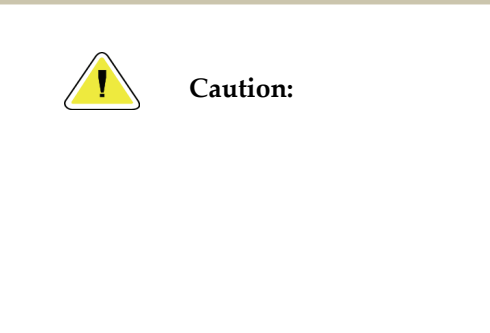

**Digital Mammography System** 

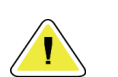

sinusoidal VAC power is supplied per the Dimensions power input specifications and loading characteristics. Intermittently, the power source must provide 65 Amps at 208 VAC for minimum of 5 seconds, and 4 Amps maximum continuous otherwise. This load must be supported once every 30 seconds. In the event of shore or mobile power service interruption, the UPS must be capable of providing the operational power described above for a minimum of 4 minutes. Acquisition Workstation and Gantry power must be fed on separate dedicated circuits. The use of an uninterruptible power supply with active line conditioner is recommended on each power circuit. Accordingly, all ancillary mobile coach power should be distributed by other circuits. The electrical installation must be verified to meet system power input specifications and IEC 60601-1 safety requirements after initial installation and upon each relocation of the mobile coach. The temperature and humidity inside the vehicle must be

When shore power is unavailable, mobile power sources

that provide equivalent performance may be employed. (see Mobile Specifications.) Proper system function and performance can only be ensured if continuous true

The temperature and humidity inside the vehicle must be maintained at all times. Do not allow environmental conditions to exceed stated specifications when the unit is not in use.

For permanent archive, the Selenia must be attached to a PACS system or connected to a suitable hard-copy printer when in use.

# 3.0 Mobile Specifications

#### 3.1 Shock and Vibration Limits

Vibration Limit

Shock Limit

Caution:

Caution:

Not greater than 0.35 G (2 Hz to 200 Hz), as measured at mounting point of system to coach.

Not greater than 1.0 G (<sup>1</sup>/<sub>2</sub> sine pulse), as measured at mounting point of system to coach. An "air ride" coach suspension is recommended.

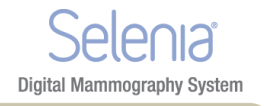

#### 3.2 Coach Environment

#### 3.2.1 Operating Environment

| Temperature Range                  | 20 °C (68° F) to 30 °C (86° F) |
|------------------------------------|--------------------------------|
| Maximum Rate of Temperature Change | <10 ºC/hr                      |
| Relative Humidity Range            | 10% to 80% non-condensing      |
| BTU output                         | Typical Range 1700–2500 BTU/hr |

#### 3.2.2 Non-operating/Transit Environment

| Temperature Range                  | 15 °C (59° F) through 35 °C (95° F) |
|------------------------------------|-------------------------------------|
| Maximum Rate of Temperature Change | <15 °C/hr                           |
| Relative Humidity Range            | 10% to 80% non-condensing           |

#### 3.3 Electrical Input

#### 3.3.1 Tubestand

200/208/220/230/240 VAC nominal, true sinusoidal, Mains Voltage (tap selectable at installation) ±10%, Single Phase, 50/60 Hz  $\pm$  5%, permanently wired Mains Impedance Maximum line impedance not to exceed 0.20 ohms for 220/230/240 VAC, 0.16 ohms for 200/208 VAC Maximum Power Consumption 6.5 kVA for 5 second duration Standby Current 2.0 A (maximum) Maximum Line Current 35 A for 5 seconds (momentary rating per NEC 660.2) Recommended Branch Circuit Breaker 25 A minimum, refer to NEC 660.6 Rating

#### 3.3.2 Acquisition Workstation

| Input Line Voltage | 100/120/200/208/220/230/240 VAC nominal, true sinusoidal, |
|--------------------|-----------------------------------------------------------|
|                    | (tap selectable at installation), $\pm 10\%$              |
| Input Current      | 8.0 A maximum @ 100/120 VAC                               |
|                    | 3.5 A maximum @ 200/208/220/230/240 VAC                   |
| Frequency          | 50/60 Hz ±5%                                              |
| Number of Phases   | Single                                                    |

### 4.0 How to Prepare the System for Transport

Perform these steps before you transport the Mobile System:

- 1. Rotate the C-arm to 0 degrees (CC position).
- 2. Lower the C-arm to its lowest position.
- 3. Remove all power from the system.

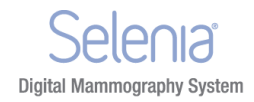

4. Remove all system accessories (like the Face Shield, and Compression Paddles) before transport. Store all accessories correctly to make sure the components are not damaged.

## 5.0 How to Test the System Integrity After Transport

*Instructions*: Photocopy this checklist for use after the system is relocated.

Name\_\_\_\_\_ Date\_\_\_\_

System Serial Number\_\_\_\_\_

| Table 20: Integrity Checklist |                             |                                          |
|-------------------------------|-----------------------------|------------------------------------------|
| Evaluated                     | <b>Control Functions</b>    | Reference                                |
| Mechanical System Tests       |                             |                                          |
|                               | Compression Up/Down         | Controls and Functional Tests on page 25 |
|                               | Compression Release         | Controls and Functional Tests on page 25 |
|                               | C-arm Rotation              | Controls and Functional Tests on page 25 |
|                               | C-arm Up/down               | Controls and Functional Tests on page 25 |
|                               | Collimator Override         | Controls and Functional Tests on page 25 |
|                               | Light Field Lamp            | Controls and Functional Tests on page 25 |
|                               | Smart Paddle System         | Controls and Functional Tests on page 25 |
|                               | Emergency Off Switches      | Emergency Off Switches on page 13        |
| Quality Control Tests         |                             |                                          |
|                               | Artifact Evaluation         | Selenia QC Manual                        |
|                               | SNR/CNR Measurement         | Selenia QC Manual                        |
|                               | Phantom Image<br>Evaluation | Selenia QC Manual                        |
|                               | Compression Thickness       | Selenia QC Manual                        |

# Index

Digital Mammography System

# A

accept image • 98 rejected image • 99 Accept button • 46, 98 accessories available • 35 compression paddles • 37 Smart Paddles • 25, 38 magnification platform • 42 acquire images • 46, 83 **Acquisition Workstation** circuit breaker location and function • 12 description • 11 add additional view to procedure • 46, 82 new entry with function key • 16 new patient • 53 new procedure with new accession number • 56 user • 67 AEC alarm messages • 64 Exposure Adjustment settings • 62 modes • 62 region, display on preview screen • 96 select Exposure Mode with keyboard • 16 sensor position • 16, 20, 21 sensor position settings • 63 using • 62 alarms • 79 AEC messages • 64 annotation tools list • 87 archive, commit to storage function enabled • 70 asterisk, rejected image • 98 **AUTO AEC sensor** display region used • 96 use • 63 average glandular organ dose display • 97 avoid injury or equipment damage • 104

## B

bar code scanner • 1, 17 Barco display • 17 breast density • 16 selecting in TEC • 61 button compression release • 15 Eject, on CD-RW drive • 74 on and x-ray • 15 button (software) Accept • 53, 56, 98 Add View • 46, 82 Brightness/Contrast (Window/Level) • 95 Cancel/Clear • 53, 56 Clean Up • 76 Clear All Markers • 89 Comments • 88 Crosshairs • 92 Edit View • 89 Full Zoom/Pan • 90 Implant Present • 89 Import Priors • 75 Magnification button • 94 Measurement • 93 New Patient • 53 New Procedure • 56 Query Retrieve Priors • 75 Quick Zoom/Pan • 90 Reject • 99 Remove Unexposed Views • 82 Resend • 71 Resend Stopped Job • 72 Retrieve and Import • 75 Review • 99 ROI (Region of Interest) • 91 Set Accepted • 99 Set Rejected • 101 Simulate Capture • 78 Window/Level (Brightness/Contrast) • 95

# C

calibration messages • 75 care and cleaning • 104 C-arm Selenia Instructions for Use Index

#### D

Selenia° Digital Mammography System

components • 11 controls and displays • 19, 20 Gantry rotation switches • 19 rotation switches • 20, 25 up and down • 25 CD, CD-RW available space on • 77 ejecting disks • 74 importing images from • 74 **CD-RW** Drive Eject button • 74 change Patient Information on Accepted Image • 55 circuit breaker • 1 Gantry • 12, 19 Clean Up button • 76 Clear All Markers button • 89 close Exam (Procedure) key • 16 Patient button • 56 procedure • 46, 82 collimator automatically set to paddle size • 66 override • 25 Comments button • 99 entering or modifying • 88 commit function, archive • 70 complaints, product • xviii compliance • 6, 7 label locations • 8 compression automatic release • 110 controls and displays • 21 down/up • 25 force display accuracy • 110 functional tests • 25 release buttons • 15 thickness display • 21 display accuracy • 110 compression paddles cleaning • 38 FAST paddles • 38 installing and removing • 37

contrast, change for printer • 72 controls • 12, 21 AEC sensor position • 21 automatic compression release • 25, 110 C-arm • 20, 21, 25 C-arm rotation • 20, 25 collimator override • 20, 25 compression • 20, 21, 25 compression release buttons • 15 handwheels • 21 light field lamp • 20, 25 location and appearance • 25 manual compression • 20 Crosshair device • 92 aligning to localization paddle • 44 installing and removing • 43

## D

defaults exposure modes • 59 system • 66 system view order • 67 delete job from queue • 72 delete user • 67 determine job status • 72 digital markers • 86 dimensions • 107 disk ejecting CD from drive • 74 space available • 77 Dismiss button • 23 display • 14, 17 AEC region used • 96 Dorsal/Ventral hanging • 86 dose/entrance surface exposure information • 97

### E

```
edit
edit user • 67
patient data • 54
on an accepted image • 55
patient data from MWL and PACS • 55
procedure accession number • 56
edit user • 67
add or edit • 67
```

# Selenia° Digital Mammography System

delete • 67 Edit View button • 89 Eject CD • 74 electrical input • 109 **Emergency Off switches** • 19 restart dialog box • 30 enhancement tools list • 87 enter new patient data • 53 entrance surface exposure display • 97 environment • 108 exam room door indicators • 5 exposure changing mode resets exposure techniques • 60 duration • 5 information • 97 ready indicators • 83 exposure index • 97 exposure modes AEC modes • 62 function and use • 60 manual • 61 TEC • 61 exposure pane, location • 59 exposure techniques AEC adjustments • 62 reset to system defaults • 59 select the mode • 16 select with function keys • 16 used  $\bullet$  71

## F

FAST paddles • 38 files, select and unselect for import • 74 film label area, location • 86 film printer • 12 filter, select with function key • 16 flat screen display • 17 focal spot, select • 16 footswitches • 1 function • 11 Full Zoom/Pan • 90 function keys • 16

# G

Gantry circuit breaker location and function • 12 components • 11 controls and displays • 19 description • 11 Emergency Off switches • 19 restart mobile with VPOS • 122 rotation switches for C-arm • 19 Gantry ID • 77 Generator Status • 83 grid in/out position toggle key • 16

# Η

hanging options • 86

# I

image display area • 85 image enhancement and annotation tools • 87 **Image Management** Repreview • 72 Resend • 71 using • 70, 71, 72 image processing display • 97 image receptor aligning localization paddle with • 44 no heat on • 1 rotation switch • 20 storage temperature • 108 technical information • 116 **Image Repetition** • 99 image status • 97 images comments • 88 film labeling area • 86 identifying • 53 import files from CD • 74 outputs • 58 Preview screen • 85 processed • 97 rejected • 99 remaining space for • 77 repreviewing • 72 resending • 71

#### Selenia Instructions for Use

Index J Selenia° Digital Mammography System

Review dialog box thumbnails • 99 sizes • 116 tools  $\bullet$  87 viewing full resolution • 94 **Implant Present** • 82 button • 89 import image files • 74 priors in background • 75 indicator, exam door • 5 Info menu • 77 initials, where used • 67 initiating x-ray exposure • 15 integrity checklist, mobile • 125 intended uses • xvii interlocks • 6 international symbols • xxiii

# J

job status, determine • 72 jobs in queue • 58, 81

### K

keyboard • 15, 16
function keys, set exposure techniques • 16
keypads • 15
kV, select • 16
kV/mA range • 114

#### L

label locations • 8 laser printer • 1 Launch dialog box • 23 light field lamp • 25 localization paddle • 41 aligning crosshair device with • 44

## $\mathbf{M}$

Magnification crosshair device • 44 paddles • 41 platform • 42 Magnification button • 94 Manage Queues • 72

delete (cancel) job status • 72 determine job status • 72 manual collimation, effects • 66 Manual exposure mode • 61 Markers digital • 86 mAs focal spots manual range • 114 select • 16 Measurement button • 93 Menu bar • 64 mobile information • 121, 125 mobile system C-arm position switch • 121 integrity checklist • 125 safety considerations • 122 specifications • 123 temperature/humidity control requirements • 122 tests, pre/post transport • 124 Vertical Position Override Switch (VPOS) • 121, 122 modality worklist provider, query • 52 monthly system tests • 30 mouse • 16

### Ν

New Patient • 53 Procedure • 56 New Entry function key • 16 Non-Imaging Mode, use • 78

# 0

on and x-ray buttons • 15 operating conditions • 108 operating conditions, mobile systems • 124 Operating System (OS) • 23 outputs accepted images sent to • 98 add new output group • 68 change/select destinations • 58 edit output group • 68 send accepted rejected images to • 99

#### Р

Digital Mammography System

paddles identification • 40 realigning front edge with image receptor • 39 Panel Power dialog box • 30 Patient add new • 53 edit data • 54 Face Shield • 5 protecting from reclamation • 72 unprotect • 72 Patient Name, tab for local database • 52 Patient View screen • 45 pixel count • 97 positioning, optimized for small breast with Smart Paddle • 38 post start-up tests • 25 power button, TechMate • 18 power failure • 1, 31 **Power On** button • 15, 23 indicator light • 15 PPS status • 75 menu item • 64 preventive maintenance • 1, 105 Preview Image • 45 screen • 85 tools • 85 printer • 72 copies of images • 71 print data on film • 12 procedure add another with different accession number • 56 with same accession number • 57 close with function key • 16 **Progressive Preview** • 85 Protect Patients • 72, 77

# Q

Quality Control controls and functions tests • 25 query Modality Worklist • 46, 52 retrieve priors • 75 retrieve priors, results • 75 Query button • 46 queues managing • 72 Quick Zoom/Pan • 90

## R

radiation symbol, X-ray indicator • 15 raw image status • 97 Ready • 83 Region of Interest (ROI), button • 91 region used to calculate exposure index • 97 reject Accepted image • 101 image • 98, 99 Reject Analysis • 98 Reject Bin • 98 Reject button • 46, 98, 101 rejected image, asterisk • 98 **Remove Unexposed Views** • 82 Repreview, using • 72 reprint images • 71 Resend Stopped Job • 72 restart Gantry with mobile VPOS • 122 system after Emergency • 30 restart system in Sleep mode • 30 retract/engage grid • 16 **Retrieve Priors** • 75 **Review button • 99 Review dialog box** thumbnails, accepted images • 99 view tab • 99, 101 review reject Accepted image • 101 Rotation Angle displays • 19 rotation switches C-arm and Gantry • 25 Gantry • 19

### S

safety
isolation integrity • 1
mechanical • 5
mobile requirements • 122

#### **Selenia Instructions for Use**

Index

Т

radiation • 5 screens Patient view • 45 Preview Image • 45, 85 Review dialog box • 99 Select a Patient • 45 View Order Editor • 67 search hints for use • 53 Local Exams • 46 retrieve priors • 75 SecurView TechMate • 11 select AEC position with keyboard • 16 breast density in TEC mode • 16 exposure techniques • 16 grid position • 16 outputs • 58 Select a Patient screen • 45, 51 send accepted rejected images to outputs • 99 images to an output-post procedure • 71 sensor position, AEC • 63 Set Rejected button • 101 Set Technique Defaults screens • 66 shield patient face • 5 radiation • 5 shutdown, how to • 34 Simulate Capture, button • 78 Smart Paddle, functions • 25 Smart paddles • 38 SMPTE pattern • 76 software version • 77 specifications, mobile • 123 spool accepted images • 98 full resolution image sent to • 98 Standard Setup screens • 66 status, image • 97 stopped job in queue, resend • 72 switch users • 33 switches AWS and Value Console circuit breakers • 12 Gantry circuit breaker • 19

Vertical Position Override • 122 symbols, international, defined • xxiii system controls and functional tests • 25 description • 11 restart in sleep mode • 30 tests after transport • 125 system messages • 78 system tests • 30

Digital Mammography System

#### Т

TEC Exposure mode • 61 Override mode • 61 select Exposure Mode with keyboard • 16 TechMate • 11 controls • 18 display • 18 power button • 18, 23 technical information exposure modes • 117 printers • 118 TechMate • 119 technologist review workstation • 11 technologist, default view order • 81 temperature (IR) • 77 test patterns • 76 tests after transport • 125 monthly system • 30 thumbnails • 99 tools, list of image enhancement and annotation • 87 Totoku display • 17 trackball • 16 tubestand, components • 11 turning on system in Sleep mode • 30

#### U

unprotect patients • 72 UPS shut down Acquisition Workstation • 31 User Interface Screens • 45 user setup function • 67 users, OS/Application names & passwords • 23

### V

Value Console

Digital Mammography System

circuit breaker location and function • 12 description • 11 Vertical Position Override switch • 121, 122 view default order • 81 prior images on AWS • 75 rejected image • 99 selecting • 81

View Order Editor screen • 67

## W

warnings, cautions and notes • xxiv, 6 accessories • 1 Window/Level • 95 worklist • 52, 53, 54 tab • 52

## X

x-ray collimated fields • 25, 113 indicators • 15 x-ray symbol • 83 x-ray tube Molybdenum • 111 Tungsten • 112